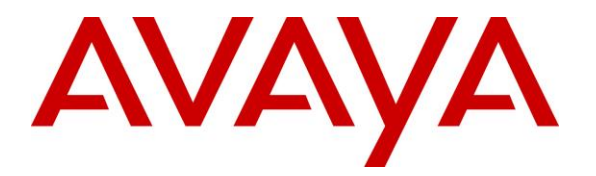

Avaya Solution & Interoperability Test Lab

# Application Notes for Configuring Bell Canada SIP Trunking Service with Avaya IP Office 10.1 (Using SM Line), Avaya Aura Session Manager 7.1 and Avaya Session Border Controller for Enterprise Release 7.2- Issue 1.0

### Abstract

These Application Notes describe the procedures for configuring Session Initiation Protocol (SIP) Trunking between service provider Bell Canada and Avaya IP Office Release 10.1, Avaya Aura Session Manager 7.1 and Avaya Session Border Controller for Enterprise Release 7.2 using UDP/RTP.

Bell Canada SIP Trunk Service provides PSTN access via a SIP trunk between the enterprise and the Bell Canada network as an alternative to legacy analog or digital trunks. This approach generally results in lower cost for the enterprise.

Readers should pay attention to **Section 2**, in particular the scope of testing as outlined in **Section 2.1** as well as the observations noted in **Section 2.2**, to ensure that their own use cases are adequately covered by this scope and results.

Bell Canada is a member of the Avaya DevConnect Service Provider program. Information in these Application Notes has been obtained through DevConnect compliance testing and additional technical discussions. Testing was conducted via the DevConnect Program at the Avaya Solution and Interoperability Test Lab.

Avaya DevConnect Confidential & Restricted. For benefit of Bell Canada only. These Application Notes may not be distributed further without written permission from DevConnect.

#### **Table of Contents**

| 1. In | ntroduction                                                              | . 4 |
|-------|--------------------------------------------------------------------------|-----|
| 2. G  | eneral Test Approach and Test Results                                    | . 4 |
| 2.1.  | Interoperability Compliance Testing                                      | . 5 |
| 2.2.  | Test Results                                                             | . 6 |
| 2.3.  | Support                                                                  | . 7 |
| 3. R  | eference Configuration                                                   | . 8 |
| 4. E  | quipment and Software Validated                                          | 10  |
| 5. C  | onfigure Avaya IP Office Solution                                        | 11  |
| 5.1.  | Licensing                                                                | 12  |
| 5.2.  | System Tab                                                               | 13  |
| 5.3.  | LAN2 Settings                                                            | 14  |
| 5.4.  | System Telephony Settings                                                | 17  |
| 5.5.  | System VoIP Settings                                                     | 18  |
| 5.6.  | Administer SM Line                                                       | 19  |
| 5.7.  | Short Code                                                               | 23  |
| 5.8.  | User                                                                     | 25  |
| 5.9.  | Save Configuration                                                       | 27  |
| 6. C  | onfigure Avaya Aura <sup>®</sup> Session Manager                         | 28  |
| 6.1.  | Avaya Aura <sup>®</sup> System Manager Login and Navigation              | 29  |
| 6.2.  | Specify SIP Domain                                                       | 31  |
| 6.3.  | Add Location                                                             | 32  |
| 6.4.  | Configure Adaptations                                                    | 34  |
| 6.5.  | Add SIP Entities                                                         | 35  |
| 6.    | 5.1. Configure Session Manager SIP Entity                                | 37  |
| 6.    | 5.2. Configure IP Office SIP Entity                                      | 39  |
| 6.    | 5.3. Configure Avaya Session Border Controller for Enterprise SIP Entity | 40  |
| 6.6.  | Add Entity Links                                                         | 41  |
| 6.7.  | Configure Time Ranges                                                    | 42  |
| 6.8.  | Add Routing Policies                                                     | 43  |
| 6.9.  | Add Dial Patterns                                                        | 44  |
| 7. C  | onfigure Avaya Session Border Controller for Enterprise                  | 48  |
| 7.1.  | Log in to Avaya Session Border Controller for Enterprise                 | 48  |
| 7.2.  | Global Profiles                                                          | 51  |
| 7.    | 2.1. Configure Server Interworking Profile - Avaya Site                  | 51  |
| 7.    | 2.2. Configure Server Interworking Profile – Bell Canada SIP Trunk Site  | 52  |
| 7.3.  | Configure Signaling Manipulation                                         | 55  |
| 7.4   | Configure Server – Avava Site                                            | 56  |
| 7.5   | Configure Server – Bell Canada SIP Trunk                                 | 58  |
| 7.6   | Configure Routing – Avava Site                                           | 62  |
| 7.7.  | Configure Routing – Bell Canada SIP Trunk Site                           | 63  |
| 7.8   | Configure Topology Hiding                                                | 64  |
| 7.9   | Domain Policies                                                          | 66  |
|       |                                                                          |     |

| HV; Reviewed:  | Solution & Interoperability Test Lab Application Notes | 2 of 82         |
|----------------|--------------------------------------------------------|-----------------|
| SPOC 5/23/2018 | ©2018 Avaya Inc. All Rights Reserved.                  | BIPO10SM71SBC72 |

|     | 7.9.1.   | Create Application Rules      | 66 |
|-----|----------|-------------------------------|----|
|     | 7.9.2.   | Create Media Rules            | 67 |
|     | 7.9.3.   | Create Endpoint Policy Groups | 68 |
| 7.  | 10. D    | evice Specific Settings       | 69 |
|     | 7.10.1.  | Manage Network Settings       | 69 |
|     | 7.10.2.  | Create Media Interfaces       | 72 |
|     | 7.10.3.  | Create Signaling Interfaces   | 73 |
|     | 7.10.4.  | Configuration Server Flows    | 74 |
| 8.  | Bell Ca  | nada SIP Trunk Configuration  | 77 |
| 9.  | Verifica | tion Steps                    | 78 |
| 10. | Conclus  | ion                           | 80 |
| 11. | Additio  | nal References                | 80 |
| 12. | Append   | ix A: SigMa Script            | 81 |

# 1. Introduction

These Application Notes describe the procedures for configuring Session Initiation Protocol (SIP) Trunking between Bell Canada and an Avaya IP Office solution. In the sample configuration, the Avaya IP Office solution consists of Avaya IP Office Release 10.1, Avaya embedded Voicemail, Avaya IP Office Application Server (with WebRTC and one-X Portal services enabled), Avaya Communicator for Windows (SIP mode), Avaya Communicator for Web, Avaya H.323, Avaya SIP, digital and analog deskphones. The enterprise solution connects to the Bell Canada network via the Avaya Aura Session Manager and Avaya Session Border Controller for Enterprise (Avaya SBCE).

The Bell Canada referenced within these Application Notes is designed for business customers. The service enables local and long distance PSTN calling via standards-based SIP trunks as an alternative to legacy analog or digital trunks, without the need for additional TDM enterprise gateways and the associated maintenance costs.

# 2. General Test Approach and Test Results

The general test approach was to configure a simulated enterprise site using Avaya IP Office connecting to Bell Canada via the Avaya Aura Session Manager and Avaya SBCE.

This configuration (shown in **Figure 1**) was used to exercise the features and functionality tests listed in **Section 2.1**. **Note**: NAT devices added between Avaya SBCE and the Bell Canada network should be transparent to the SIP signaling.

DevConnect Compliance Testing is conducted jointly by Avaya and DevConnect members. The jointly-defined test plan focuses on exercising APIs and/or standards-based interfaces pertinent to the interoperability of the tested products and their functionalities. DevConnect Compliance Testing is not intended to substitute full product performance or feature testing performed by DevConnect members, nor is it to be construed as an endorsement by Avaya of the suitability or completeness of a DevConnect member's solution.

Avaya recommends our customers implement Avaya solutions using appropriate security and encryption capabilities enabled by our products. The testing referenced in this DevConnect Application Note included the enablement of supported encryption capabilities in the Avaya products. Readers should consult the appropriate Avaya product documentation for further information regarding security and encryption capabilities supported by those Avaya products.

Support for these security and encryption capabilities in any non-Avaya solution component is the responsibility of each individual vendor. Readers should consult the appropriate vendor-supplied product documentation for more information regarding those products.

## 2.1. Interoperability Compliance Testing

A simulated enterprise site with Avaya IP Office using SM Line, Avaya Aura Session Manager and Avaya SBCE was connected to Bell Canada. This setup is recommended only for specific customers who are subscribed to PBX Call-Offloading with Bell Canada and will require the use of SIP Refer (Instead of Re-Invite with Diversion header) for forwards and blind transfers

To verify SIP trunking interoperability, the following features and functionality were exercised during the interoperability compliance test:

- Response to SIP OPTIONS queries
- Incoming PSTN calls to various phone types. Phone types included H.323, SIP, digital, and analog phones at the enterprise. All inbound PSTN calls were routed to the enterprise across the SIP trunk from the service provider
- Outgoing PSTN calls from various phone types. Phone types included H.323, SIP, digital, and analog phones at the enterprise. All outbound PSTN calls were routed from the enterprise across the SIP trunk to the service provider
- Inbound and outbound PSTN calls from/to the Avaya Communicator for Windows (SIP)
- Inbound and outbound PSTN calls from/to the Avaya Communicator for Web client (WebRTC) with basic telephony transfer feature
- Inbound and outbound long hold time call stability
- Various call types including: local, long distance, outbound toll-free, 411 local directory assistance, 911 emergency call
- SIP transport UDP/RTP between Bell Canada and the simulated Avaya enterprise site
- Codec G.711MU and G.729A
- Caller number/ID presentation
- Privacy requests (i.e., caller anonymity) and Caller ID restriction for inbound and outbound calls
- DTMF transmission using RFC 2833
- Registration/Authentication
- Voicemail navigation for inbound and outbound calls
- Telephony features such as hold and resume, transfer, and conference
- Fax G.711 pass-through and Fax T38 modes
- Off-net call forwarding using SIP Refer
- Off-net call transfer using of SIP Refer
- Twinning to mobile phones on inbound calls

**Note**: Avaya Communicator for Web client (WebRTC) was tested as part of this solution. The configuration necessary to support Avaya Communicator for Web client is beyond the scope of these Application Notes and is not included in these Application Notes. For these configuration details, see **Reference [11]**.

Item not supported or not tested include the following:

- Bell Canada does not support TLS/SRTP SIP Transport
- Bell Canada does not support the outbound anonymous call using Party Preferred Identity (PPI)

- Inbound toll-free call is supported but was not available for testing during the compliance test
- The outbound international call is supported but was not available for testing during the compliance test

### 2.2. Test Results

Interoperability testing of Bell Canada was completed with successful results for all test cases with the exception of the observation described below:

- **OPTIONS from Bell Canada** Bell Canada was configured to send SIP OPTIONS messages with Max-Forwards header with value equal to 0. This was by design from Bell Canada. Avaya SBCE responded correctly with 483 Too Many Hops. However, Bell would accept this and keep the trunk up
- Call Redirection (Blind/Consultative Transfer using Refer method) using Avaya SIP endpoints When performing call transfer off-net using Avaya SIP endpoints, IP Office system responded to a NOTIFY message from Bell with 405 Method Not Allowed. This NOTIFY message was encapsulating the 100 Trying, following the 202 Accepted. Even though Avaya SIP endpoints displayed "Transfer Failed". The call was being transferred successfully with two-way audio.
- Bell Canada rejected the anonymous outbound call using Party Preferred Identity (PPI) header and "privacy: id" For the anonymous outbound call, IP Office was designed to use SM line to send PPI header with valid DID number instead of Party Asserted Identity (PAI) header. This is IP Office behavior and is not configurable. Bell Canada verified PAI header and rejected the anonymous call. Bell Canada did not verify the PPI header. This was reported to Avaya R&D.
- We could not define the SIP URI of FROM, CONTACT, PAI, PPI and Diversion headers when using SM Line - There is no configuration available for SM Line to configure From, Contact, PPI and PAI headers. It is only available in SIP Lines. During the compliance testing, SIP URI Manipulation on Avaya SBCE was used to modify the URI of headers (See Section 7.2.2). This was reported to Avaya R&D.
- IP Office using SM Line does not add the Diversion header for responses, UPDATE and re-Invite's in off-net call forward As designed, IP Office using SM Line does not add the Diversion header for responses, UPDATE and re-Invite's in off-net call forward. IP Office used SIP Refer method instead. In order to make off-net call forward work, Bell Canada has to make sure the customer supports SIP Refer before the SIP trunk is implemented. This was reported to Avaya R&D.
- For off-net transfer/forward calls, the actual functionality of SIP was observed to be always as a consultative transfer The observation was that a second INVITE is established for the outbound call and then always followed by a REFER with replaces. The call was being transferred/forwarded successfully with two-way audio. This was reported to Avaya R&D.

### 2.3. Support

For technical support on the Avaya products described in these Application Notes, visit <u>http://support.avaya.com</u>.

For technical support on Bell Canada SIP Trunking, contact Bell Canada at <u>https://business.bell.ca/shop/enterprise/sip-trunking-service</u>

# 3. Reference Configuration

**Figure 1** below illustrates the test configuration. The test configuration shows an enterprise site connected to Bell Canada through the public internet. For confidentiality and privacy purposes, actual public IP addresses and DID numbers used in this testing have been masked out and replaced with fictitious IP addresses throughout the document.

The Avaya components used to create the simulated customer site included:

- Avaya IP Office 500V2
- Avaya embedded Voicemail for IP Office
- Avaya Application Server (Enabled WebRTC and one-X Portal services)
- Avaya Aura System Manager
- Avaya Aura Session Manager
- Avaya Session Border Controller for Enterprise
- Avaya 9600 Series IP Deskphones (H.323)
- Avaya 11x0 Series IP Deskphones (SIP)
- Avaya 1408 Digital phones
- Avaya Analog phones
- Avaya Communicator for Windows (SIP)
- Avaya Communicator for Web (WebRTC)

Located at the enterprise site is an Avaya IP Office 500V2 with the MOD DGTL STA16 expansion module which provides connections for 16 digital stations to the PSTN, and the extension PHONE 8 card which provides connections for 8 analog stations to the PSTN as well as 64-channel VCM (Voice Compression Module) for supporting VoIP codecs. The voicemail service is embedded on Avaya IP Office. Endpoints include Avaya 9600 Series IP Telephone (with H.323 firmware), Avaya 1100 Series IP Telephone (with SIP firmware), Avaya 1408D Digital Telephones, Avaya Analog Telephone, Avaya Communicator for Windows and Avaya Communicator for Web Client.

The LAN2 port of Avaya IP Office was connected to Avaya Aura Session Manager while the LAN1 port was not used during the compliance test. The Avaya SBCE internal interface was connected to Avaya Aura Session Manager, while the Avaya SBCE external interface was connected to public internet.

A separate Windows 10 Enterprise PC runs Avaya IP Office Manager to configure and administer Avaya IP Office system.

Mobility Twinning is configured for some of the Avaya IP Office users so that calls to these user's phones will also ring and can be answered at configured mobile phones.

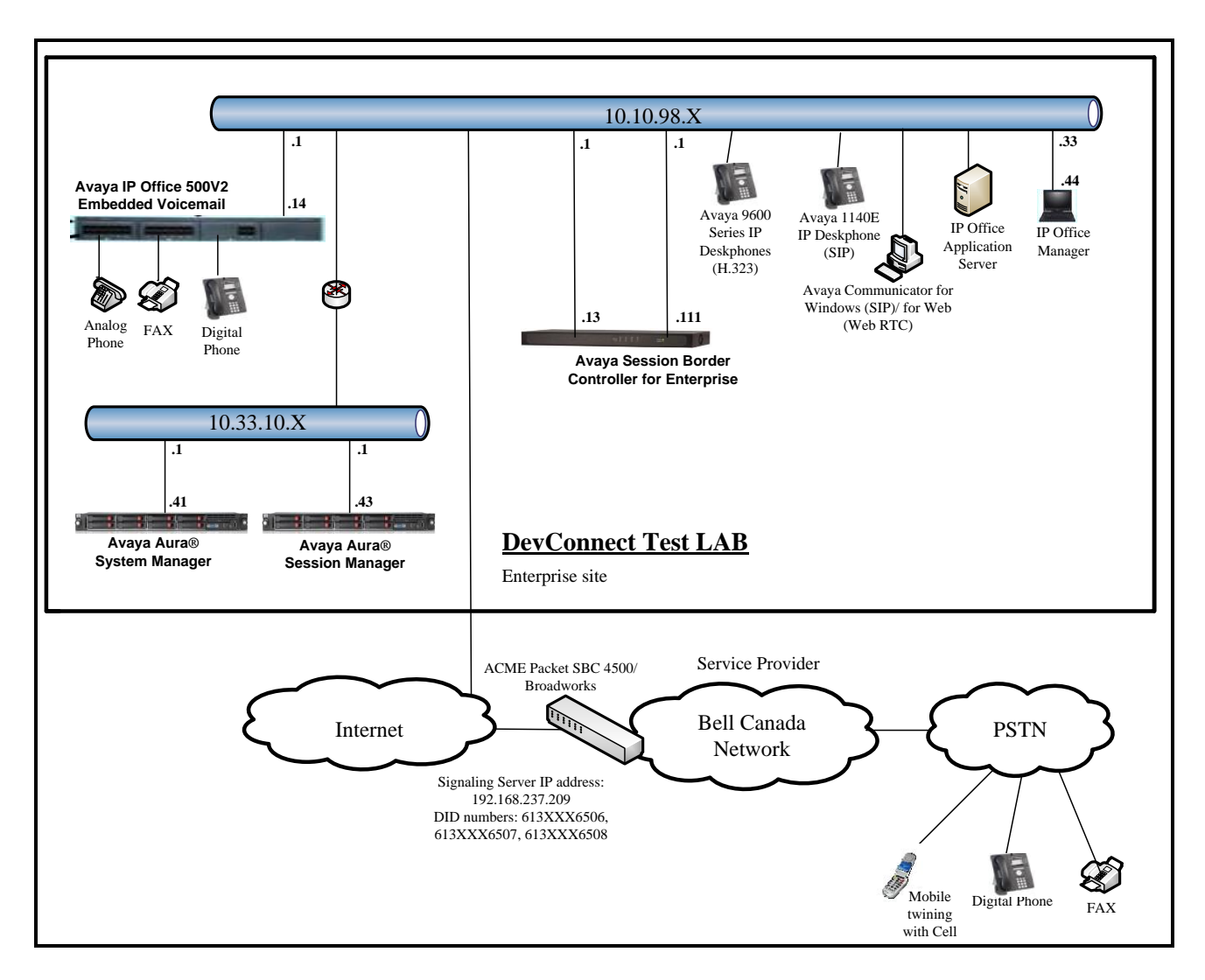

Figure 1 - Test Configuration for Avaya IP Office with Bell Canada SIP Trunk Service

For the purposes of the compliance test, Avaya IP Office users dialed a short code of 9 + N digits to send digits across the SIP trunk to Bell Canada. The short code of 9 was stripped off by Avaya IP Office but the remaining N digits were sent unaltered to Bell Canada. For calls within the North American Numbering Plan (NANP), the user would dial 11 (1 + 10) digits. Thus for these NANP calls, Avaya IP Office would send 11 digits in the Request URI and the To field of an outbound SIP INVITE message. It was configured to send 10 digits in the From field. For inbound calls, Bell Canada sent 10 digits in the Request URI and the To field of inbound SIP INVITE messages.

In an actual customer configuration, the enterprise site may also include additional network components between the service provider and Avaya SBCE, such as a data firewall. A complete discussion of the configuration of these devices is beyond the scope of these Application Notes. However, it should be noted that SIP and RTP traffic between the service provider and Avaya SBCE must be allowed to pass through these devices.

# 4. Equipment and Software Validated

The following equipment and software/firmware were used for the sample configuration provided:

| Avaya Telephony Components                           |                              |  |  |  |  |  |
|------------------------------------------------------|------------------------------|--|--|--|--|--|
| Equipment                                            | Release                      |  |  |  |  |  |
| Avaya IP Office solution                             |                              |  |  |  |  |  |
| <ul> <li>Avaya IP Office 500V2</li> </ul>            | 10.1.0.1.0 build 3           |  |  |  |  |  |
| <ul> <li>Embedded Voicemail</li> </ul>               | 10.1.0.1.0 build 3           |  |  |  |  |  |
| <ul> <li>Avaya Web RTC Gateway</li> </ul>            | 10.1.0.1.0 build 3           |  |  |  |  |  |
| <ul> <li>Avaya one-X Portal</li> </ul>               | 10.1.0.1.0 build 3           |  |  |  |  |  |
| <ul> <li>Avaya IP Office Manager</li> </ul>          | 10.1.0.1.0 build 3           |  |  |  |  |  |
| <ul> <li>Avaya IP Office Analogue PHONE 8</li> </ul> | 10.1.0.1.0 build 3           |  |  |  |  |  |
| <ul> <li>Avaya IP Office VCM64/PRID U</li> </ul>     | 10.1.0.1.0 build 3           |  |  |  |  |  |
| <ul> <li>Avaya IP Office DIG DCPx16 V2</li> </ul>    | 10.1.0.1.0 build 3           |  |  |  |  |  |
| Avaya Session Border Controller for Enterprise       | 7.2.1-05-14222               |  |  |  |  |  |
| Avaya Aura System Manager                            | 7.1.2                        |  |  |  |  |  |
|                                                      | Build no 7.1.0.0.1125193     |  |  |  |  |  |
|                                                      | Software Update Revision No: |  |  |  |  |  |
|                                                      | 7.1.2.0.057353 FP2           |  |  |  |  |  |
| Avaya Aura Session Manager                           | 7.1.2.0.712004               |  |  |  |  |  |
| Avaya 1140E IP Deskphone (SIP)                       | 04.04.23                     |  |  |  |  |  |
| Avaya 9641G IP Deskphone                             | 6.6.4.01                     |  |  |  |  |  |
| Avaya 9621G IP Deskphone                             | 6.6.4.01                     |  |  |  |  |  |
| Avaya Communicator for Windows (SIP)                 | 2.1.4.0 - 256                |  |  |  |  |  |
| Avaya Communicator for Web                           | 1.0.17.1725                  |  |  |  |  |  |
| Avaya 1408D Digital Deskphone                        | R46                          |  |  |  |  |  |
| Avaya Analog Deskphone                               | N/A                          |  |  |  |  |  |
| HP Officejet 4500 (fax)                              | N/A                          |  |  |  |  |  |
| Bell Canada Comp                                     | onents                       |  |  |  |  |  |
| Equipment                                            | Release                      |  |  |  |  |  |
| ACME Packet SBC 4500                                 | 7.4.0 MR1 P6                 |  |  |  |  |  |
| Broadworks                                           | 20 SP1.1.606                 |  |  |  |  |  |

**Note:** Compliance Testing is applicable when the tested solution is deployed with a standalone IP Office 500V2 and also when deployed with IP Office in all configurations.

# 5. Configure Avaya IP Office Solution

This section describes the Avaya IP Office solution configuration necessary to support connectivity to the Avaya Aura Session Manager. It is assumed that the initial installation and provisioning of the Avaya IP Office 500V2 has been previously completed and therefore is not covered in these Application Notes. For information on these installation tasks refer to Additional References **Section 11**.

This section describes the Avaya IP Office configuration required to support connectivity to the Avaya Aura Session Manager. Avaya IP Office is configured through the Avaya IP Office Manager PC application. From a PC running the Avaya IP Office Manager application, select Start  $\rightarrow$  Programs  $\rightarrow$  IP Office  $\rightarrow$  Manager to launch the application. Navigate to File  $\rightarrow$  Open Configuration, select the proper Avaya IP Office system from the pop-up window and click OK button. Log in using appropriate credentials.

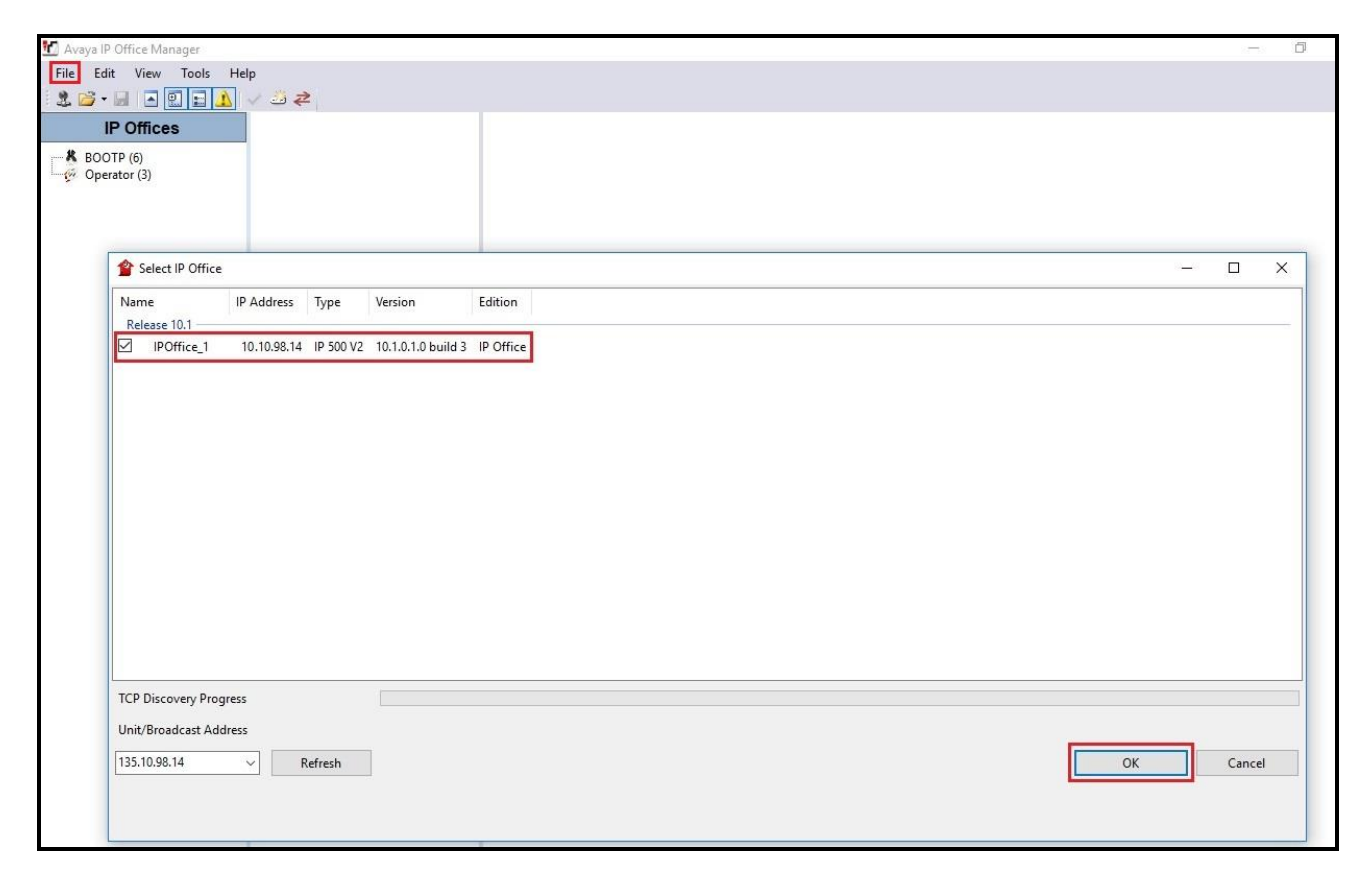

Figure 2 – Avaya IP Office Selection

## 5.1. Licensing

The configuration and features described in these Application Notes require the Avaya IP Office system to be licensed appropriately. If a desired feature is not enabled or there is insufficient capacity, contact an authorized Avaya sales representative.

To verify that there is a SIP Trunk Channels license with sufficient capacity, select **IPOffice\_1**  $\rightarrow$  **License** on the Navigation pane and **SIP Trunk Channels** in the Group pane. Confirm that there is a valid license with sufficient "Instances" (trunk channels) in the **Details** pane.

| IP Offices                                                                                                    | License             |                                                                                                    |                              |        |                 |            | ri - ⊡   × | ✓   <   > |
|----------------------------------------------------------------------------------------------------|---------------------|----------------------------------------------------------------------------------------------------|------------------------------|--------|-----------------|------------|------------|-----------|
| BOOTP (6)     Operator (3)     POffice_1     System (1)     -     f3 Line (4)     Control Unit (4)     & Extension (57)     User (48)     Group (1) | License Type Status | License         Remote Server           License Mode         License Normal           Licensed Version         10.0           PLDS Host ID         111316612166           PLDS File Status         Valid | 6.<br>2                      |        |                 |            |            |           |
| - Short Code (62)                                                                                                    |                     | Feature                                                                                                    | Instances                    | Status | Expiration Date | Source     | ^          | Add       |
| Service (0)                                                                                                    |                     | Recentionist                                                                                                    | 4                            | Valid  | Never           | PLDS Nodal |            | Addiii    |
| RAS (1)                                                                                                    |                     | Additional Voicemail Pro Ports                                                                                                    | 152                          | Valid  | Never           | PLDS Nodal |            | Remove    |
|                                                                                                    |                     | VMPro Recordings Administrators                                                                                                    | 1                            | Valid  | Never           | PLDS Nodal |            |           |
| - Mirectory (0)                                                                                                    |                     | Essential Edition Additional Voice                                                                                                    | 4                            | Valid  | Never           | PLDS Nodal |            |           |
| - Time Profile (0)                                                                                                    |                     | VMPro TTS (Generic)                                                                                                    | 40                           | Valid  | Never           | PLDS Nodal |            |           |
| Firewall Profile (1)                                                                                                    |                     | Teleworker                                                                                                    | 384                          | Valid  | Never           | PLDS Nodal |            |           |
| Account Code (0)                                                                                                    |                     | Mobile Worker                                                                                                    | 384                          | Valid  | Never           | PLDS Nodal |            |           |
| License (31)                                                                                                    |                     | se (31)         Office Worker         384           el (0)         Avaya Softphone Licence         100           Rights (9)         VMPro TTS (Scansoft)         40                                      | Valid                        | Never  | PLDS Nodal      |            |            |           |
| - 🕷 Tunnel (0)                                                                                                    |                     |                                                                                                    | 100                          | Valid  | Never           | PLDS Nodal |            |           |
| User Rights (9)                                                                                                    |                     |                                                                                                    | VMPro TTS (Scansoft)         | 40     | Valid           | Never      | PLDS Nodal |           |
| Auto Attendant (0)                                                                                                    |                     | VMPro TTS Professional                                                                                                    | 40                           | Valid  | Never           | PLDS Nodal |            |           |
| Location (0)                                                                                                    |                     | IPSec Tunnelling                                                                                                    | 1                            | Valid  | Never           | PLDS Nodal |            |           |
| Authorization Code (0)                                                                                                    |                     | Power User                                                                                                    | 384                          | Valid  | Never           | PLDS Nodal |            |           |
|                                                                                                    |                     | Avaya IP endpoints                                                                                                    | 384                          | Valid  | Never           | PLDS Nodal |            |           |
|                                                                                                    |                     | IP500 Voice Networking Channels                                                                                                    | 32                           | Valid  | Never           | PLDS Nodal |            |           |
|                                                                                                    |                     | SIP Trunk Channels                                                                                                    | 128                          | Valid  | Never           | PLDS Nodal |            |           |
|                                                                                                    |                     | IP500 Universal PRI (Additional cha                                                                                                    | . 100                        | Valid  | Never           | PLDS Nodal |            |           |
|                                                                                                    |                     | CTI Link Pro                                                                                                    | 1                            | Valid  | Never           | PLDS Nodal |            |           |
|                                                                                                    | Wave User 16        | 16                                                                                                    | Valid                        | Never  | PLDS Nodal      |            |            |           |
|                                                                                                    |                     | 3rd Party IP Endpoints                                                                                                    | 384                          | Valid  | Never           | PLDS Nodal |            |           |
|                                                                                                    |                     | Essential Edition                                                                                                    | 1                            | Valid  | Never           | PLDS Nodal |            |           |
|                                                                                                    |                     | R8+ Preferred Edition (VM Pro)                                                                                                    | 1                            | Valid  | Never           | PLDS Nodal |            |           |
|                                                                                                    |                     | Server Edition R10                                                                                                    | R10 2 Valid Never PLDS Nodal |        |                 |            |            |           |
|                                                                                                    |                     |                                                                                                    | 400                          | 42.0.5 | •               | 515611 1 I | ~          |           |

Figure 3 – Avaya IP Office License

## 5.2. System Tab

Navigate to **System** (1) under **IPOffice\_1** on the left pane and select the **System** tab in the **Details** pane. The **Name** field can be used to enter a descriptive name for the system. In the reference configuration, **IPOffice\_1** was used as the name in IP Office.

| IP Offices                                                                                                    | System | *=                                                                                                    | IPOffice_1                                                                                                    |                                    | <b>-</b>                                      |                             | < > |
|----------------------------------------------------------------------------------------------------|--------|----------------------------------------------------------------------------------------------------|----------------------------------------------------------------------------------------------------|------------------------------------|-----------------------------------------------|-----------------------------|-----|
| <ul> <li>BOOTP (6)</li> <li>Operator (3)</li> <li>System (1)</li> <li>T Line (4)</li> <li>Control Unit (4)</li> <li>Extension (57)</li> <li>User (48)</li> <li>Group (1)</li> <li>Nont Code (62)</li> <li>Service (0)</li> </ul>                                                                | Name   | System LAN1 LAN2 DNS Voice<br>Name<br>Contact Information<br>Set contact information to place System                                                                                                    | email Telephony Directory Services System Even IPOffice_1 n under special control                                                                                                    | ts SMTP SMDR<br>Locale<br>Location | VCM VolP<br>United States (U<br><none></none> | VoIP Security<br>5 English) | <   |
| Aras (1)     Conting Call Route (33)     WAN Port (0)     Directory (0)     Time Profile (0)     Firewall Profile (1)     Profile (1)     Profile (1)     Profile (1)     User Rights (9)     Vaer Rights (9)     Auto Attendant (0)     Cataon (0)     Location (0)     Authorization Code (0) |        | Device ID<br>TFTP Server IP Address<br>HTTP Server IP Address<br>Phone File Server Type<br>Manager PC IP Address<br>Avaya HTTP Clients Only<br>Enable Softphone HTTP Provisioning<br>Automatic Backup<br>Time Setting Configuration Source | 255       ·       255       ·       255       ·       255         0       ·       0       ·       0       ·       0         Memory Card       ~       ~       ~       ~         255       ·       255       ·       255       ·       255         255       ·       255       ·       255       ·       255         Voicemail Pro/Manager       ~       ~       ~       ~ | HTTP Redirection                   | Off<br>25, over static route                  | ×<br>5                      |     |
|                                                                                                    |        | Time Settings     0     0       Time Server Address     0     0       Time Offset (hh:mm)     00:00     •       File Writer IP Address     AVPP IP Address                                                                                 | 0 · 0<br>10 · 10 · 98 · 79<br>0 · 0 · 0 · 0                                                                                                    |                                    |                                               |                             | >   |

Figure 4 - Avaya IP Office System Configuration

## 5.3. LAN2 Settings

In the sample configuration, LAN2 is used to connect the enterprise network to Avaya Session Manager.

To configure the LAN2 settings on the IP Office, complete the following steps. Navigate to **IPOffice\_1**  $\rightarrow$  **System (1)** in the **Navigation** and **Group** panes and then navigate to the **LAN2**  $\rightarrow$  **LAN Settings** tab in the **Details** pane. Set the **IP Address** field to the IP address assigned to the Avaya IP Office LAN2 port. Set the **IP Mask** field to the mask used on the private network. All other parameters should be set according to customer requirements. Click **OK** to submit the change.

| IP Offices                                                                                                    | System | 12                                                                                                    | IPOffice                                                                                                    | e_1*                                 |            | <b>-</b> |               | <   >      |
|----------------------------------------------------------------------------------------------------|--------|----------------------------------------------------------------------------------------------------|----------------------------------------------------------------------------------------------------|--------------------------------------|------------|----------|---------------|------------|
| IP Offices     Operator (3)     Operator (3)     Operator (3)     Operator (3)     Operator (3)     Operator (3)     Operator (4)     Operator (4)     Operator (4)     Operator (4)     Operator (4)     Operator (5)     Operator (5)     Op | Name   | System LAN1 LAN2 DNS<br>LAN Settings VolP Network<br>IP Address<br>IP Mask<br>Primary Trans. IP Address<br>Firewall Profile<br>RIP Mode | IPOffice           Voicemail         Telephony         Direct           Topology         10         10         98         14           255         255         255         192           0         0         0         0         0           Kone>         None         10         10         10 | e_1* tory Services System Events SMT | P SMDR VCM | VolP     | VoIP Security | < ><br>C•• |
| <ul> <li>KAS (1)</li> <li>Chrosming Call Route (33)</li> <li>WAN Port (0)</li> <li>Time Profile (0)</li> <li>Frewall Profile (1)</li> <li>Footte (4)</li> <li>Account Code (0)</li> <li>License (31)</li> <li>User Rights (9)</li> <li>Act Attendant (0)</li> </ul>                                                                                                    |        | Number Of DHCP IP Addresses<br>DHCP Mode<br>O Server O Client O Dial                                                                    | Enable NAT                                                                                                    | Advanced                             | ОК         |          | Cancel        | Help       |

Figure 5 - Avaya IP Office LAN2 Settings

The **VoIP** tab as shown in the screenshot below was configured with following settings:

- Check the **H323 Gatekeeper Enable** to allow Avaya IP deskphones/softphones using the H.323 protocol to register
- Check the **SIP Trunks Enable** to enable the configuration of SIP Trunk connecting to Bell Canada via Avaya Session Manager and Avaya SBCE
- Check the **SIP Registrar Enable** to allow Avaya IP deskphones/softphones to register using the SIP protocol
- Input SIP Domain Name as bvwdev.com
- The Layer 4 Protocol uses TLS with TLS Port as 5061
- Verify Keepalives to select Scope as RTP-RTCP with Periodic timeout 60 and select Initial keepalives as Enabled
- All other parameters should be set according to customer requirements
- Click **OK** to submit the changes

|                                                                                                    |                                                                      | IPOffice_1                                   |                                            |               | <u> </u>    | 🖻   🗙   🖌   <   |   |
|----------------------------------------------------------------------------------------------------|----------------------------------------------------------------------|----------------------------------------------|--------------------------------------------|---------------|-------------|-----------------|---|
| tem LAN1 LAN2 DNS                                                                                                    | Voicemail Tel                                                        | phony Directory Services                     | System Events SMTP                         | SMDR VCM      | VoIP        | VoIP Security C | • |
| AN Settings VolP Network                                                                                                    | Topology                                                             |                                              |                                            |               |             |                 |   |
| H.323 Gatekeeper Enable                                                                                                    |                                                                      |                                              |                                            |               |             |                 | 1 |
| Auto-create Extension                                                                                                    | Auto-                                                                | create User                                  | H.323 Remote Ext                           | ension Enable |             |                 |   |
| H.323 Signaling over TLS                                                                                                    | Disabled                                                             | ~                                            | Remote Call Signalin                       | g Port 1720   | *<br>*      |                 |   |
| SIP Trunks Enable                                                                                                    |                                                                      |                                              |                                            |               |             |                 |   |
| SIP Registrar Enable                                                                                                    |                                                                      |                                              |                                            |               |             |                 |   |
| Auto-create Extension/User                                                                                                    |                                                                      |                                              |                                            | SIP Remote E  | xtension En | able            |   |
| SIP Domain Name                                                                                                    | bvwdev.co                                                            | m                                            |                                            |               |             |                 |   |
| SIP Registrar FQDN                                                                                                    |                                                                      |                                              |                                            |               |             |                 |   |
|                                                                                                    | UDP                                                                  | UDP Port 5060                                | Remote UDP                                 | Port 5060     | <u>.</u>    | 20              |   |
| Laver 4 Protocol                                                                                                    | TCP                                                                  | TCP Port 5060                                | Remote TCP                                 | Port 5060     | -           |                 |   |
|                                                                                                    | TLS                                                                  | TLS Port 5061                                | Remote TLS                                 | Port 5061     | *           |                 |   |
|                                                                                                    |                                                                      |                                              | incritere res                              |               | •           |                 |   |
| CL                                                                                                    | 10                                                                   |                                              |                                            |               |             |                 |   |
| Challenge Expiration Time (sec)                                                                                                    | 10                                                                   | •                                            |                                            |               |             |                 | _ |
| Challenge Expiration Time (sec)<br>RTP                                                                                                    | 10                                                                   | ÷                                            |                                            |               |             |                 | - |
| Challenge Expiration Time (sec)<br>RTP<br>Port Number Range                                                                                                    | 10                                                                   |                                              |                                            |               |             |                 |   |
| Challenge Expiration Time (sec)<br>RTP<br>Port Number Range<br>Minimum                                                                                                    | 46750                                                                | Maximum                                      | i0750                                      |               |             |                 |   |
| Challenge Expiration Time (sec)<br>RTP<br>Port Number Range<br>Minimum<br>Port Number Range (NAT)                                                                                                    | 46750                                                                | Maximum                                      | 50750                                      |               |             |                 |   |
| Challenge Expiration Time (sec)<br>RTP<br>Port Number Range<br>Minimum<br>Port Number Range (NAT)<br>Minimum                                                                                                    | 10<br>46750 -                                                        | Maximum <sup>4</sup>                         | 50750 ÷                                    |               |             |                 |   |
| Challenge Expiration Time (sec)<br>RTP<br>Port Number Range<br>Minimum<br>Port Number Range (NAT)<br>Minimum                                                                                                    | 10<br>46750 •<br>46750 •                                             | Maximum <sup>a</sup><br>Maximum <sup>a</sup> | 50750 <b>*</b><br>50750 <b>*</b>           |               |             |                 |   |
| Challenge Expiration Time (sec)<br>RTP<br>Port Number Range<br>Minimum<br>Port Number Range (NAT)<br>Minimum<br>Enable RTCP Monitoring on<br>RTCP collector IP address for ph                                              | 10<br>46750 •<br>46750 •<br>Port 5005<br>ones                        | Maximum <sup>4</sup>                         | 50750 🔹<br>50750 🔹                         | 0             |             |                 |   |
| Challenge Expiration Time (sec)<br>RTP<br>Port Number Range<br>Minimum<br>Port Number Range (NAT)<br>Minimum<br>Enable RTCP Monitoring on<br>RTCP collector IP address for ph<br>Keepalives                                | 10<br>46750 ÷<br>46750 ÷<br>Port 5005<br>ones                        | Maximum (<br>Maximum (                       | i0750 🔹                                    | 0             |             |                 |   |
| Challenge Expiration Time (sec)<br>RTP<br>Port Number Range<br>Minimum<br>Port Number Range (NAT)<br>Minimum<br>Enable RTCP Monitoring on<br>RTCP collector IP address for ph<br>Keepalives<br>Scope                       | 10<br>46750 •<br>46750 •<br>Port 5005<br>ones<br>RTP-RTCP            | Maximum <sup>4</sup>                         | 50750 🔹<br>50750 🔹<br>0 . 0 . 0<br>timeout | 0             |             |                 |   |
| Challenge Expiration Time (sec)<br>RTP<br>Port Number Range<br>Minimum<br>Port Number Range (NAT)<br>Minimum<br>Enable RTCP Monitoring on<br>RTCP collector IP address for ph<br>Keepalives<br>Scope<br>Initial keepalives | 10<br>46750 ÷<br>46750 ÷<br>Port 5005<br>ones<br>RTP-RTCP<br>Enabled | Maximum<br>Maximum<br>Maximum<br>Periodic    | i0750 🔹                                    | 0             |             |                 |   |
| Challenge Expiration Time (sec)<br>RTP<br>Port Number Range<br>Minimum<br>Port Number Range (NAT)<br>Minimum<br>Enable RTCP Monitoring on<br>RTCP collector IP address for ph<br>Keepalives<br>Scope<br>Initial keepalives | 10<br>46750 ÷<br>46750 ÷<br>Port 5005<br>ones<br>RTP-RTCP<br>Enabled | Maximum<br>Maximum<br>Periodic               | 50750 🔹                                    | 0             |             |                 |   |
| Challenge Expiration Time (sec)<br>RTP<br>Port Number Range<br>Minimum<br>Port Number Range (NAT)<br>Minimum<br>Enable RTCP Monitoring on<br>RTCP collector IP address for ph<br>Keepalives<br>Scope<br>Initial keepalives | 10<br>46750 -                                                        | Maximum  Maximum  Maximum  Periodic          | i0750 🔹                                    | 0             |             |                 |   |
| Challenge Expiration Time (sec)<br>RTP<br>Port Number Range<br>Minimum<br>Port Number Range (NAT)<br>Minimum<br>Enable RTCP Monitoring on<br>RTCP collector IP address for ph<br>Keepalives<br>Scope<br>Initial keepalives | 10<br>46750<br>46750<br>Port 5005<br>ones<br>RTP-RTCP<br>Enabled     | Maximum<br>Maximum<br>Maximum<br>Periodic    | 50750 🔹                                    | 0             |             |                 |   |

Figure 6 - Avaya IP Office LAN2 VoIP

## 5.4. System Telephony Settings

Navigate to **IPOffice\_1**  $\rightarrow$  **System (1)** in the Navigation and Group Panes (not shown) and then navigate to the **Telephony**  $\rightarrow$  **Telephony** tab in the **Details** pane. Choose the **Companding Law** typical for the enterprise location. For North America, **U-Law** is used. Uncheck the **Inhibit Off-Switch Forward/Transfer** box to allow call forwarding and call transfers to the PSTN via the service provider across the SIP trunk. Set **Hold Timeout (sec)** to a valid number. Set **Default Name Priority** to **Favor Trunk**. Defaults were used for all other settings. Click **OK** to submit the changes.

| 12                                                                                                    |                                                                                                    |                                                                                     | IPOffice_1                        | k.                                                                                                    |                   |    | r an an an an an an an an an an an an an | - 🗐   X   🗸 | /   <   > |
|----------------------------------------------------------------------------------------------------|----------------------------------------------------------------------------------------------------|-------------------------------------------------------------------------------------|-----------------------------------|----------------------------------------------------------------------------------------------------|-------------------|----|------------------------------------------|-------------|-----------|
| System LAN1 LAN2 DNS V<br>Telephony Park & Page Tones & I<br>Analogue Extensions<br>Default Outside Call Sequence<br>Default Inside Call Sequence<br>Default Ring Back Sequence<br>Restrict Analogue Extension Ringer<br>Dial Delay Time (sec)<br>Dial Delay Count<br>Default No Answer Time (sec)<br>Hold Timeout (sec)<br>Park Timeout (sec)<br>Ring Delay (sec)<br>Call Priority Promotion Time (sec)<br>Default Name Priority<br>Media Connection Preservation<br>Phone Failback<br>Login Code Complexity<br>Ø Enforcement<br>Minimum length 4<br>Ø Complexity<br>RTCP Collector Configuration<br>Server Address<br>UDP Port Number | Voicemail Teleph<br>Music Ring Tone<br>Nusic Ring Tone<br>(<br>1<br>1<br>1<br>2<br>1<br>2<br>1<br>2<br>3<br>0<br>1<br>2<br>3<br>0<br>1<br>2<br>3<br>0<br>1<br>2<br>3<br>0<br>1<br>2<br>3<br>0<br>1<br>2<br>3<br>0<br>1<br>2<br>3<br>3<br>0<br>0<br>2<br>3<br>3<br>0<br>2<br>3<br>1<br>2<br>3<br>0<br>2<br>3<br>0<br>2<br>3<br>0<br>2<br>3<br>3<br>0<br>0<br>2<br>3<br>3<br>0<br>0<br>2<br>3<br>3<br>0<br>0<br>2<br>3<br>3<br>0<br>0<br>2<br>3<br>3<br>0<br>0<br>2<br>3<br>3<br>0<br>1<br>3<br>3<br>0<br>1<br>2<br>3<br>3<br>0<br>1<br>3<br>3<br>0<br>1<br>2<br>3<br>3<br>0<br>1<br>3<br>3<br>0<br>1<br>3<br>3<br>0<br>1<br>2<br>3<br>3<br>0<br>1<br>2<br>3<br>3<br>0<br>2<br>2<br>3<br>3<br>0<br>2<br>2<br>3<br>3<br>3<br>0<br>2<br>2<br>3<br>3<br>3<br>0<br>2<br>2<br>3<br>3<br>3<br>0<br>2<br>2<br>3<br>3<br>3<br>3 | nony Directory Services<br>es SM Call Log T<br>Normal<br>Ring Type 1<br>Ring Type 2 | IPOffice_1<br>System Events<br>UI | SMTP       SMDR       VCN         Companding Law       Switch         Image: Switch       Image: Switch         Image: Switch       Image: Switch         Image: Switch | M VoIP VoIP Secur | ng |                                          |             |           |
|                                                                                                    |                                                                                                    |                                                                                     |                                   |                                                                                                    |                   |    | ок                                       | Cancel      | Help      |

**Figure 7 - Avaya IP Office Telephony** 

### 5.5. System VoIP Settings

Navigate to **IPOffice\_1**  $\rightarrow$  **System** (1) in the Navigation and Group Panes and then navigate to the **VoIP** tab in the **Details** pane. Leave the **RFC2833 Default Payload** as default of **101**. Select codec **G.711 ULAW 64K**, **G.729(a) 8K CS-ACELP** which Bell Canada supports. Click **OK** to submit the changes.

| IP Offices                                                                                                    | System | IPOffice_1*                                                                                                    | 📸 - 🖻   X   🗸   <   >    |
|----------------------------------------------------------------------------------------------------|--------|----------------------------------------------------------------------------------------------------|--------------------------|
| BOOTP (6)<br>Operator (3)<br>IPOffice 1<br>System (1)<br>(1 Line (4)<br>Control Unit (4)<br>Settension (57)<br>User (48) | Name   | System LAN1 LAN2 DNS Voicemail Telephony Directory Services System Events SMTP SMDR VCM<br>Ignore DTMF Mismatch For Phones<br>Allow Direct Media Within NAT Location<br>RFC2833 Default Payload<br>101<br>101                                                                                                    | VolP VolP Security C • • |
|                                                                                                    |        | Available Codecs     Default Codec Selection       Image: Codecs Selection     Unused       Image: Codecs Selection     Selected       Image: Codecs Selection     Image: Codecs Selection       Image: Codecs Selection     Image: Codecs Selection       Image: Codecs Selecti |                          |
| Auto Attendant (0)<br>ARS (1)<br>Location (0)<br>Authorization Code (0)                                                  |        | ОК                                                                                                    | Cancel Help              |

#### Figure 8 - Avaya IP Office VoIP

Navigate to **IPOffice\_1**  $\rightarrow$  **System (1)** in the Navigation and Group Panes and then navigate to the **VoIP Security** tab in the **Details** pane. Select **Media** as **Preferred** and select **Media Security Options** as highlights. Click **OK** to submit the changes.

| IP Offices                                                                                                    | System | IPOffice_1*                                                                                                    | in - □   ×   <   >       |
|----------------------------------------------------------------------------------------------------|--------|----------------------------------------------------------------------------------------------------|--------------------------|
| BOOTP (6)<br>Operator (3)<br>POffice_1<br>System (1)<br>-{} Line (4)<br>-{} Control lunt (4)                                                                                                    | Name   | System     LAN1     LAN2     DNS     Voicemail     Telephony     Directory Services     System Events     SMTP     SMDR     VCM       Media     Preferred                                                                                                    | VoIP VoIP Security C • • |
| Control (e)  Control (e)  Cont                                                                                                    |        | Media Security Options         Encryptions       ✓ RTP         ✓ RTCP         Authentication       ✓ RTCP         Replay Protection       ✓ RTCP         SRTP Window Size       64         Crypto Suites       ✓         ✓ SRTP_AES_CM_128_SHA1_80       ✓         ✓ SRTP_AES_CM_128_SHA1_32       ✓ |                          |
| Auto Attendant (0)<br>Atto Attendant (0)<br>Atto Attendant (0)<br>Attendant (0)<br>Auto Attendant (0)<br>Auto Attend |        | ок                                                                                                    | Cancel Help              |

Figure 9 - Avaya IP Office VoIP Security

### 5.6. Administer SM Line

A SM Line is needed to establish the SIP connection between Avaya IP Office and Avaya Aura Session Manager.

To create a SM line, begin by navigating to **Line** in the left Navigation Pane, then right-click in the Group Pane and select **New**  $\rightarrow$  **SM Line** (not shown). For the compliance test, SM Line 18 was used as trunk for both outgoing and incoming calls.

Note: There is no configuration available for SM Line to configure From, Contact, PPI, PAI and Diversion headers. It is only available in SIP Lines. In this compliance testing, we used URI manipulation of Server Interworking and SIP Manipulation on SBCE to modify the URI of headers.

On the **Session Manager** tab in the Details Pane, configure the parameters as shown below:

- Select available Line Number: 18
- Check **In Service** box
- Set **SM Domain Name** to **bvwdev.com**. This field is used to specify the domain name of Avaya Aura Session Manager.
- Set SM Address to IP address of Avaya Aura Session Manager.
- Set **Max Calls** to the number of simultaneous SIP calls that are allowed.
- The **Outgoing Group ID** is set to **98888** by default
- Set URI Type to SIP
- In the Network Configuration area, TLS was selected as the Layer 4 Protocol and the Send Port and Listen Port were set to 5061. These values should be matched to the protocol and port on Session Manager (See Section 6.6 in details)
- Default values may be used for all other parameters
- Click **OK** to commit then press Ctrl + S to save

| IP Offices                                                                                                    | Line                                                                                                    | ×                                                                                                    | SM Line - Line 18 | 1            | 📸 <b>-</b> 🖻   🗙   🗸   <   > |
|----------------------------------------------------------------------------------------------------|----------------------------------------------------------------------------------------------------|----------------------------------------------------------------------------------------------------|-------------------|--------------|------------------------------|
| <ul> <li>BOOTP (6)</li> <li>Operator (3)</li> <li>POffice</li> <li>Potfice</li> <li>System (1)</li> <li>(1)</li> <li>(1)</li> <li>(1)</li> <li>(2)</li> <li>(2)</li> <li>(3)</li> <li>(3)</li> <li>(4)</li> <li>(4)</li> <li>(5)</li> <li>(5)</li> <li>(4)</li> <li>(5)</li> <li>(5)</li> <li>(5)</li> <li>(5)</li> <li>(6)</li> <li>(7)</li> <li>(7)<!--</th--><th>Line Number Line Type Line<br/>PRI 24<br/>1 PRI 24 (Universal) PRI<br/>2 PRI 24 (Universal) PRI<br/>SIP Line<br/>517 SIP Line<br/>18 SM Line</th><th>Session Manager VolP T38 Fax<br/>Line Number<br/>SM Domain Name<br/>SM Address<br/>Outgoing Group ID<br/>Prefix<br/>Max Calls<br/>URI Type<br/>Media Connection Preservation<br/>Location<br/>Network Configuration<br/>Layer 4 Protocol TLS<br/>Session Timer (sec)<br/>Description</th><th>18    </th><th>In Service 🔽</th><th></th></li></ul> | Line Number Line Type Line<br>PRI 24<br>1 PRI 24 (Universal) PRI<br>2 PRI 24 (Universal) PRI<br>SIP Line<br>517 SIP Line<br>18 SM Line | Session Manager VolP T38 Fax<br>Line Number<br>SM Domain Name<br>SM Address<br>Outgoing Group ID<br>Prefix<br>Max Calls<br>URI Type<br>Media Connection Preservation<br>Location<br>Network Configuration<br>Layer 4 Protocol TLS<br>Session Timer (sec)<br>Description | 18                | In Service 🔽 |                              |
|                                                                                                    | < >                                                                                                    |                                                                                                    |                   | ок           | Cancel Help                  |

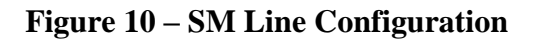

Select the **VoIP** tab to set the Voice over Internet Protocol parameters of the SM line. Set the parameters as shown below:

- The Codec Selection can be selected by choosing Custom from the pull-down menu, allowing an explicit ordered list of codecs to be specified. The G.711 ULAW 64K and G.729(a) 8K CS ACELP codecs are selected. Avaya IP Office supports these codecs, which are sent to Bell Canada, in the Session Description Protocol (SDP) offer, in that order
- Check the **Re-invite Supported** box
- Set **Fax Transport Support** to **G.711** or **T38** from the pull-down menu. Note: Bell Canada supported both Fax G.711 pass-through and Fax T.38 modes during the compliance testing
- Set the **DTMF Support** to **RFC2833** from the pull-down menu. This directs Avaya IP Office to send DTMF tones using SRTP events messages as defined in RFC2833.
- Set Media Security as Same as System (Preferred). Check Same As System box
- Default values may be used for all other parameters
- Click **OK** to submit the changes

| 12                                                   | SM Line - Line 18*                                                                           | 📸 <b>-</b> 🔤   🗙   🗸   <   >                                                                                |
|------------------------------------------------------|----------------------------------------------------------------------------------------------|----------------------------------------------------------------------------------------------------|
| Session Manager VolP T                               | 18 Fax                                                                                       |                                                                                                    |
|                                                      |                                                                                              | <ul> <li>✓ VolP Silence Suppression</li> <li>✓ Re-invite Supported</li> </ul>                               |
| Codec Selection                                      | Custom ~                                                                                     | Codec Lockdown                                                                                              |
|                                                      | Unused<br>G.711 ALAW 64K<br>G.723.1 6K3 MP-MLQ<br>G.723.1 6K3 MP-MLQ<br>G.729(a) 8K CS-ACELP | <ul> <li>Allow Direct Media Path</li> <li>Force direct media with phones</li> <li>G.711 Fax ECAN</li> </ul> |
| Fax Transport Support<br>Call Initiation Timeout (s) | G.711 ~                                                                                      |                                                                                                    |
| DTMF Support                                         | RFC2833 ~                                                                                    |                                                                                                    |
| Media Security                                       | Same as System (Preferred)                                                                   |                                                                                                    |
|                                                      | Advanced Media Security Options Same As System                                               |                                                                                                    |
|                                                      | Encryptions  RTP RTCP                                                                        |                                                                                                    |
|                                                      | Authentication                                                                               |                                                                                                    |
|                                                      | Replay Protection SRTP Window Size 64                                                        |                                                                                                    |
|                                                      | Crypto Suites SRTP_AES_CM_128_SHA1_80 SRTP_AES_CM_128_SHA1_32                                |                                                                                                    |
|                                                      |                                                                                              | OK Cancel Help                                                                                              |

Figure 11 – SM Line VoIP Configuration

Select the **T38 Fax** tab to set the Fax T.38 parameters of the SM line. Note: Whenever T38 is selected for **Fax Transport Support** on **VoIP** tab, T38 Fax tab will be active for configuring the parameters. Set the parameters as shown below:

- Uncheck Use Default Values box
- Change **T38 Fax Version** to **0**
- Default values may be used for all other parameters
- Click **OK** to submit the changes

| 3                                                                                   | SMI                                                                                             | ine - Line 18*                                                                                                    | 📸 • 🔤   🗙   🗸   > |
|-------------------------------------------------------------------------------------|-------------------------------------------------------------------------------------------------|----------------------------------------------------------------------------------------------------|-------------------|
| Session Manager VolP                                                                | 38 Fax                                                                                          |                                                                                                    |                   |
| T38 Fax Version<br>Transport<br>Redundancy<br>Low Speed 0<br>High Speed 0           | 0 ~ UDPTL ~                                                                                     | <ul> <li>Scan Line Fix-up</li> <li>TFOP Enhancement</li> <li>Disable T30 ECM</li> <li>Disable EFlags For First DIS</li> <li>Disable T30 MR Compression</li> </ul> |                   |
| TCF Method<br>Max Bit Rate (bps)<br>EFlag Start Timer (ms)<br>EFlag Stop Timer (ms) | Trans TCF         ✓           14400         ✓           2600         ÷           2300         ÷ | □ NSF Override       Country Code       0       ✓       Vendor Code       0                                                                                       |                   |
| Tx Network Timeout (sec)                                                            | 150                                                                                             |                                                                                                    | OK Cancel Help    |

Figure 12 – SM Line T38 Fax Configuration

## 5.7. Short Code

Define a short code to route outbound traffic on the SM line to Bell Canada via Avaya Aura Session Manager and Avaya SBCE. To create a short code, select **Short Code** in the left Navigation Pane, then right-click in the Group Pane and select **New** (not shown). On the **Short Code** tab in the Details Pane, configure the parameters for the new short code to be created. The screen below shows the details of the previously administered "**9N**;" short code used in the test configuration.

- In the **Code** field, enter the dial string which will trigger this short code, followed by a semicolon. In this case, **9N**;, this short code will be invoked when the user dials 9 followed by any number
- Set Feature to Dial. This is the action that the short code will perform
- Set **Telephone Number** to **N**. The value **N** represents the number dialed by the user
- Set the Line Group ID to 98888. This is Outgoing Group ID defined on SM Line → Session Manager tab. This short code will use this line group when placing the outbound call
- Set the Locale to United States (US English)
- Default values may be used for all other parameters
- Click **OK** to submit the changes

| IP Offices                                                                                                    | Short Code                                                                                                    | ×=                                                                                                    | 9N;: Dial                                                                                         | 📸 • 🖻   🗙   🗸   <   > |
|----------------------------------------------------------------------------------------------------|----------------------------------------------------------------------------------------------------|----------------------------------------------------------------------------------------------------|---------------------------------------------------------------------------------------------------|-----------------------|
| IP Offices     Operator (3)     Operator (3)     Operator (3)     System (1)     (7) Line (4)     Control Unit (4)     Curtor Unit (4)     Cure (48)     Group (1)     Short Code (62)     Service (0)     ARS (1)     Incoming Call Route (33)     WAN Port (0) | Short Code Code Call Park SN 37 № Call Pickup Any SN 30 Call Pickup Extension SN 32*N# Call Pickup Group SN 31 Dial SN SN SN SN SN SN SN SN SN SN SN SN SN                                                                                                    | E Short Code<br>Code<br>Feature<br>Telephone Number<br>Line Group ID<br>Locale<br>Force Account Code<br>Force Authorization Code | 9N;: Dial         9N;         Dial         0%888         98888         United States (US English) |                       |
| Directory (0)     Time Profile (0)     Firewall Profile (1)     IP Route (4)     Account Code (0)     License (31)                                                                                                    | Voicemail Collect Voicemail Collect Voice Voice |                                                                                                    |                                                                                                   | OK Cancel Help        |

Figure 13 – Short Code 9N

The feature of incoming calls from mobility extension to idle-appearance FNE (Feature Name Extension) is hosted by Avaya IP Office. The Short Code **\*56** was configured with following parameters:

- For **Code** field, enter FNE feature code as **\*56** for dial tone
- Set Feature to FNE Service
- Set Telephone Number to FNE00
- Set Line Group ID to 0
- Default values may be used for other parameters
- Click **OK** to submit the changes

| IP Offices                                                                                                    | Short Code                    |                                                                                                    | *56: FNE Service              | 📸 • 🖻   🗙   🗸   <   > |
|----------------------------------------------------------------------------------------------------|-------------------------------|----------------------------------------------------------------------------------------------------|-------------------------------|-----------------------|
| BOOTP (6)     Operator (3)     IPOffice_1     System (1)     (7 Line (4)     Line (4)     Service (0)     Service (0)     Service (0)     Service (0)     MAN Port (0)     Time Profile (0)     Office(0)     Freeval Profile (1)     Proute (4)     Provenue Code (0) | Code         ^           Dial | Short Code<br>Code<br>Feature<br>Telephone Number<br>Line Group ID<br>Locale<br>Force Account Code<br>Force Authorization Code | *56 FNE Service ✓ FNE00 0 ✓ 1 | OK Cancel Help        |

**Figure 14 – Short Code for FNE** 

The feature of incoming calls to Voice Mail is hosted by Avaya IP Office. The Short Code **\*17** was configured with following parameters:

- For Code field, enter Voicemail Collect feature code as \*17 for dial tone
- Set Feature to Voicemail Collect
- Set **Telephone Number** to "?"'U
- Set Line Group ID to 0
- Default values may be used for other parameters
- Click **OK** to submit the changes

| IP Offices                                                  | Short Code            | 12                       | *17: Voicemail Collect* |     | <ul> <li>▲</li> <li></li> <li>&lt;</li></ul> |
|-------------------------------------------------------------|-----------------------|--------------------------|-------------------------|-----|----------------------------------------------------------------------------------------------------|
| BOOTP (6)                                                   | Code                  | Short Code               |                         |     |                                                                                                    |
| POffice 1                                                   | 9×9N;                 | Code                     | *17                     |     |                                                                                                    |
| 一行 Line (4)                                                 | FNE Service           | Feature                  | Voicemail Collect       | · . |                                                                                                    |
|                                                             | <b>9×</b> *56         | Telephone Number         | "?"U                    |     |                                                                                                    |
| User (48)                                                   | Voicemail Collect     | Line Group ID            | 0                       |     |                                                                                                    |
| Short Code (62)                                             | Toggle Calls          | Locale                   | ×                       | e   |                                                                                                    |
|                                                             | <b>9x</b> *29         | Force Account Code       |                         |     |                                                                                                    |
| Incoming Call Route (33)     WAN Port (0)     Directory (0) | Relay Pulse           | Force Authorization Code |                         |     |                                                                                                    |
| Time Profile (0)                                            | Voicemail Ringback On |                          |                         | ОК  | Cancel Help                                                                                                    |

Figure 15 – Short Code for Voice Mail

### 5.8. User

Configure the SIP parameters for each user that will be placing and receiving calls via the SM Line defined in **Section 5.6**. To configure these settings, first select **User** in the left Navigation Pane, then select the name of the user to be modified in the center Group Pane. In the example below, the name of the user is **613XXX6506**. Select the **User** tab in the Details pane.

The values entered for the **Name** as **613XXX6506** are used to match of the SIP URI for incoming calls. The values entered for the **Extension** as **6506** are used as the user part of the SIP URI in the From, Contact, PAI headers for outgoing calls

The example below shows the settings for user **613XXX6506**. The **Name** is set to one of the DID numbers assigned to the enterprise provided by Bell Canada.

| IP Offices                            | U                          | ser         |                              | 613XXX6506: 6506                                                     | Ċ.       | • 🖻   🗙   🗸   <   > 🛷    |
|---------------------------------------|----------------------------|-------------|------------------------------|----------------------------------------------------------------------|----------|--------------------------|
| BOOTP (6)                             | Name                       | Extension ^ | User Voicemail DND Sho       | rt Codes Source Numbers Telephony Forwarding Dial In Voice Recording | Button ( | Programming Menu Pro · · |
| Operator (3)                          | Extn215                    | 215         |                              |                                                                      |          | ^                        |
| System (1)                            | 🚰 Extn216                  | 216         | Name                         | 613XXX6506                                                           |          |                          |
|                                       | Extn217                    | 217         | Password                     | •••••                                                                |          |                          |
|                                       | 📲 Extn218                  | 218         | Confirm Deserverd            |                                                                      |          |                          |
| Extension (57)                        | Extn219                    | 219         | Contirm Password             |                                                                      |          |                          |
| - Group (1)                           | 📲 Extn220                  | 220         | Unique Identity              |                                                                      |          |                          |
| -9× Short Code (62)                   | Extn221                    | 221         | Conference PIN               |                                                                      |          |                          |
| BAS (1)                               | Extn222                    | 222         |                              |                                                                      | =        |                          |
| lncoming Call Route (33)              | Extn223                    | 223         | Confirm Audio Conference PIN |                                                                      | _        |                          |
|                                       | Extn224                    | 224         | Account Status               | Enabled                                                              | ~        |                          |
| Time Profile (0)                      | Power User                 |             | Full Name                    | H323-1                                                               |          |                          |
| Firewall Profile (1)     IP Route (4) | <b>2</b> ++ 0304           | 0304        | Extension                    | 6506                                                                 |          |                          |
| - Account Code (0)                    | 2-0305                     | 0305        | Email Address                |                                                                      | -        |                          |
| License (31)                          | <b>2</b> 0306              | 0306        | Errian Address               |                                                                      |          |                          |
| - User Rights (9)                     | <b>2</b> 0308              | 0308        | Locale                       | United States (US English)                                           | ~        |                          |
| Auto Attendant (0)                    | <b>2</b> <del>m</del> 0309 | 0309        | Priority                     | 5                                                                    | ~        |                          |
| - K ARS (1)                           | <b>2</b> -0310             | 0310        |                              |                                                                      | <u> </u> |                          |
| Authorization Code (0)                | 2319                       | 2319        | System Phone Rights          | None                                                                 | 4        |                          |
|                                       | 2372                       | 2372        | Profile                      | Power licer v                                                        |          |                          |
|                                       | 2                          | 3713        |                              |                                                                      | 4        |                          |
|                                       | 3715                       | 3715        |                              | Receptionist                                                         |          |                          |
|                                       | <b>2</b> -4901             | 4901        |                              | Enable Softphone                                                     |          |                          |
|                                       | <b>2</b> 4902              | 4902        |                              | Enable one-X Portal Services                                         |          |                          |
|                                       | 4903                       | 4903        |                              | Enable one-X TeleCommuter                                            |          |                          |
|                                       | <b>4904</b>                | 4904        |                              | Enable Remote Worker                                                 |          |                          |
|                                       | 4905                       | 4905        |                              | Finable Communicator                                                 |          |                          |
|                                       | 2 5730                     | 5730        |                              | Enclose Communication                                                |          |                          |
|                                       | 013XXX0500                 | 6507        |                              |                                                                      |          |                          |
|                                       | 613XXX6508                 | 6508        |                              | Send Mobility Email                                                  |          |                          |
|                                       | <b>1</b>                   | 8169        |                              | Web Collaboration                                                    |          |                          |
|                                       | 8170                       | 8170        |                              | 1-37                                                                 |          |                          |
|                                       | 2-8171                     | 202         |                              | Exclude From Directory                                               |          |                          |
|                                       | <b>2</b> 8192              | 8192        |                              |                                                                      | 2        |                          |
|                                       | Non-licensed Use           | er          | Device Type                  | Avaya 9621                                                           |          |                          |
|                                       | NoUser                     |             |                              |                                                                      |          | ~                        |
|                                       | <                          | ×           |                              |                                                                      | ОК       | Cancel Help              |

**Figure 16 – User Configuration** 

If all calls involving this user and a SM Line should be considered private, then a short code for specific user should be defined to withhold the user's information from the network.

To create a Short Code for User, select **User** in the left Navigation Pane, then select a specific user. On the **Short Codes** tab in the Details Pane, configure the parameters for the new short code. The screen below shows the details of the previously administered short code used in the test configuration.

- Code is set to 9N;
- Telephone Number is set to WN
- Feature is set to Dial
- Line Group ID is set to 98888

| IP Offices             | ι               | Jser      | 12   |                                                                                                    |                    | 613XXX6506: 6506*    |                               | 🗗 - 🖻   🗙              | <   <   > .∭ |
|------------------------|-----------------|-----------|------|----------------------------------------------------------------------------------------------------|--------------------|----------------------|-------------------------------|------------------------|--------------|
| BOOTP (6)              | Name            | Extension | User | Voicemail DND                                                                                                    | Short Codes Source | Numbers Telephony Fo | rwarding Dial In Voice Record | ing Button Programming | Menu Pro 4 + |
| Operator (3)           | 2= Extn215      | 215       |      | E CONTRACTOR DE CONTRACTOR DE |                    |                      |                               |                        |              |
| E System (1)           | Extn216         | 216       | Co   | de                                                                                                    | elephone Number    | Feature              | Line Group ID                 |                        | Add          |
| 一行 Line (4)            | 2- Extn217      | 217       |      | 9N; \                                                                                                    | VN                 | Dial                 | 98888                         |                        | Dama area    |
|                        | Extn218         | 218       |      |                                                                                                    |                    |                      |                               |                        | Remove       |
| Extension (57)         | 2= Extn219      | 219       |      |                                                                                                    |                    |                      |                               |                        | Edit         |
| Group (1)              | Extn220         | 220       |      |                                                                                                    |                    |                      |                               |                        | 1            |
| Short Code (62)        | 2- Extn221      | 221       |      |                                                                                                    |                    |                      |                               |                        |              |
| - 🛞 Service (0)        | Extn222         | 222       |      |                                                                                                    |                    |                      |                               |                        |              |
|                        | Extn223         | 223       |      |                                                                                                    |                    |                      |                               |                        |              |
| WAN Port (0)           | Extn224         | 224       |      |                                                                                                    |                    |                      |                               |                        |              |
| - Directory (0)        | Power User      |           |      |                                                                                                    |                    |                      |                               |                        |              |
| - Time Profile (0)     | 1-613XXX6506    | 6506      |      |                                                                                                    |                    |                      |                               |                        |              |
| - Firewall Profile (1) | 1 613XXX6507    | 6507      |      |                                                                                                    |                    |                      |                               |                        |              |
| IP Route (4)           | 2m 613XXX6508   | 6508      |      |                                                                                                    |                    |                      |                               |                        |              |
| Account Code (0)       | 2-8169          | 8169      |      |                                                                                                    |                    |                      |                               |                        | ·            |
| Tunnel (0)             | 2- 8170         | 8170      |      |                                                                                                    |                    |                      |                               |                        |              |
| User Rights (9)        | <b>2</b> - 8171 | 202       |      |                                                                                                    |                    |                      |                               | OK Cance               | I Help       |

#### Figure 17 – User Configuration for anonymous outbound call

Note: For the anonymous outbound call, IP Office was designed to use SM line to send PPI header with valid DID number instead of PAI header. This is IP Office behavior and is not configurable. (See **Section 2.2** for more details)

One of the H.323 IP Deskphones at the enterprise site uses the Mobile Twinning feature. The following screen shows the **Mobility** tab for User 613XXX6506. The **Mobility Features** and **Mobile Twinning** boxes are checked. The **Twinned Mobile Number** field is configured with the number to dial to reach the twinned mobile telephone, in this case **91613XXX3648**. Check **Mobile Call Control** to allow incoming calls from mobility extension to access FNE00 (defined in **Section 5.7**). Other options can be set according to customer requirements.

| 2                                                   |                                                                                           | 61       | 3XXX6506: 6     | 506                |                  | - 🖆      | 〕   <mark>×</mark>   <b>√</b>   < | > 📣 |
|-----------------------------------------------------|-------------------------------------------------------------------------------------------|----------|-----------------|--------------------|------------------|----------|-----------------------------------|-----|
| Source Numbers Telephony                            | Forwarding                                                                                | Dial In  | Voice Recording | Button Programming | Menu Programming | Mobility | Group Membership                  | ••  |
| 🗌 Internal Twinning                                 |                                                                                           |          |                 |                    |                  |          |                                   |     |
| Twinned Handset                                     | <none< td=""><td>&gt;</td><td></td><td></td><td></td><td>~</td><td></td><td></td></none<> | >        |                 |                    |                  | ~        |                                   |     |
| Maximum Number of Calls                             | 1                                                                                         |          |                 |                    |                  | ~        |                                   |     |
| Twin Bridge Appearances                             |                                                                                           |          |                 |                    |                  |          |                                   |     |
| Twin Coverage Appearanc                             | es                                                                                        |          |                 |                    |                  |          |                                   |     |
| Twin Line Appearances                               |                                                                                           |          |                 |                    |                  |          |                                   |     |
| Mobility Features                                   |                                                                                           |          |                 |                    |                  |          |                                   |     |
| Mobile Twinning                                     |                                                                                           |          |                 |                    |                  |          |                                   |     |
| Twinned Mobile Number<br>(including dial access cod | e) 91613XX                                                                                | X3648    |                 |                    |                  |          |                                   |     |
| Twinning Time Profile                               | <none< td=""><td>•</td><td></td><td></td><td></td><td>~</td><td></td><td></td></none<>    | •        |                 |                    |                  | ~        |                                   |     |
| Mobile Dial Delay (sec)                             | 2                                                                                         |          |                 |                    |                  |          |                                   |     |
| Mobile Answer Guard (see                            | :) 0                                                                                      | -        |                 |                    |                  |          |                                   |     |
| Hunt group calls eligib                             | le for mobile                                                                             | twinnin  | 9               |                    |                  |          |                                   |     |
| Forwarded calls eligible                            | e for mobile                                                                              | twinning |                 |                    |                  |          |                                   |     |
| Twin When Logged Ou                                 | t                                                                                         |          |                 |                    |                  |          |                                   |     |
| one-X Mobile Client                                 |                                                                                           |          |                 |                    |                  |          |                                   |     |
| Mobile Call Control                                 |                                                                                           |          |                 |                    |                  |          |                                   |     |
| Mobile Callback                                     |                                                                                           |          |                 |                    |                  |          |                                   |     |

#### Figure 18 – Mobility Configuration for User

### 5.9. Save Configuration

Navigate to File  $\rightarrow$  Save Configuration in the menu bar at the top of the screen to save the configuration performed in the preceding sections.

# 6. Configure Avaya Aura® Session Manager

This section provides the procedures for configuring Session Manager. The procedures include configuring the following items:

- SIP Domain
- Logical/physical Location that can be occupied by SIP Entities
- SIP Entities corresponding to Avaya IP Office, Avaya SBCE and Session Manager
- Entity Links, which define the SIP trunk parameters used by Session Manager when routing calls to/from SIP Entities
- Routing Policies, which define route destinations and control call routing between the SIP Entities
- Dial Patterns, which specify dialed digits and govern which Routing Policy is used to service a call

It may not be necessary to create all the items above when configuring a connection to the service provider since some of these items would have already been defined as part of the initial Session Manager installation. This includes items such as certain SIP Domains, Locations, SIP Entities, and Session Manager itself. However, each item should be reviewed to verify the configuration.

## 6.1. Avaya Aura<sup>®</sup> System Manager Login and Navigation

Session Manager configuration is accomplished by accessing the browser-based GUI of System Manager, using the URL as https://<ip-address>/SMGR, where <ip-address> is the IP address of System Manager. At the System Manager Log On screen, enter appropriate User ID and Password and press the Log On button (not shown). The initial screen shown below is then displayed.

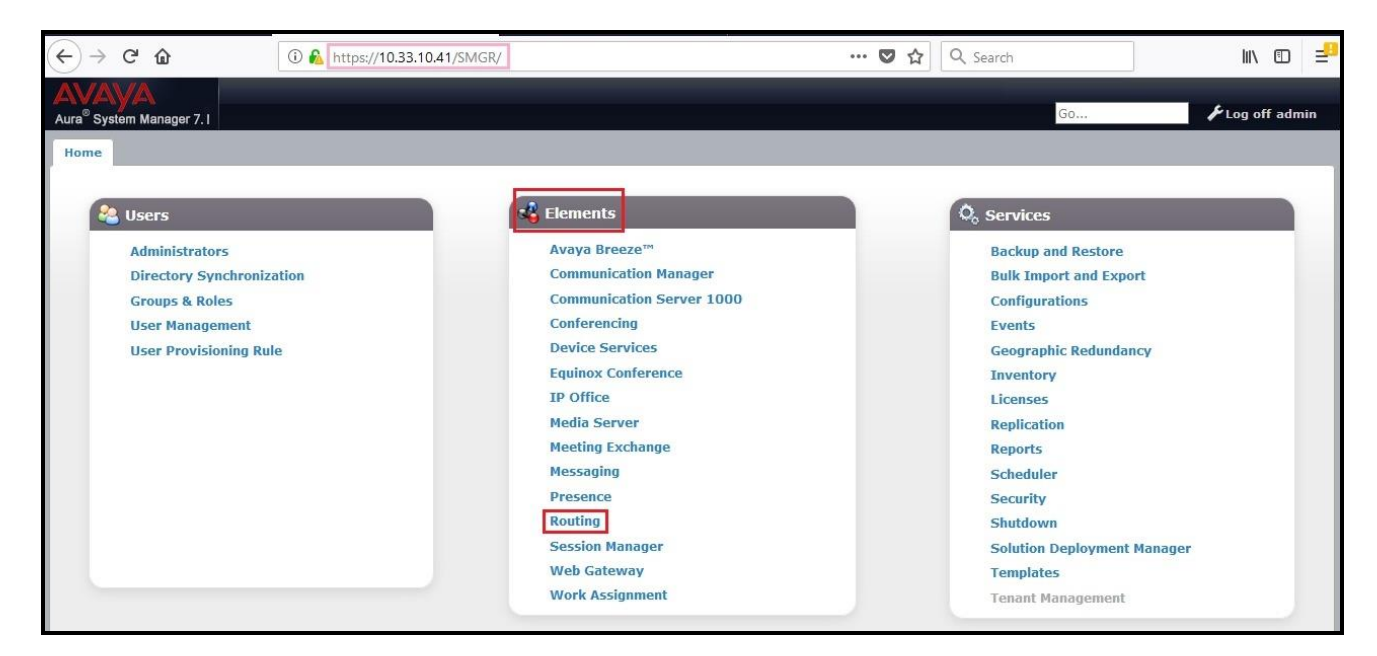

Figure 19: System Manager Home Screen

Most of the configuration items are performed in the Routing Element. Click on **Routing** in the **Elements** column to bring up the **Introduction to Network Routing Policy** screen.

The navigation tree displayed in the left pane will be referenced in subsequent sections to navigate to items requiring configuration.

|                      | Go                                                                                                    | <b>⊮</b> Log off admi       |
|----------------------|----------------------------------------------------------------------------------------------------|-----------------------------|
| me Routing X         |                                                                                                    |                             |
| Routing              | Home / Elements / Routing                                                                                                    |                             |
| Domains<br>Locations | Introduction to Network Routing Policy                                                                                                    | Help 3                      |
| Adaptations          | Network Routing Policy consists of several routing applications like "Domains", "Locations", "SIP Entities", etc.                                                          |                             |
| SIP Entities         | The recommended order to use the routing applications (that means the overall routing workflow) to configure your network                                                  | configuration is as follows |
| Entity Links         | Step 1: Create "Domains" of type SIP (other routing applications are referring domains of type SIP).                                                                       |                             |
| Time Ranges          | Step 2: Create "Locations"                                                                                                    |                             |
| Routing Policies     | Step 3: Create "Adaptations"                                                                                                    |                             |
| Dial Patterns        | Step 4: Create "SIP Entities"                                                                                                    |                             |
| Regular Expressions  | - SIP Entities that are used as "Outbound Proxies" e.g. a certain "Gateway" or "SIP Trunk"                                                                                 |                             |
| Defaults             | - Create all "other SIP Entities" (Session Manager, CM, SIP/PSTN Gateways, SIP Trunks)                                                                                     |                             |
|                      | - Assign the appropriate "Locations", "Adaptations" and "Outbound Proxies"                                                                                                 |                             |
|                      | Step 5: Create the "Entity Links"                                                                                                    |                             |
|                      | - Between Session Managers                                                                                                    |                             |
|                      | - Between Session Managers and "other SIP Entities"                                                                                                    |                             |
|                      | Step 6: Create "Time Ranges"                                                                                                    |                             |
|                      | - Align with the tariff information received from the Service Providers                                                                                                    |                             |
|                      | Step 7: Create "Routing Policies"                                                                                                    |                             |
|                      | - Assign the appropriate "Routing Destination" and "Time Of Day"                                                                                                    |                             |
|                      | (Time Of Day = assign the appropriate "Time Range" and define the "Ranking")                                                                                               |                             |
|                      | Step 8: Create "Dial Patterns"                                                                                                    |                             |
|                      | - Assign the appropriate "Locations" and "Routing Policies" to the "Dial Patterns"                                                                                         |                             |
|                      | Step 9: Create "Regular Expressions"                                                                                                    |                             |
|                      | - Assign the appropriate "Routing Policies" to the "Regular Expressions"                                                                                                   |                             |
|                      | Each "Routing Policy" defines the "Routing Destination" (which is a "SIP Entity") as well as the "Time of Dav" and its associat                                            | ed "Ranking".               |
|                      | IMPORTANT: the appropriate dial patterns are defined and assigned afterwards with the help of the routing application "Dial overall routing workflow can be interpreted as | patterns". That's why this  |
|                      | "Dial Pattern driven approach to define Routing Policies"                                                                                                    |                             |
|                      |                                                                                                    |                             |

Figure 20: Network Routing Policy

### 6.2. Specify SIP Domain

Create a SIP Domain for each domain of which Session Manager will need to be aware in order to route calls. For the compliance test, this includes the enterprise domain **bvwdev.com**.

Navigate to **Routing**  $\rightarrow$  **Domains** in the left-hand navigation pane and click the **New** button in the right pane. In the new right pane that appears (not shown), fill in the following:

- **Name**: Enter the domain name
- **Type**: Select **sip** from the pull-down menu
- Notes: Add a brief description (optional)

Click **Commit** (not shown) to save.

The screen below shows the existing entry for the enterprise domain.

| AVAYA<br>Aura <sup>®</sup> System Manager 7.1 |                                        |      |       | Go 🗲 Log off admin |
|-----------------------------------------------|----------------------------------------|------|-------|--------------------|
| Home Routing ×                                |                                        |      |       |                    |
| Routing                                       | Home / Elements / Routing / Domains    |      |       | 0                  |
| Domains                                       |                                        |      |       | Help ?             |
| Locations                                     | Domain Management                      |      |       |                    |
| Adaptations                                   | New Edit Delete Duplicate More Actions | •]   |       |                    |
| SIP Entities                                  |                                        |      |       |                    |
| Entity Links                                  | 1 Item                                 |      |       | Filter: Enable     |
| Time Ranges                                   | Name                                   | Туре | Notes |                    |
| Routing Policies                              | bvwdev.com                             | sip  |       |                    |
| Dial Patterns                                 | Select : All, None                     |      |       |                    |
| Regular Expressions                           |                                        |      |       |                    |

#### **Figure 21: Domain Management**

### 6.3. Add Location

Locations can be used to identify logical and/or physical locations where SIP Entities reside for purposes of bandwidth management and call admission control. A single Location was defined for the enterprise even though multiple subnets were used. The screens below show the addition of the Location named **Belleville-GSSCP**, which includes all equipment in the enterprise including IP Office, Session Manager and Avaya SBCE.

To add a Location, navigate to **Routing**  $\rightarrow$  **Locations** in the left-hand navigation pane and click the **New** button in the right pane (not shown). In the new right pane that appears (shown below), fill in the following:

In the General section, enter the following values. Use default values for all remaining fields.

- **Name:** Enter a descriptive name for the Location
- Notes: Add a brief description (optional)

Click **Commit** to save

| Aura <sup>®</sup> System Manager 7.1                          | Go 🗜 Log off admin |
|---------------------------------------------------------------|--------------------|
| Home Routing X                                                |                    |
| Routing Home / Elements / Routing / Locations                 | 0                  |
| Domains                                                       | Help ?             |
| Location Details                                              | Commit             |
| Adaptations                                                   |                    |
| SIP Entities * Name                                           | Belleville-GSSCP   |
| Entity Links Note                                             |                    |
| Time Ranges                                                   |                    |
| Routing Policies<br>Dial Plan Transparency in Survivable Mode |                    |
| Pegular Expressions Enable                                    |                    |
| Defaults                                                      |                    |
| Listed Directory Number                                       |                    |
| Associated CM SIP Entity                                      |                    |
| Overall Managed Bandwidth                                     |                    |
| Managed Bandwidth Unit                                        | Kbit/sec 🗸         |
| Total Bandwidt                                                |                    |
| Multimedia Bandwidt                                           |                    |
| Audio Calls Can Take Multimedia Bandwidt                      | e 🗹                |
| Per-Call Bandwidth Parameters                                 |                    |
| Maximum Multimedia Bandwidth (Intra-Location                  | 2000 Kbit/Sec      |
| Maximum Multimedia Bandwidth (Inter-Location                  | 2000 Kbit/Sec      |
| * Minimum Multimedia Bandwidt                                 | : 64 Kbit/Sec      |
| * Default Audio Bandwidt                                      | : 80 Kbit/sec 🗸    |
|                                                               |                    |

**Figure 22: Location Configuration** 

In the Location Pattern section, click Add to enter IP Address Pattern. The following patterns were used in testing:

- IP Address Pattern: 10.33.10.\*, 10.33.5.\*, 10.10.98.\*
- Click **Commit** to save

| Add              | rion Pattern<br>Remove |              |       |                |
|------------------|------------------------|--------------|-------|----------------|
| 3 Iter           | ms a                   |              |       | Filter: Enable |
|                  | IP Address Pattern     | *            | Notes |                |
|                  | * 10.33.10.*           |              |       |                |
|                  | * 10.33.5.*            |              |       |                |
|                  | * 10.10.98.*           |              |       |                |
| Select           | t : All, None          |              |       |                |
| 1111111111111111 |                        |              |       |                |
|                  |                        | Commit Cance |       |                |

**Figure 23: IP Ranges Configuration** 

Note: Call bandwidth management parameters should be set per customer requirement.

## 6.4. Configure Adaptations

An adaptation to IP Office is configured to delete + sign on user URI of any inbound calls. This adaptation is also configured to convert inbound calls to FNE Service or VoiceMail which is hosted by IP Office.

To add a new adaptation, select **Routing**  $\rightarrow$  **Adaptations**. Click the **New** button in the right pane (not shown). Enter an appropriate **Adaptation Name** to identify the adaptation. Select **DigitConversionAdapter** from the **Module Name** drop-down menu. Select **Name-Value Parameter** from the **Module Parameter Type** drop-down menu

Click Add button and enter Name as fromto and Value as true

Click Add button under Digit Conversion for Outgoing Calls from SM to add Matching Pattern + with Delete Digits 1.

Click Add button under Digit Conversion for Outgoing Calls from SM to add Matching Pattern 613XXX6507 with Delete Digits 10 and Insert Digits \*56. This is used for incoming call to FNE Service which is hosted by IP Office (See Section 5.7 for more details)

Click Add button under Digit Conversion for Outgoing Calls from SM to add Matching Pattern 613XXX6508 with Delete Digits 10 and Insert Digits \*17. This is used for incoming call to Voicemail Service which is hosted by IP Office (See Section 5.7 for more details)

Click the **Commit** button after changes are completed.

| AVAVA               |                          |                          |            |                  |                  |                 |                      | Go              | F              | og off admin |  |  |
|---------------------|--------------------------|--------------------------|------------|------------------|------------------|-----------------|----------------------|-----------------|----------------|--------------|--|--|
| Home Routing *      |                          |                          |            |                  |                  |                 |                      |                 |                |              |  |  |
| Routing             | Home / Elements / Routi  | ng / Adaptation          | 5          |                  |                  |                 |                      |                 |                | c            |  |  |
| Domains             |                          |                          |            |                  |                  |                 |                      |                 |                | Help ?       |  |  |
| Locations           | Adaptation Details       |                          |            |                  | Commit Cancel    |                 |                      |                 |                |              |  |  |
| Adaptations         | General                  |                          |            |                  |                  |                 |                      |                 |                |              |  |  |
| SIP Entities        |                          | * Adap                   | tation Nan | ne: DigitC       | onversionA       | daptation-IPO   | ]                    |                 |                |              |  |  |
| Entity Links        |                          | * м                      | odule Nan  | ne: DigitC       | onversionA       | dapter 🗸        |                      |                 |                |              |  |  |
| Routing Policios    |                          | Module Para              | meter Ty   | pe: Name         | -Value Para      | meter 🗸         |                      |                 |                |              |  |  |
| Dial Patterns       |                          |                          |            |                  | -                |                 | 1                    |                 |                |              |  |  |
| Regular Expressions |                          |                          |            | Add              | Remove           |                 |                      |                 |                |              |  |  |
| Defaults            |                          |                          |            |                  | Name             |                 | Value                |                 |                |              |  |  |
|                     |                          |                          |            |                  | fromto           |                 | true                 |                 |                |              |  |  |
|                     |                          |                          |            |                  |                  |                 |                      |                 |                | .11          |  |  |
|                     |                          |                          |            | Select           | : All, None      |                 |                      |                 |                |              |  |  |
|                     |                          | Egress URI               | Paramete   | ers:             |                  |                 |                      |                 |                |              |  |  |
|                     |                          |                          | Not        | es:              |                  |                 |                      |                 |                |              |  |  |
|                     | Digit Conversion for     | Incoming Ca              | ills to SN | м                |                  |                 |                      |                 |                |              |  |  |
|                     | Add Remove               |                          |            |                  |                  |                 |                      |                 |                |              |  |  |
|                     | 0 Items 🦿 Filter: Enable |                          |            |                  |                  |                 |                      |                 |                |              |  |  |
|                     | Matching Pattern         | Min Max                  | Phone Co   | ontext           | Delete Di        | gits Insert Dig | jits Address to      | modify Ac       | daptation Data | Notes        |  |  |
|                     | Digit Conversion for     | Outgoing Ca              | lls from   | SM               |                  |                 |                      |                 |                |              |  |  |
|                     | Add Remove               |                          |            |                  |                  |                 |                      |                 |                |              |  |  |
|                     | 3 Items 🍣                | 3 Items 🐉 Filter: Enable |            |                  |                  |                 |                      |                 |                |              |  |  |
|                     | Matching Pattern         | A Min                    | Max        | Phone<br>Context | Delete<br>Digits | Insert Digits   | Address to<br>modify | Adaptation Data | a Notes        |              |  |  |
|                     | *+                       | * 12                     | * 36       |                  | * 1              |                 | origination 🗸        |                 |                |              |  |  |
|                     | 613XXX6507               | * 10                     | * 36       |                  | * 10             | *56             | destination 🗸        |                 | For FN         | E Service    |  |  |
|                     | 613XXX6508               | * 10                     | * 36       |                  | * 10             | *17             | destination 🗸        |                 | For Voi        | ce Mail      |  |  |

**Figure 24 – IP Office Adaptation** 

### 6.5. Add SIP Entities

A SIP Entity must be added for Session Manager and for each SIP telephony system connected to Session Manager, which includes IP Office and Avaya SBCE.

Navigate to **Routing**  $\rightarrow$  **SIP Entities** in the left-hand navigation pane and click on the **New** button in the right pane (not shown). In the new right pane that appears (shown on the next page), fill in the following:

In the General section, enter the following values. Use default values for all remaining fields.

- Name: Enter a descriptive name
- FQDN or IP Address: Enter the FQDN or IP address of the SIP Entity that is used for SIP signaling
- Type: Select Session Manager for Session Manager; SIP Trunk for Avaya SBCE and IP Office
- Adaptation: This field is only present if **Type** is not set to **Session Manager**. Adaptation module was used in this configuration

| HV; Reviewed:  | Solution & Interoperability Test Lab Application Notes | 35 of 82        |
|----------------|--------------------------------------------------------|-----------------|
| SPOC 5/23/2018 | ©2018 Avaya Inc. All Rights Reserved.                  | BIPO10SM71SBC72 |

Location: Select the Location that applies to the SIP Entity being created. For the compliance test, all components were located in Location Belleville-GSSCP
 Time Zone: Select the time zone for the Location above
In this configuration, there are three SIP Entities:

- Session Manager SIP Entity
- IP Office SIP Entity
- Avaya Session Border Controller for Enterprise SIP Entity

### 6.5.1. Configure Session Manager SIP Entity

The following screen shows the addition of the Session Manager SIP Entity named **bvwasm2**. The IP address of Session Manager's signaling interface is entered for **FQDN or IP Address 10.33.10.43**. The user will need to select the specific values for the **Location** and **Time Zone**.

| AVAVA                                |                                          |                                   |               |    |                 |
|--------------------------------------|------------------------------------------|-----------------------------------|---------------|----|-----------------|
| Aura <sup>®</sup> System Manager 7.1 |                                          |                                   |               | Go | 🗲 Log off admin |
| Home Routing ×                       |                                          |                                   |               |    |                 |
| • Routing                            | Home / Elements / Routing / SIP Entities |                                   |               |    | 0               |
| Domains                              |                                          |                                   |               |    | Help ?          |
| Locations                            | SIP Entity Details                       |                                   | Commit Cancel |    |                 |
| Adaptations                          | General                                  |                                   |               |    |                 |
| SIP Entities                         | * Name                                   | bvwasm2                           |               |    |                 |
| Entity Links                         | * FQDN or IP Address                     | : 10.33.10.43                     |               |    |                 |
| Time Ranges                          | Туре                                     | : Session Manager 🗸               |               |    |                 |
| Routing Policies                     | Notes                                    | : SM7.1                           |               |    |                 |
| Dial Patterns                        |                                          |                                   |               |    |                 |
| Regular Expressions                  | Location                                 | Belleville-GSSCP 🗸                |               |    |                 |
| Defaults                             | Outbound Proxy                           |                                   |               |    |                 |
|                                      | Time Zone                                | : America/Toronto                 | ~             |    |                 |
|                                      | Minimum TLS Version                      | Use Global Setting 🗸              |               |    |                 |
|                                      | Credential name                          | :                                 |               |    |                 |
|                                      | Monitoring                               |                                   |               |    |                 |
|                                      | SIP Link Monitoring                      | Use Session Manager Configuration | ~             |    |                 |
|                                      | CRLF Keep Alive Monitoring               | CRLF Monitoring Disabled          | ~             |    |                 |

Figure 25: Session Manager SIP Entity

To define the ports used by Session Manager, scroll down to the **Listen Ports** section of the **SIP Entity Details** screen. This section is only present for the **Session Manager** SIP Entity.

In the **Listen Ports** section, click **Add** and enter the following values. Use default values for all remaining fields:

- Port: Port number on which Session Manager listens for SIP requests
- **Protocol**: Transport protocol to be used with this port
- **Default Domain**: The default domain associated with this port. For the compliance test, this was the enterprise SIP Domain

Defaults can be used for the remaining fields. Click **Commit** (not shown) to save

The compliance test used port **5061** with **TLS** for connecting to IP Office and Avaya SBCE

| Listen Ports         TCP Failover port:         TLS Failover port: |                         |       |                |
|--------------------------------------------------------------------|-------------------------|-------|----------------|
| Add Remove                                                         |                         |       |                |
| 4 Items 💝                                                          |                         |       | Filter: Enable |
| Listen Ports                                                       | Protocol Default Domain | Notes |                |
| 5061                                                               | TLS 🔹 bvwdev.com 🔹      |       |                |
| Select : All, None                                                 |                         |       |                |

Figure 26: Session Manager SIP Entity Port

### 6.5.2. Configure IP Office SIP Entity

The following screen shows the addition of the IP Office SIP Entity named **IPOffice\_1**. In order for Session Manager to send SIP service provider traffic on a separate Entity Link to IP Office, it is necessary to create a separate SIP Entity for IP Office in addition to the one created during Session Manager installation. The original SIP entity is used with all other SIP traffic within the enterprise. The **FQDN or IP Address** field is set to the IP address of IP Office **10.10.98.14**. The **Adaptation** is set to **DigitConversionAdaptation-IPO** (Defined in **Section 6.4**). Note that **SIP Trunk** was selected for **Type**. The user will need to select the specific values for the **Location** and **Time Zone**.

| AVAVA                                        |                    |                                 |                    |
|----------------------------------------------|--------------------|---------------------------------|--------------------|
| Aura <sup>®</sup> System Manager 7. I        |                    |                                 | Go F Log off admin |
| Home Routing X                               |                    |                                 |                    |
| Routing A Home / Elements / Routing / SIP En | ntities            |                                 | 0                  |
| Domains                                      |                    |                                 | Help ?             |
| Locations SIP Entity Details                 |                    | Commit Cancel                   |                    |
| Adaptations                                  |                    |                                 |                    |
| SIP Entities                                 | * Name:            | IPOffice_1                      |                    |
| Entity Links * FQ                            | DN or IP Address:  | 10.10.98.14                     |                    |
| Time Ranges                                  | Type:              | SIP Trunk                       |                    |
| Routing Policies                             | Notes:             |                                 |                    |
| Regular Expressions                          |                    |                                 |                    |
| Defaults                                     | Adaptation:        | DigitConversionAdaptation-IPO V |                    |
|                                              | Location:          | Belleville-GSSCP 🗸              |                    |
|                                              | Time Zone:         | America/Toronto                 |                    |
| * SIP Timer I                                | B/F (in seconds):  | 4                               |                    |
| Minin                                        | mum TLS Version:   | Use Global Setting 🗸            |                    |
|                                              | Credential name:   |                                 |                    |
|                                              | Securable:         |                                 |                    |
| Call                                         | Detail Recording:  | none 🗸                          |                    |
| CommProfile                                  | Type Preference:   | ×                               |                    |
| Loop Detection                               |                    |                                 |                    |
| Loop Detection                               | p Detection Mode:  | On v                            |                    |
| Loop                                         | Count Threshold:   | 5                               |                    |
| Loop Detection In                            | nterval (in msec): | 200                             |                    |
|                                              |                    |                                 |                    |
| Monitoring                                   |                    |                                 |                    |
| SIF                                          | P Link Monitoring: | Link Monitoring Enabled         |                    |
| * Proactive Monitoring Inter                 | rval (in seconds): | 900                             |                    |
| * Reactive Monitoring Inter                  | rval (in seconds): | 120                             |                    |
| *                                            | Number of Tries:   | 1                               |                    |

Figure 27: IP Office SIP Entity

### 6.5.3. Configure Avaya Session Border Controller for Enterprise SIP Entity

The following screen shows the addition of Avaya SBCE SIP entity named **SBCE**. The **FQDN** or **IP Address** field is set to the IP address of the SBCE's private network interface 10.10.98.13. Note that **SIP Trunk** was selected for **Type**. The user will need to select the specific values for the **Location** and **Time Zone**.

| Avra® System Manager 7.1 |                             |                           |                         |               | Go 🗲 Log off admin |
|--------------------------|-----------------------------|---------------------------|-------------------------|---------------|--------------------|
| Home Routing *           |                             |                           |                         |               |                    |
| Routing                  | Home / Elements / Routing / | SIP Entities              |                         |               | 0                  |
| Domains                  |                             |                           |                         |               | Help ?             |
| Locations                | SIP Entity Details          |                           |                         | Commit Cancel |                    |
| Adaptations              | General                     |                           |                         | 1             |                    |
| SIP Entities             |                             | * Name:                   | SBCE                    |               |                    |
| Entity Links             |                             | * FQDN or IP Address:     | 10.10.98.13             |               |                    |
| Time Ranges              |                             | Туре:                     | SIP Trunk               |               |                    |
| Routing Policies         |                             | Notes:                    |                         |               |                    |
| Dial Patterns            |                             |                           |                         |               |                    |
| Regular Expressions      |                             | Adaptation:               | ~                       |               |                    |
| Defaults                 |                             | Location:                 | Belleville-GSSCP 🗸      |               |                    |
|                          |                             | Time Zone:                | America/Toronto         | $\overline{}$ |                    |
|                          | * SIP                       | Timer B/F (in seconds):   | 4                       |               |                    |
|                          |                             | Minimum TLS Version:      | Use Global Setting 🗸    |               |                    |
|                          |                             | Credential name:          |                         |               |                    |
|                          |                             | Securable:                |                         |               |                    |
|                          |                             | Call Detail Recording:    | egress 🗸                |               |                    |
|                          |                             |                           |                         |               |                    |
|                          | Loop Detection              |                           |                         |               |                    |
|                          |                             | Loop Detection Mode:      | On v                    |               |                    |
|                          |                             | Loop Count Threshold:     | 5                       |               |                    |
|                          | Loop Dete                   | ction Interval (in msec): | 200                     |               |                    |
|                          | Monitoring                  |                           |                         |               |                    |
|                          | and a second second second  | SIP Link Monitoring:      | Link Monitoring Enabled | ~             |                    |
|                          | * Proactive Monitorin       | ng Interval (in seconds): | 900                     |               |                    |
|                          | * Reactive Monitorin        | ıg Interval (in seconds): | 120                     |               |                    |
|                          |                             | * Number of Tries:        | 1                       |               |                    |
|                          |                             | * Number of Successes:    | 1                       |               |                    |

Figure 28: Avaya SBCE SIP Entity

## 6.6. Add Entity Links

A SIP trunk between Session Manager and a telephony system is described by an Entity Link. Two Entity Links were created: one to IP Office and one to the Avaya SBCE.

To add an Entity Link, navigate to **Routing**  $\rightarrow$  **Entity Links** in the left-hand navigation pane and click on the **New** button in the right pane (not shown). In the new right pane that appears (shown on the next page), fill in the following:

- Name: Enter a descriptive name
- **SIP Entity 1**: Select the Session Manager being used
- **Protocol**: Select the transport protocol used for this link
- **Port**: Port number on which Session Manager will receive SIP requests from the far-end
- SIP Entity 2: Select the name of the other system as defined in Section 6.5
- **Port**: Port number on which the other system receives SIP requests from the Session Manager
- **Connection Policy**: Select **trusted**. **Note**: If **trusted** is not selected, calls from the associated SIP Entity specified in **Section 6.5** will be denied

#### Click Commit to save

The following screen illustrates the Entity Link to IP Office. The protocol and ports defined here must match the values used on the IP Office (See SM Line  $\rightarrow$  Session Manager tab  $\rightarrow$  Network Configuration parameters in **Section 5.6**).

| AVAVA<br>Aura <sup>®</sup> System Manager 7. I |                         |                   |          |          | Go            | <b>₽</b> Log off : | admin |
|------------------------------------------------|-------------------------|-------------------|----------|----------|---------------|--------------------|-------|
| Home Routing *                                 |                         |                   |          |          |               |                    |       |
| Routing                                        | Home / Elements / Routi | ng / Entity Links |          |          |               |                    | 0     |
| Domains                                        |                         |                   |          |          |               | н                  | elp ? |
| Locations                                      | Entity Links            |                   |          | Commit ( | Cancel        |                    |       |
| Adaptations                                    |                         |                   |          |          |               |                    |       |
| SIP Entities                                   |                         |                   |          |          |               | _                  |       |
| Entity Links                                   | 1 Item 🧶                |                   |          | 1        |               | Filter: Ena        | able  |
| Time Ranges                                    | Name                    | SIP Entity 1      | Protocol | Port S   | SIP Entity 2  | Port               | OV    |
| Routing Policies                               |                         |                   |          |          |               |                    |       |
| Dial Patterns                                  | SM_IPOffice_TLS         | _5061 * Q bywasm2 | TLS 🗸    | * 5061   | * QIPOffice_1 | * 5061             | ]     |
| Regular Expressions                            | <                       |                   |          |          |               |                    | >     |
| Defaults                                       | Select : All, None      |                   |          |          |               |                    |       |

**Figure 29: IP Office Entity Link** 

The following screen illustrates the Entity Links to Avaya SBCE. The protocol and ports defined here must match the values used on the Avaya SBCE mentioned in **Section 7.4**, **7.6** and **7.10.3**.

| Avra <sup>®</sup> System Manager 7.1 |            |                          |              |          |        |              |        |         | Go         |             | <b>∦</b> Log off ad | min |
|--------------------------------------|------------|--------------------------|--------------|----------|--------|--------------|--------|---------|------------|-------------|---------------------|-----|
| Home Routing *                       |            |                          |              |          |        |              |        |         |            |             |                     |     |
| Routing                              | Home       | / Elements / Routing / E | ntity Links  |          |        |              |        |         |            |             |                     | 0   |
| Domains                              | _          |                          |              |          |        | 1            |        |         |            |             | Help ?              |     |
| Locations                            | Ent        | ity Links                |              |          | Commit | Cancel       |        |         |            |             |                     |     |
| Adaptations                          |            |                          |              |          |        |              |        |         |            |             |                     |     |
| SIP Entities                         | in provide |                          |              |          |        |              |        |         |            |             |                     | 1   |
| Entity Links                         | 1 Ite      | em 🧬                     | 1            |          | 1      | 1            | 10     | 1       |            |             | Filter: Enable      | 4   |
| Time Ranges                          |            | Name                     | SIP Entity 1 | Protocol | Port   | SIP Entity 2 | Port   | DNS     | Connection | Deny<br>New | Notes               |     |
| Routing Policies                     |            |                          |              |          |        |              |        | overnue | Policy     | Service     |                     | 4   |
| Dial Patterns                        |            | * SM_SBCE_TLS_5061       | * Q bywasm2  | TLS 🗸    | * 5061 | * Q SBCE     | * 5061 |         | trusted 🗸  |             |                     | -   |
| Regular Expressions                  | <          |                          |              |          |        |              |        |         |            |             | >                   |     |
| Defaults                             | Sele       | ct : All, None           |              |          |        |              |        |         |            | _           |                     | 1   |

Figure 30: Avaya SBCE Entity Link

# 6.7. Configure Time Ranges

Time Ranges are configured for time-based-routing. In order to add a Time Range, select **Routing**  $\rightarrow$  **Time Ranges** and then click **New** button. The Routing Policies shown subsequently will use the 24/7 range since time-based routing was not the focus of these Application Notes.

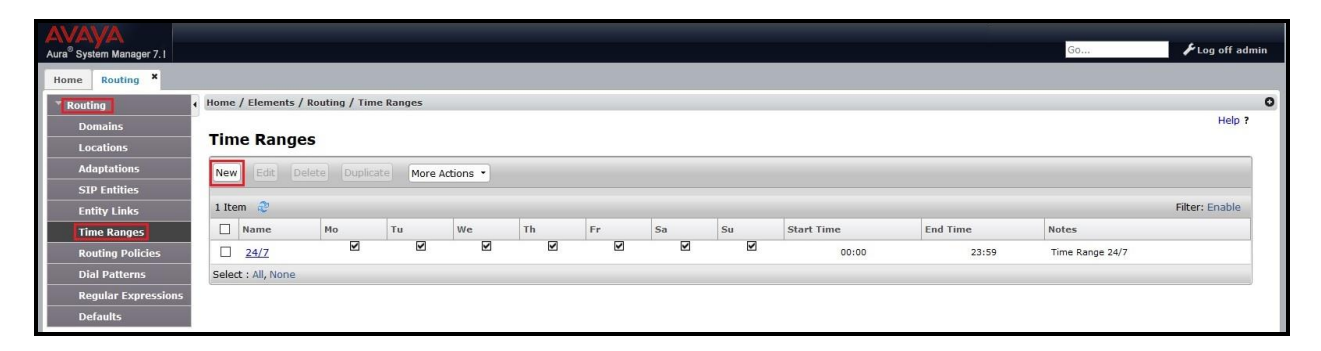

Figure 31: Time Ranges

## 6.8. Add Routing Policies

Routing Policies describe the conditions under which calls will be routed to the SIP Entities specified in **Section 6.5**. Two Routing Policies must be added; one for IP Office and one for Avaya SBCE.

To add a Routing Policy, navigate to **Routing**  $\rightarrow$  **Routing Policies** in the left-hand navigation pane and click on the **New** button in the right pane (not shown). In the new right pane that appears (shown on the next page), fill in the following:

In the General section, enter the following values. Use default values for all remaining fields.

- Name: Enter a descriptive name
- Notes: Add a brief description (optional)

In the **SIP Entity as Destination** section, click **Select**. The **SIP Entity List** page opens (not shown). Select the appropriate SIP Entity to which this Routing Policy applies and click **Select**. The selected SIP Entity displays on the Routing Policy Details page as shown below. Use default values for remaining fields.

Click **Commit** to save

The following screen shows the **Routing Policy Details** for the policy named **Bell Canada Inbound** associated with incoming PSTN calls from Bell Canada to IP Office. Observe the **SIP Entity as Destination** is the entity named **IPOffice\_1**.

| AVAVA<br>Aura <sup>®</sup> System Manager 7.1                                                                          |                                       |                                                           |               | Go        | 🗲 Log off admin |
|----------------------------------------------------------------------------------------------------|---------------------------------------|-----------------------------------------------------------|---------------|-----------|-----------------|
| Home Routing *                                                                                                    |                                       |                                                           |               |           |                 |
| ▼ Routing                                                                                                    | Home / Elements / Routing / Routing P | olicies                                                   |               |           | 0               |
| Domains<br>Locations                                                                                                   | Routing Policy Details                |                                                           | Commit Cancel |           | Help ?          |
| Adaptations<br>SIP Entities<br>Entity Links<br>Time Ranges<br>Routing Policies<br>Dial Patterns<br>Regular Expressions | General                               | Name: Bell Canada Inbound Disabled:     Retries: 0 Notes: |               |           |                 |
| Defaults                                                                                                    | Select                                |                                                           |               | 14        |                 |
|                                                                                                    | Name                                  | FQDN or IP Address                                        |               | Туре      | Notes           |
|                                                                                                    | IPOffice_1                            | 10.10.98.14                                               |               | SIP Trunk |                 |

**Figure 32: Routing to IP Office** 

The following screen shows the **Routing Policy Details** for the policy named **Bell Canada Outbound**, associated with outgoing calls from IP Office to the PSTN via Bell Canada SIP Trunk through the Avaya SBCE. Observe the **SIP Entity as Destination** is the entity named **SBCE**.

| AVAYA<br>Aura <sup>®</sup> System Manager 7. I   |                                             |                                     |               | Go                | 🗲 Log off admin |
|--------------------------------------------------|---------------------------------------------|-------------------------------------|---------------|-------------------|-----------------|
| Home Routing ×                                   |                                             |                                     |               |                   |                 |
| Routing                                          | Home / Elements / Routing / Routing Policie | S                                   |               |                   | 0               |
| Domains<br>Locations                             | <b>Routing Policy Details</b>               |                                     | Commit Cancel |                   | Help ?          |
| Adaptations<br>SIP Entities<br>Entity Links      | General                                     | * Name: Bell Canada Outbound        |               |                   |                 |
| Time Ranges<br>Routing Policies<br>Dial Patterns | E                                           | Disabled:<br>* Retries: 0<br>Notes: |               |                   |                 |
| Regular Expressions<br>Defaults                  | SIP Entity as Destination                   |                                     |               |                   |                 |
|                                                  | Name FQDN or IP Ad<br>SBCE 10.10.98.13      | ldress                              |               | Type<br>SIP Trunk | Notes           |

#### Figure 33: Routing to SBCE

### 6.9. Add Dial Patterns

Dial Patterns are needed to route calls through Session Manager. For the compliance test, Dial Patterns were configured to route calls from IP Office to Bell Canada SIP Trunk through the Avaya SBCE and vice versa. Dial Patterns define which Route Policy will be selected as route destination for a particular call based on the dialed digits, destination Domain and originating Location.

To add a Dial Pattern, navigate to **Routing**  $\rightarrow$  **Dial Patterns** in the left-hand navigation pane and click on the **New** button in the right pane (not shown). In the new right pane that appears (shown on the next page), fill in the following:

In the General section, enter the following values. Use default values for all remaining fields.

| • | Pattern: | Enter a dial string that will be matched against the Request-URI of the |
|---|----------|-------------------------------------------------------------------------|
|   |          | call                                                                    |

- Min: Enter a minimum length used in the match criteria
- Max: Enter a maximum length used in the match criteria
- **SIP Domain**: Enter the destination domain used in the match criteria
- Notes: Add a brief description (optional)

In the **Originating Locations and Routing Policies** section, click **Add**. From the **Originating Locations and Routing Policy List** that appears (not shown), select the appropriate originating Location for use in the match criteria. Lastly, select the Routing Policy from the list that will be used to route all calls that match the specified criteria. Click **Select** 

Default values can be used for the remaining fields. Click **Commit** to save

| HV; Reviewed:  | Solution & Interoperability Test Lab Application Notes | 44 of 82        |
|----------------|--------------------------------------------------------|-----------------|
| SPOC 5/23/2018 | ©2018 Avaya Inc. All Rights Reserved.                  | BIPO10SM71SBC72 |

Two examples of the Dial Patterns used for the compliance test are shown below, one for outbound calls from the enterprise to the PSTN and one for inbound calls from the PSTN to the enterprise. Other Dial Patterns were similarly defined.

The first example shows that outbound 11-digit dialed numbers that begin with **1** and have a destination **SIP Domain** of **bvwdev.com** uses **Routing Policy Name** as **Bell Canada Outbound** which is defined in **Section 6.8**.

| AVAYA<br>Aura <sup>®</sup> System Manager 7.1 |                                                                                                   | J ⊮Log off admin                    |
|-----------------------------------------------|---------------------------------------------------------------------------------------------------|-------------------------------------|
| Home Routing ×                                |                                                                                                   |                                     |
| Routing                                       | Home / Elements / Routing / Dial Patterns                                                         | 0                                   |
| Domains                                       |                                                                                                   | Help ?                              |
| Locations                                     | Dial Pattern Details                                                                              |                                     |
| Adaptations                                   | General                                                                                           |                                     |
| SIP Entities                                  | * Pattern: 1613                                                                                   |                                     |
| Entity Links                                  | * Min: 4                                                                                          |                                     |
| Time Ranges                                   | * May 11                                                                                          |                                     |
| Routing Policies                              |                                                                                                   |                                     |
| Dial Patterns                                 |                                                                                                   |                                     |
| Regular Expressions                           | Emergency Priority: 1                                                                             |                                     |
| Deraults                                      | Emergency Type:                                                                                   |                                     |
|                                               | SIP Domain: bvwdev.com                                                                            |                                     |
|                                               | Notes: Bell Canada Outbound Calls                                                                 |                                     |
|                                               | Originating Locations and Routing Policies                                                        |                                     |
|                                               | Add Remove                                                                                        |                                     |
|                                               | 1 Item 🖑                                                                                          | Filter: Enable                      |
|                                               | Originating Location Name Originating Location Name Rank Routing Policy Routing Disabled Destinat | Policy Routing Policy<br>tion Notes |
|                                               | -ALL- Bell Canada<br>Outbound 0 SBCE                                                              |                                     |
|                                               | Select : All, None                                                                                |                                     |

#### Figure 34: Dial Pattern\_1613

Note that with the above Dial Pattern, Bell Canada did not restrict outbound calls to specific US/Canada area codes. In real deployments, appropriate restriction can be exercised per customer business policies.

Also note that **-ALL-** was selected for **Originating Location Name**. This selection was chosen to accommodate certain off-net call forward scenarios where the inbound call was re-directed back to the PSTN.

The second example shows that inbound 10 digit numbers that start with **613** use **Routing Policy Name** as **Bell Canada Inbound** which is defined in **Section 6.8**. This Dial Pattern matches the DID numbers assigned to the enterprise by Bell Canada.

|                             |                                                                         |                                             | G0 ✔Log off admin         |
|-----------------------------|-------------------------------------------------------------------------|---------------------------------------------|---------------------------|
| Home Routing *              |                                                                         |                                             |                           |
| Routing                     | Home / Elements / Routing / Dial Patterns                               |                                             | 0                         |
| Domains<br>Locations        | Dial Pattern Details                                                    | Commit Cancel                               | Help ?                    |
| Adaptations<br>SIP Entities | General                                                                 |                                             |                           |
| Entity Links Time Ranges    | * Min: 3                                                                |                                             |                           |
| Routing Policies            | * Max: 36                                                               |                                             |                           |
| Dial Patterns               |                                                                         |                                             |                           |
| Dofaulte                    | Emergency Priority: 1                                                   |                                             |                           |
|                             | SIP Domain: bvwdev.com V Notes: Bell Canada Inbound                     |                                             |                           |
|                             | Originating Locations and Routing Policies                              |                                             |                           |
|                             | Add Remove                                                              |                                             |                           |
|                             | 1 Item 🧬                                                                |                                             | Filter: Enable            |
|                             | Originating Location Name Originating Location Name Routing Policy Name | Rank Routing Policy Routi<br>Disabled Desti | ng Policy<br>nation Notes |
|                             | -ALL- Bell Canada<br>Inbound                                            | 0 IPOff                                     | ice_1                     |
|                             | Select : All, None                                                      |                                             |                           |

Figure 35: Dial Pattern\_613

The following screen illustrates a list of dial patterns used for inbound and outbound calls between the enterprise and the PSTN.

| AVAVA<br>Aura <sup>®</sup> System Manager 7. I |       |              |         |         |                    |                |                    |            | Go                        | €Log off admin |
|------------------------------------------------|-------|--------------|---------|---------|--------------------|----------------|--------------------|------------|---------------------------|----------------|
| Home Routing *                                 |       |              |         |         |                    |                |                    |            |                           |                |
| • Routing                                      | Home  | / Element    | s / Rou | iting / | Dial Patterns      |                |                    |            |                           | 0              |
| Domains                                        | Dia   |              |         |         |                    |                |                    |            |                           | Help ?         |
| Locations                                      | Dia   | Patte        | erns    |         |                    |                |                    |            |                           |                |
| Adaptations                                    | New   | Edit         | Delete  | Du      | plicate More Actio | ons •          |                    |            |                           |                |
| SIP Entities                                   |       |              |         |         |                    |                |                    |            |                           |                |
| Entity Links                                   | 31 It | ems 🥲        |         |         | 1                  |                |                    |            |                           | Filter: Enable |
| Time Ranges                                    |       | Pattern      | Min     | Max     | Emergency Call     | Emergency Type | Emergency Priority | SIP Domain | Notes                     |                |
| Routing Policies                               |       | Q            | 1       | 36      |                    |                |                    | bvwdev.com | Bell Canada Outbound Cal  | ls             |
| Dial Patterns                                  |       | <u>1416</u>  | 4       | 11      |                    |                |                    | bvwdev.com | Bell Canada Outbound Ca   | ls             |
| Regular Expressions                            |       | 1613         | 4       | 11      |                    |                |                    | bvwdev.com | Bell Canada Outbound Ca   | ls             |
| Defaults                                       |       | 1800         | 4       | 36      |                    |                |                    | bvwdev.com | Bell Canada Outbound Cal  | ls             |
|                                                |       | <u>613</u>   | 3       | 36      |                    |                |                    | bvwdev.com | Bell Canada Inbound       |                |
|                                                |       | 613580       | 6       | 36      |                    |                |                    | bvwdev.com | Bell Canada Outbound Ca   | ls             |
|                                                |       | 411          | 3       | 36      |                    |                |                    | bvwdev.com | Bell Canada Outbound Cal  | ls             |
|                                                |       | <u>911</u>   | 3       | 36      |                    |                |                    | bvwdev.com | Bell Canada Outbound Call | 5              |
|                                                | Selec | t : All, Nor | ie      |         |                    |                |                    |            | ∥4 4 Page                 | 1 of 3 🕨 🕅     |

Figure 36: Dial Pattern List

# 7. Configure Avaya Session Border Controller for Enterprise

This section describes the configuration of the Avaya SBCE necessary for interoperability with the Session Manager and the Bell Canada system.

In this testing, according to the configuration reference **Figure 1**, the Avaya elements reside on the Private side and the Bell Canada system resides on the Public side of the network.

**Note**: The following section assumes that Avaya SBCE has been installed and that network connectivity exists between the systems. For more information on Avaya SBCE, refer to the documentation listed in **Section 11** of these Application Notes.

# 7.1. Log in to Avaya Session Border Controller for Enterprise

Access the web interface by typing "**https://x.x.x/sbc**/" (where x.x.x.x is the management IP of the Avaya SBCE).

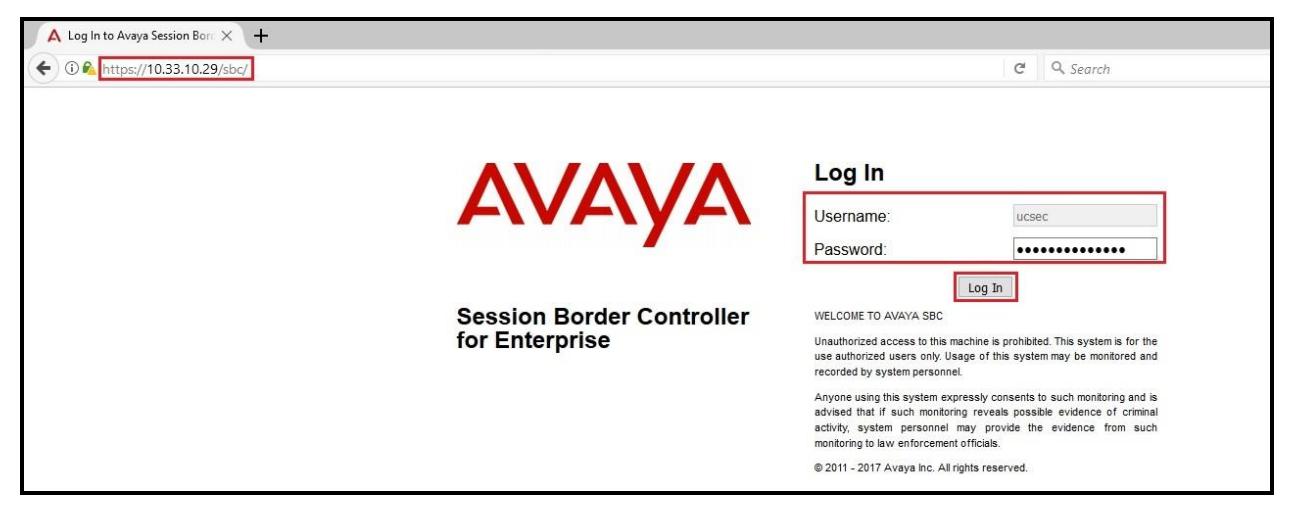

Enter the Username and Password and click on Log In button.

Figure 37: Avaya SBCE Login

| Dashboard                                                                  | Dashboard                                          |                               |              |                                                |              |        |
|----------------------------------------------------------------------------|----------------------------------------------------|-------------------------------|--------------|------------------------------------------------|--------------|--------|
| Administration<br>Backup/Restore<br>System Management<br>Slobal Parameters | This system contains or<br>any production traffic. | ne or more Avaya demo certifi | icates. Thes | e certificates have been compromised and shoul | ld not be us | ed for |
| Global Profiles                                                            | Information                                        |                               |              | Installed Devices                              |              |        |
| PPM Services                                                               | System Time                                        | 02:46:58 AM EDT               | Refresh      | EMS                                            |              |        |
| Domain Policies                                                            | Version                                            | 7.2.1.0-05-14222              |              | SBCE72                                         |              |        |
| <ul> <li>TLS Management</li> <li>Device Specific Settinge</li> </ul>       | Build Date                                         | Tue Oct 31 00:06:46 UTC 2017  |              |                                                |              |        |
| Device opecine octangs                                                     | License State                                      | OK OK                         |              |                                                |              |        |
|                                                                            | Aggregate Licensing Overages                       | 0                             |              |                                                |              |        |
|                                                                            | Peak Licensing Overage Count                       | 0                             |              |                                                |              |        |
|                                                                            | Last Logged in at                                  | 04/23/2018 02:39:27 EDT       |              |                                                |              |        |
|                                                                            | Failed Login Attempts                              | 0                             |              |                                                |              |        |
|                                                                            | Active Alarms (past 24 hours)                      |                               |              | Incidents (past 24 hours)                      |              |        |
|                                                                            | None found.                                        |                               |              | SBCE72 : Max forwards Exceeded                 |              |        |
|                                                                            |                                                    |                               |              | SBCE72 : Max forwards Exceeded                 |              |        |
|                                                                            |                                                    |                               |              | SBCE72 : Max forwards Exceeded                 |              |        |
|                                                                            |                                                    |                               |              | SBCE72 : Max forwards Exceeded                 |              |        |
|                                                                            |                                                    |                               |              | SBCE72 : Max forwards Exceeded                 |              |        |

The **Dashboard** main page will appear as shown below.

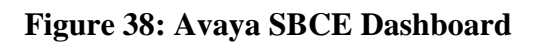

To view system information that has been configured during installation, navigate to **System Management**. A list of installed devices is shown in the right pane. In the compliance testing, a single Device Name **SBCE72** was already added. To view the configuration of this device, click **View** as shown in the screenshot below.

| Alarms Incidents Status                                                              | ✓ Logs ✓ Diagnostics  | Users                                                |                          |        |          | Settings            | ∼ He   | elp ∽ Lo     | og Out |
|--------------------------------------------------------------------------------------|-----------------------|------------------------------------------------------|--------------------------|--------|----------|---------------------|--------|--------------|--------|
| Session Bord                                                                         | er Controller 1       | or Enterprise                                        |                          |        |          |                     |        | AVA          | ŊΑ     |
| Dashboard<br>Administration                                                          | System Managem        | ient                                                 |                          |        |          |                     |        |              |        |
| Backup/Restore System Management                                                     | Devices Updates       | SSL VPN Licensing Key Bundles                        |                          |        |          |                     |        |              |        |
| <ul> <li>Global Parameters</li> <li>Global Profiles</li> <li>PPM Services</li> </ul> | Device Name<br>SBCE72 | Management IP Version<br>10.33.10.29 7.2.1.0-05-1422 | Status<br>2 Commissioned | Reboot | Shutdown | Restart Application | View E | idit Uninsta | all    |

Figure 39: Avaya SBCE System Management

The System Information screen shows General Configuration, Device Configuration, Network Configuration, DNS Configuration and Management IP(s) information provided during installation and corresponds to Figure 1.

|                     |             |              | System Inform     | mation: SBCE72     |            |                                       |   | х         |
|---------------------|-------------|--------------|-------------------|--------------------|------------|---------------------------------------|---|-----------|
| - General Configura | ation       |              | Device Configurat | ion                | 1          | License Allocation —                  |   |           |
| Appliance Name      | SBCE72      |              | HA Mode           | No                 |            | Standard Sessions<br>Requested: 0     | 0 |           |
| Box Type            | SIP         |              | Two Bypass Mode   | No                 |            | Advanced Sessions<br>Requested: 0     | 0 |           |
| Deployment Mode     | Proxy       |              |                   |                    |            | Scopia Video Sessions<br>Requested: 0 | 0 |           |
|                     |             |              |                   |                    |            | CES Sessions<br>Requested: 0          | 0 |           |
|                     |             |              |                   |                    |            | Transcoding Sessions<br>Requested: 0  | 0 |           |
|                     |             |              |                   |                    |            | Encryption                            |   |           |
| - Network Configura | ation       |              |                   |                    |            |                                       |   |           |
| IP                  |             | Public IP    | Ne                | twork Prefix or Su | ibnet Mask | c Gateway                             |   | Interface |
| 10.10.98.13         |             | 10.10.98.13  | 25:               | 5.255.255.192      |            | 10.10.98.1                            |   | A1        |
| 10.10.98.34         |             | 10.10.98.34  | 25                | 5.255.255.192      |            | 10.10.98.1                            |   | A1        |
| 10.10.98.111        |             | 10.10.98.111 | 25                | 5.255.255.224      |            | 10.10.98.97                           |   | B1        |
| 10.10.98.123        |             | 10.10.98.123 | 25                | 5.255.255.224      |            | 10.10.98.97                           |   | B1        |
| DNS Configuration   | n           |              | Management IP(s)  | ]                  |            |                                       |   |           |
| Primary DNS         | 10.10.98.60 |              | IP #1 (IPv4) 1    | 0.33.10.29         |            |                                       |   |           |
| Secondary DNS       |             |              |                   |                    |            |                                       |   |           |
| DNS Location        | DMZ         |              |                   |                    |            |                                       |   |           |
| DNS Client IP       | 10.10.98.13 |              |                   |                    |            |                                       |   |           |

#### Figure 40: Avaya SBCE System Information

# 7.2. Global Profiles

When selected, Global Profiles allows for configuration of parameters across all Avaya SBCE appliances.

### 7.2.1. Configure Server Interworking Profile - Avaya Site

Server Interworking profile allows administrator to configure and manage various SIP call server specific capabilities such as call hold, 180 handling, etc.

From the menu on the left-hand side, select **Global Profiles**  $\rightarrow$  **Server Interworking** 

- Select avaya-ru in Interworking Profiles
- Click Clone
- Enter Clone Name: SMVM and click Finish (not shown)
- Select **SMVM** in **Interworking Profiles**
- Click **Edit** button
- Check **T.38 Support** option if customer supports Fax T.38 and click **Finish** (not shown)

The following screen shows that Session Manager server interworking profile (named: **SMVM**) was added.

| Alarms Incidents Status ~                                                                                                    | Logs ~ Diagnostics Users                                                                                                    |                                                                                                    |                                                                                                    |                                                                    | Settings ~ | Help 🖌 Log Out |
|----------------------------------------------------------------------------------------------------|----------------------------------------------------------------------------------------------------|----------------------------------------------------------------------------------------------------|----------------------------------------------------------------------------------------------------|--------------------------------------------------------------------|------------|----------------|
| Session Border                                                                                                    | Controller for E                                                                                                    | nterprise                                                                                                    |                                                                                                    |                                                                    |            | Αναγα          |
| Dashboard<br>Administration<br>Backup/Restore<br>System Management<br>• Global Profiles<br>Domain DoS<br>Server Configuration<br>Topology Hiding<br>Signaling Manipulation<br>URI Groups<br>SIMIP Traps<br>Time of Day Rules<br>FGDN Groups<br>Reverse Proxy Policy<br>RADIUS<br>• PPM Services<br>• Domain Policies<br>• TLS Management<br>• Device Specific Settings | Add<br>Interworking Profiles: SM<br>cs2100<br>exaya-ru<br>OCS-Edge-Server<br>cisco-ccm<br>cups<br>OCS-FrontEnd-Server<br>SMVM | VM General Timers Privacy U General Timers Privacy U General Hold Support 180 Handling 181 Handling 182 Handling 183 Handling 183 Handling Refer Handling URI Group Send Hold Delayed Offer 3xx Handling Diversion Header Support Delayed SDP Handling Re-Invite Handling Prack Handling Prack Handling URI ScDep T38 Support URI Scheme Via Header Format | Circk RI Manipulation Header Manipulation NONE None None None None No No No No No No No No No No No No No | here to add a description.          Advanced         1         Edt | Renam      | 2 Clone Delete |
|                                                                                                    |                                                                                                    |                                                                                                    |                                                                                                    |                                                                    |            |                |

Figure 41: Server Interworking – Avaya site

### 7.2.2. Configure Server Interworking Profile – Bell Canada SIP Trunk Site

From the menu on the left-hand side, select **Global Profiles**  $\rightarrow$  **Server Interworking**  $\rightarrow$  **Add** 

- Enter Profile Name: SP5\_Bell (not shown)
- Click **Next** button to leave all options at default
- Click **Finish** (not shown)
- Select SP5\_Bell in Interworking Profiles
- Click **Edit** button
- Check **T.38 Support** option if customer supports Fax T.38 and click **Finish** (not shown)

The following screen shows that Bell Canada server interworking profile (named: **SP5\_Bell**) was added.

| Alarms Incidents Status v                                                                                                    | Logs ~ Diagnostics                                                                                                    | Users                                                                                                    |                                                                                                    | Settings ~ | Help ~ Log Out |
|----------------------------------------------------------------------------------------------------|----------------------------------------------------------------------------------------------------|----------------------------------------------------------------------------------------------------|----------------------------------------------------------------------------------------------------|------------|----------------|
| Session Borde                                                                                                    | r Controller f                                                                                                    | or Enterprise                                                                                                    |                                                                                                    |            | AVAYA          |
| Dashboard<br>Administration<br>Backup/Restore<br>System Management<br>• Global Parameters<br>• Global Parameters<br>• Global Profiles<br>Domain DoS<br>Server Interworking<br>Routing<br>Server Configuration<br>Topology Hiding<br>Signaling Manipulation<br>URI Groups<br>SNMP Traps<br>Time of Day Rules<br>FGDN Groups<br>Reverse Proxy Policy<br>RADIUS<br>• PPM Services<br>• Domain Policies<br>• TLS Management<br>• Device Specific Settings | Interworking Profiles         cs2100         avaya-ru         OCS-Edge-Server         cisco-ccm         Cups         OCS-FrontEnd-Server         SMVM         \$P5_Bell} | es: SP5_Bell<br>General Timers Privacy<br>General Timers Privacy<br>General Privacy<br>Hold Support<br>180 Handling<br>181 Handling<br>182 Handling<br>182 Handling<br>183 Handling<br>URI Group<br>URI Group<br>URI Group<br>Jolayed Offer<br>3xx Handling<br>Diversion Header Support<br>Delayed SDP Handling<br>Re-Invite Handling<br>Prack Handling<br>Allow 18X SDP<br>T.38 Support<br>URI Scheme<br>Via Header Format | Citck here to add a description.          Iver to add a description.         Iver to add a description. <td>Rename</td> <td></td> | Rename     |                |
|                                                                                                    |                                                                                                    |                                                                                                    | Edit                                                                                                    |            | × .            |

#### Figure 42: Server Interworking – General - Bell Canada SIP Trunk site

From the menu on the left-hand side, select **Global Profiles** → **Server Interworking** Select **SP5\_Bell** in **Interworking Profiles** 

• Select **URI Manipulation** tab and click on **Add** button to create User Regex or Domain Regex

HV; Reviewed: SPOC 5/23/2018

- Enter User Regex as 6506. Enter User Action to add prefix 613XXX. This URI Manipulation is used to add a prefix on user URI of From, Contact and PAI headers for outbound calls.
- Enter User Regex as 6507. Enter User Action to add prefix 613XXX. This URI Manipulation is used to add a prefix on user URI of From, Contact and PAI headers for outbound calls.
- Enter User Regex as 6508. Enter User Action to add prefix 613XXX. This URI Manipulation is used to add a prefix on user URI of From, Contact and PAI headers for outbound calls.
- Enter **Domain Regex** as **192.168.237.209**. Enter **Domain Action** to **replace with siptrunking.bell.ca**. This URI Manipulation is used to replace the URI domain of Refer-to header in off-net forward/transfer calls.
- Click **Finish** (not shown)

| Alarms Incidents Status -                     | Logs v Diagnostics              | Users          |                 |                   | 5                                  | Settings ~ | Help ~ | Log Ou |
|-----------------------------------------------|---------------------------------|----------------|-----------------|-------------------|------------------------------------|------------|--------|--------|
| Session Borde                                 | er Controller f                 | or Enterp      | rise            |                   |                                    |            | A      | /AYA   |
| Dashboard<br>Administration<br>Backup/Restore | Interworking Profil             | es: SP5_Bell   |                 |                   |                                    | Rename     | Clone  | Delete |
| System Management Global Parameters           | Interworking Profiles<br>cs2100 | General Timers | Privacy URI Ma  | Click here to add | a description. nipulation Advanced |            |        |        |
| Domain DoS<br>Server Interworking             | OCS-Edge-Server                 | User Regex     | Domain Regex    | User Action       | Domain Action                      | -          | 1      | Add    |
| Media Forking<br>Routing                      | cisco-ccm<br>cups               | 6506           |                 | Add prefix 613xxx | None                               |            | Edit D | elete  |
| Server Configuration<br>Topology Hiding       | OCS-FrontEnd-Server             | 6508           |                 | Add prefix 613XXX | None                               |            | Edit D | elete  |
| Signaling Manipulation<br>URI Groups          | SP5_Bell                        |                | 192.168.237.209 | None              | Replace with siptrunking.bell.     | са         | Edit D | elete  |

#### Figure 43: Server Interworking – URI Manipulation - Bell Canada SIP Trunk site

Bell's Static/Dynamic ONND (Outbound Calling Name and Number Display) and Trunk Group Selection features require header manipulation in Avaya SBCE. However, this Header Manipulation is NOT required under a normal configuration. This is provided as reference configuration for this specific testing. For more details, refer to *Bell Canada SIP Trunking Service Interface Specification, version 2.0.7.* 

For Static ONND in this compliance testing, the From, PAI and Diversion headers should always be including parameter user=phone. And for Trunk Group Selection, it is optional that the PAI and Diversion headers include parameter otg=trunk-group-id. With the presence of a Trunk Group Selection the display will be as in the From header. The display will be as in the PAI with an implicit Trunk Group Selection (i.e. without a Trunk Group Selection). Even though, these *user* and *otg* parameters are not required in the From header, it is being included in here for completeness. When using a Trunk Group Selection, the otg tag must be present in the From, PAI and Diversion headers when applicable.

**Note**: For multi-trunk group and geographic redundant configuration refer to document: Application Notes for Bell Canada SIP Trunking Service using Least Cost Routing with Avaya Aura® Communication Manager R6.0.1, Geographic Redundant Avaya Aura® Session Managers R6.1 and Avaya Session Border Controllers for Enterprise R4.0.5 –Issue 1.0 https://www.devconnectprogram.com/fileMedia/download/f1603e7f-a6c4-4555-bea5-3b0a8deb61e0

Below is the sample of Header Manipulation used in this compliance test. Headers are added to include the parameter **otg=trunk-group-id** and **user=phone** to the **From**, **Diversion** and **P-Asserted-Identity** headers as Bell Canada required

- Header: This field is where From and P-Asserted-Identity is selected
- Action: Add Parameter w/[value] is selected
- **Parameter** = **user** and **Value** = **phone**
- **Parameter** = otg and Value = VEND6\_613XXX6506\_01A

Note: As designed, IP Office using SM Line does not add the Diversion header for responses, UPDATE and re-Invite's in off-net call forward. IP Office used SIP Refer method instead (See **Section 2.2** in details). Therefore, there is no Diversion header to be added in Header Manipulation to test with ONND. In order to make off-net call forward work, the SIP Refer has to be implemented and supported by customer.

The screenshots below illustrate the Server Interworking profile **SP5\_Bell** with **Header Manipulation**.

| Alarms Incidents Status                       | Logs V Diagnostics         | <sup>Users</sup><br>or Enterprise |                                                   | Settings ∽ Help | Log Ot |
|-----------------------------------------------|----------------------------|-----------------------------------|---------------------------------------------------|-----------------|--------|
| Dashboard<br>Administration<br>Backup/Restore | Interworking Profil<br>Add | es: SP5_Bell                      |                                                   | Rename Clone    | Delete |
| System Management                             | Interworking Profiles      |                                   | Click here to add a description.                  |                 |        |
| Global Parameters                             | cs2100<br>avaya-ru         | General Timers Priv               | acy URI Manipulation Header Manipulation Advanced |                 | Add    |
| Server Interworking                           | OCS-Edge-Server            | lleste                            | Astiss                                            |                 | Add    |
| Media Forking                                 | cisco-ccm                  | From                              | Add parameter user with value phone               | Edit            | Delete |
| Routing                                       | cups                       | P-Asserted-Identity               | Add parameter user with value phone               | Edit            | Delete |
| Server Configuration                          | OCS-FrontEnd-Server        | From                              | Add parameter otg with value VEND6_613XXX6506_01A | Edit            | Delete |
| Signaling Manipulation                        | SMVM                       | P-Asserted-Identity               | Add parameter otg with value VEND6_613XXX6506_01A | Edit            | Delete |
| URI Groups                                    | SP5_Bell                   | -                                 |                                                   |                 |        |

Figure 44: Server Interworking – Header Manipulation - Bell Canada SIP Trunk site

# 7.3. Configure Signaling Manipulation

The SIP signaling header manipulation feature adds the ability to add, change and delete any of the headers and other information in a SIP message.

From the menu on the left-hand side, select **Global Profiles**  $\rightarrow$  **Signaling Manipulation**  $\rightarrow$  **Add** 

- Enter script **Title**: **SP5-Bell**. In the script editing window, enter the text exactly as shown in the screenshot to perform the following:
  - Remove P-Asserted-Identity for the outbound calls (This is optional for ONND testing)
  - Replace the user URI of PPI header (This is for anonymous outbound call)
  - Replace user URI of PAI header with the valid number for off-net redirection calls
  - Click **Save** (not shown)

Note: See Appendix A in Section 12 for the reference of this signaling manipulation (SigMa) script.

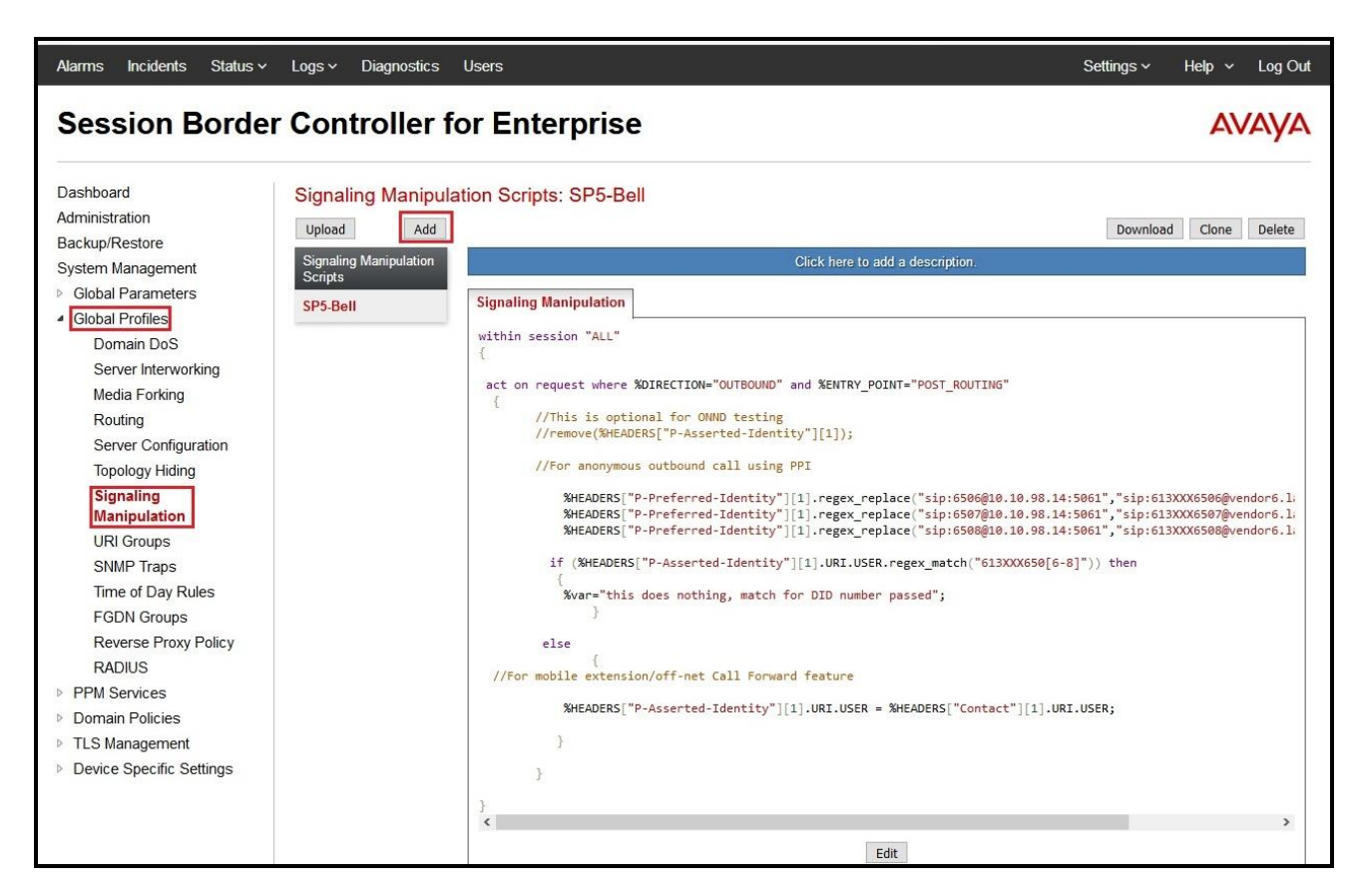

**Figure 45: Signaling Manipulation** 

# 7.4. Configure Server – Avaya Site

The **Server Configuration** screen contains four tabs: **General**, **Authentication**, **Heartbeat**, and **Advanced**. Together, these tabs allow one to configure and manage various SIP call server specific parameters such as port assignment, IP Server type, heartbeat signaling parameters and some advanced options.

From the menu on the left-hand side, select **Global Profiles**  $\rightarrow$  **Server Configuration**  $\rightarrow$  **Add** 

#### Enter Profile Name: SMVM

On **General** tab, enter the following:

- Server Type: Select Call Server
- **TLS Client Profile**: Select **AvayaSBCClient71**. Note: During the compliance test in the lab environment, demo certificates are used on Session Manager, and are not recommended for production use.
- IP Address/FQDN: 10.33.10.43 (Session Manager IP Address)
- Port: 5061
- Transport: TLS
- Click **Finish** (not shown)

| Alarms Incidents Status ~                                                                             | Logs - Diagnostics Users                                   |                                                                                       |                                | Settings         | ∽ Help ∽ Log Out |
|----------------------------------------------------------------------------------------------------|------------------------------------------------------------|---------------------------------------------------------------------------------------|--------------------------------|------------------|------------------|
| Session Borde                                                                                         | r Controller for E                                         | nterprise                                                                             |                                |                  | AVAYA            |
| Dashboard<br>Administration<br>Backup/Restore<br>System Management<br>> Global Profiles<br>Domain DoS | Server Configuration: SM<br>Add<br>Server Profiles<br>SMVM | VM<br>Ceneral Authentication Heartbeat Ping Adva<br>Server Type<br>TLS Client Profile | Call Server<br>AveyaSBCCliem71 | Ref              | ame Clone Delete |
| Server Interworking<br>Media Forking<br>Routing<br><b>Server Configuration</b>                        |                                                            | IP Address / FQDN<br>10.33.10.43                                                      | Port<br>5061<br>Edit           | Transport<br>TLS |                  |

Figure 46: Server Configuration – General - Avaya site

On the **Advanced** tab:

- Enable Grooming box is checked
- Select SMVM for Interworking Profile (see Section 7.2.1)
- Click **Finish** (not shown)

|                                       |        | Rename Clone Delete |
|---------------------------------------|--------|---------------------|
| General Authentication Heartbeat Ping | vanced |                     |
| Enable DoS Protection                 |        |                     |
| Enable Grooming                       |        |                     |
| Interworking Profile                  | SMVM   |                     |
| Signaling Manipulation Script         | None   |                     |
| Securable                             |        |                     |
| Enable FGDN                           |        |                     |
| Tolerant                              |        |                     |
| URI Group                             | None   |                     |
|                                       | Edit   |                     |
|                                       |        |                     |

Figure 47: Server Configuration – Advanced - Avaya site

# 7.5. Configure Server – Bell Canada SIP Trunk

From the menu on the left-hand side, select Global Profiles  $\rightarrow$  Server Configuration  $\rightarrow$  Add Enter Profile Name: SP5-Bell

On **General** tab, enter the following:

- Server Type: Select Trunk Server
- IP Address/FQDN: 192.168.237.209 (Bell Canada SIP Signaling Server IP Address)
- Port: 5060
- Transport: UDP
- Click **Finish** (not shown)

| Alarms Incidents Status ~                                                                 | Logs v Diagnostic:                                | s Users                                                 |                                      | Settings ~ | Help ~ | Log Out |
|-------------------------------------------------------------------------------------------|---------------------------------------------------|---------------------------------------------------------|--------------------------------------|------------|--------|---------|
| Session Borde                                                                             | r Controller                                      | for Enterprise                                          |                                      |            | AN     | /AYA    |
| Dashboard<br>Administration<br>Backup/Restore<br>System Management<br>I Global Parameters | Server Configur<br>Add<br>Server Profiles<br>SMVM | ation: SP5-Bell General Authentication Hear Server Type | ttbeat Ping Advanced<br>Trunk Server | Rename     | Clone  | Delete  |
| Domain DoS                                                                                |                                                   | IP Address / FQDN                                       | Port                                 | Transport  |        |         |
| Server Interworking                                                                       |                                                   | 192.168.237.209                                         | 5060                                 | UDP        |        |         |
| Media Forking<br>Routing<br>Server Configuration                                          |                                                   |                                                         | Edit                                 |            |        |         |
| Topology Hiding                                                                           |                                                   |                                                         |                                      |            |        |         |

Figure 48: Server Configuration – General – Bell Canada site

On Heartbeat tab, click Edit button to enter the following:

- Check Enable Heartbeat
- Select Method: OPTIONS
- Frequency: 60 seconds
- From URI: ping@vendor6.lab.internetvoice.ca
- To URI: ping@siptrunking.bell.ca

| Alarms Incidents Status -                                                                                                    | ∕ Logs                                                          | Users                                                                                            |                                                                                                    | Settings ~ Help ~ Log O |
|----------------------------------------------------------------------------------------------------|-----------------------------------------------------------------|--------------------------------------------------------------------------------------------------|----------------------------------------------------------------------------------------------------|-------------------------|
| Session Borde                                                                                                    | er Controller                                                   | for Enterprise                                                                                   |                                                                                                    | AVAYA                   |
| Dashboard<br>Administration<br>Backup/Restore<br>System Management<br>Global Parameters<br>Global Profiles<br>Domain DoS<br>Server Interworking<br>Media Forking<br>Routing<br>Server Configuration<br>Topology Hiding | Server Configural<br>Add<br>Server Profiles<br>SMVM<br>SP5-Bell | tion: SP5-Bell  General Authentication Hearth Enable Heartbeat  Method Frequency From URI To URI | eat Ping Advanced  Ping OPTIONS 60 seconds ping@vendor6.lab.internetvoice.ca ping@siptrunking.bell.ca  Edit | Rename Clone Delete     |

Figure 49: Server Configuration – Heartbeat – Bell Canada site

On **Authentication** tab, click **Edit** button to enter the following:

- Check Enable Authentication
- Enter User as VEN6\_613XXX6505\_01A (Bell Canada provides this information)
- Enter **Password** and **Confirm Password** (Bell Canada provides this information)
- Click **Finish** button to save the changes.

| General Authentication Heartbeat                       | Ping Advanced                    |   |
|--------------------------------------------------------|----------------------------------|---|
| Edit Server Config                                     | uration Profile - Authentication | x |
| Enable Authentication                                  |                                  | 1 |
| User Name                                              | VEND6_613XXX6506_01              | 1 |
| Realm<br>(Leave blank to detect from server challenge) |                                  | H |
| Password<br>(Leave blank to keep existing password)    | •••••                            | 1 |
| Confirm Password                                       | •••••                            | I |
|                                                        | Finish                           |   |

Figure 50: Server Configuration – Authentication – Bell Canada site

On the **Advanced** tab, enter the following:

- Interworking Profile: SP5\_Bell (see Section 7.2.2)
- Signaling Manipulation Script: SP5-Bell (see Section 7.3)
- Click **Finish** (not shown)

| General Authentication Heartbe | at Ping Advanced |  |
|--------------------------------|------------------|--|
| Enable DoS Protection          |                  |  |
| Enable Grooming                |                  |  |
| Interworking Profile           | SP5_Bell         |  |
| Signaling Manipulation Script  | SP5-Bell         |  |
| Securable                      |                  |  |
| Enable FGDN                    |                  |  |
| Tolerant                       |                  |  |
| URI Group                      | None             |  |

Figure 51: Server Configuration – Advanced – Bell Canada site

# 7.6. Configure Routing – Avaya Site

Routing profiles define a specific set of packet routing criteria that are used in conjunction with other types of domain policies to identify a particular call flow and thereby ascertain which security features will be applied to those packets. Parameters defined by Routing Profiles include packet transport settings, name server addresses and resolution methods, next hop routing information, and packet transport types.

From the menu on the left-hand side, select **Global Profiles**  $\rightarrow$  **Routing** and click **Add** as highlighted below.

Enter Profile Name: SP5\_Bell\_To\_SMVM and click Next button (Not Shown)

- Select Load Balancing: Priority
- Check Next Hop Priority
- Click Add button to add a Next-Hop Address
- Priority/Weight: 1
- Server Configuration: SMVM (see Section 7.4)
- Next Hop Address: 10.33.10.43:5061 (TLS) (Session Manager IP Address)
- Click Finish

|                                                                                  | Logs - Diagnostics l                      | Jsers                       |                      |                          |                            | Settings ~ | Help ~ Log Out |
|----------------------------------------------------------------------------------|-------------------------------------------|-----------------------------|----------------------|--------------------------|----------------------------|------------|----------------|
| Session Border                                                                   | Controller fo                             | r Enterpri                  | se                   |                          |                            |            | AVAYA          |
| Dashboard<br>Administration<br>Backup/Restore                                    | Routing Profiles: SP                      | 5_Bell_To_SMV               | M                    |                          |                            | Rename     | Clone Delete   |
| System Management<br>▹ Global Parameters<br><b>Global Profiles</b><br>Domain DoS | Routing Profiles default SP5_Bell_To_SMVM | Routing Profile             |                      | Click here t             | o add a description.       |            | Add            |
| Server Interworking<br>Media Forking                                             |                                           | Priority URI Grou           | p Time of Day        | Load Balancing<br>Add Ro | Next Hop Address           | Transport  | ×.             |
| Routing<br>Server Configuration<br>Topology Hiding                               |                                           | URI Group                   | *                    | ~                        | Time of Day                | default ~  |                |
| Signaling Manipulation<br>URI Groups                                             |                                           | Load Balancing<br>Transport | Priority             | ×                        | NAPTR<br>Next Hop Priority |            |                |
| SNMP Traps<br>Time of Day Rules<br>FGDN Groups                                   |                                           | Next Hop In-Dialog          |                      |                          | Ignore Route Header        |            | 1              |
| Reverse Proxy Policy<br>RADIUS<br>PPM Services                                   |                                           | Priority / Weight           | Server Configuration | Next Hop (               | Addrass                    | Transport  | Add            |
| Domain Policies      TLS Management      Device Specific Settings                |                                           | 1                           | SMVM                 | 10.33.10.4               | 13:5061 (TLS)              | None       | ✓ Delete       |

Figure 52: Routing to Session Manager

# 7.7. Configure Routing – Bell Canada SIP Trunk Site

The Routing Profile allows one to manage parameters related to routing SIP signaling messages.

From the menu on the left-hand side, select **Global Profiles**  $\rightarrow$  **Routing** and click **Add** as highlighted below.

Enter Profile Name: SMVM\_To\_SP5\_Bell and click Next button (not shown)

- Load Balancing: Priority
- Check Next Hop Priority
- Click Add button to add a Next-Hop Address
- Priority/Weight: 1
- Server Configuration: SP5-Bell (see Section 7.5)
- Next Hop Address: 192.168.237.209:5060 (UDP) (Bell Canada Signaling Server IP Address)
- Click Finish

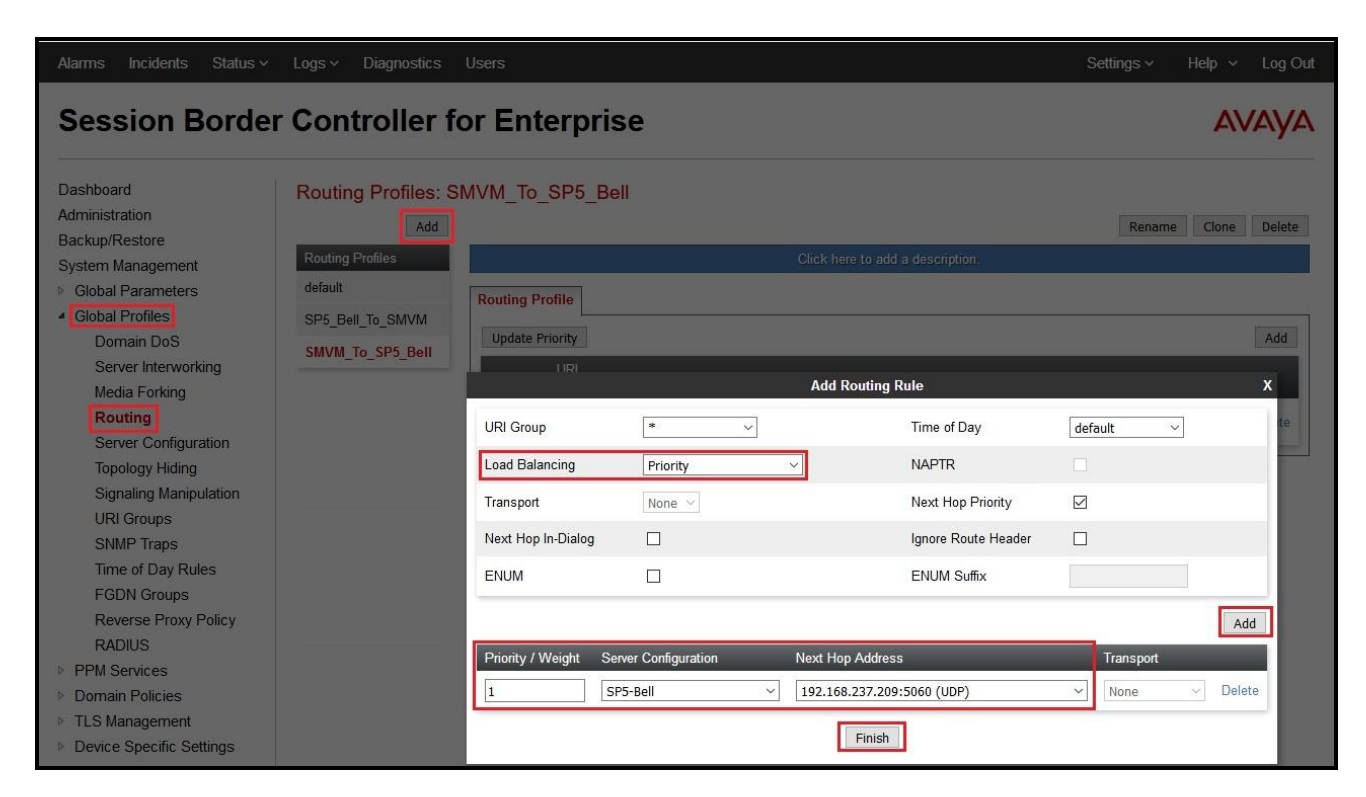

Figure 53: Routing to Bell Canada SIP Trunk

# 7.8. Configure Topology Hiding

The **Topology Hiding** screen allows an administrator to manage how various source, destination and routing information in SIP and SDP message headers are substituted or changed to maintain the integrity of the network. It hides the topology of the enterprise network from external networks.

From the menu on the left-hand side, select **Global Profiles**  $\rightarrow$  **Topology Hiding** 

- Select default in Topology Hiding Profiles
- Click Clone
- Enter Clone Name: SP5\_Bell\_To\_SMVM and click Finish (not shown)
- Select **SP5\_Bell\_To\_SMVM** in **Topology Hiding Profiles** and click **Edit** button to enter as below:
- For the Header **Request-Line**,
  - In the Criteria column select IP/Domain
  - In the **Replace Action** column select: **Overwrite**
  - In the **Overwrite Value** column: **bvwdev.com**
- For the Header **To**,
  - In the Criteria column select IP/Domain
  - In the **Replace Action** column select: **Overwrite**
  - In the **Overwrite Value** column: **bvwdev.com**
- For the Header **From**,
  - In the Criteria column select IP/Domain
  - In the **Replace Action** column select: **Overwrite** In the **Overwrite Value** column: **bvwdev.com**

Click **Finish** (not shown)

| Alarms Incidents Status ~             | Logs ~ Diagnostics | Users               |           |                              | Settings ~ Help ~ Log Ou |
|---------------------------------------|--------------------|---------------------|-----------|------------------------------|--------------------------|
| Session Borde                         | er Controller fo   | or Enterprise       | 9         |                              | AVAYA                    |
| Dashboard                             | Topology Hiding Pr | ofiles: SP5_Bell_To | SMVM      |                              |                          |
| Administration                        | Add                |                     |           |                              | Rename Clone Delete      |
| Backup/Restore                        | Tanlan Ulf         |                     |           |                              | includine clone belete   |
| System Management                     | Profiles           |                     | Clici     | k here to add a description. |                          |
| <ul> <li>Global Parameters</li> </ul> | default            | Topology Hiding     |           |                              |                          |
| Domain DoS                            | cisco_th_profile   | Header              | Criteria  | Replace Action               | Overwrite Value          |
| Server Interworking                   | SP5 Bell To SMVM   | SDP                 | IP/Domain | Auto                         |                          |
| Media Forking                         |                    | Refer-To            | IP/Domain | Auto                         | <u></u>                  |
| Routing                               |                    | Referred-By         | IP/Domain | Auto                         |                          |
| Server Configuration                  |                    | Via                 | IP/Domain | Auto                         |                          |
| Topology Hiding                       |                    | To                  | IP/Domain | Ovoperito                    | havday com               |
| Signaling Manipulation                |                    | From                | IP/Domain | Overwrite                    | bunder com               |
| SNMP Trans                            |                    | FIOM                | IP/Domain | Overwrite                    | bwwdev.com               |
| Time of Day Rules                     |                    | Request-Line        | IP/Domain | Overwrite                    | bvwdev.com               |
| EGDN Groups                           |                    | Record-Route        | IP/Domain | Auto                         |                          |
| Reverse Proxy Policy                  |                    |                     |           | Edit                         |                          |

#### Figure 54: Topology Hiding To Session Manager

From the menu on the left-hand side, select **Global Profiles**  $\rightarrow$  **Topology Hiding** 

- Select default in Topology Hiding Profiles
- Click Clone
- Enter Clone Name: SMVM\_To\_SP5\_Bell and click Finish (not shown)
- Select **SMVM\_To\_SP5\_Bell** in **Topology Hiding Profiles** and click **Edit** button to enter as below:
- For the Header **Request-Line**,
  - In the **Criteria** column select **IP/Domain**
  - In the **Replace Action** column select: **Overwrite**
  - In the **Overwrite Value** column: **siptrunking.bell.ca**
- For the Header **To**,
  - In the **Criteria** column select **IP/Domain**
  - In the **Replace Action** column select: **Overwrite**
  - In the **Overwrite Value** column: **siptrunking.bell.ca**
- For the Header **From**,
  - In the **Criteria** column select **IP/Domain**
  - In the **Replace Action** column select: **Overwrite**
  - In the **Overwrite Value** column: **vendor6.lab.internetvoice.ca** Note: For ONND testing, the **Overwrite Value** is set to **lab.internetvoice.ca** for From header. This is optional configuration

Click **Finish** (not shown)

| Alarms Incidents Status ~           | ✓ Logs ✓ Diagnostics | Users              |            |                              | Settings ~ Help ~ Log        |
|-------------------------------------|----------------------|--------------------|------------|------------------------------|------------------------------|
| Session Borde                       | er Controller f      | or Enterpris       | e          |                              | AVAY                         |
| Dashboard                           | Topology Hiding P    | rofiles: SMVM_To_S | P5_Bell    |                              |                              |
| Administration                      | Add                  |                    |            |                              | Rename Clone Delet           |
| Backup/Restore<br>System Management | Topology Hiding      |                    | Clicl      | k here to add a description. |                              |
| Global Parameters                   | default              | Topology Hiding    |            |                              |                              |
| Domain DoS                          | cisco_th_profile     | Header             | Criteria   | Replace Action               | Overwrite Value              |
| Server Interworking                 | SP5_Bell_To_SMVM     | Refer-To           | IP/Domain  | Auto                         |                              |
| Media Forking                       | SMVM To SP5 Bell     | SDP                | IP/Domain  | Auto                         |                              |
| Routing                             |                      | Referred-By        | IP/Domain  | Auto                         |                              |
| Server Configuration                |                      | Via                | IP/Domain  | Auto                         |                              |
| Signaling Manipulation              |                      | То                 | IP/Domain  | Overwrite                    | siptrunking.bell.ca          |
| URI Groups                          |                      | From               | IP/Domain  | Overwrite                    | vendor6.lab.internetvoice.ca |
| SNMP Traps                          |                      | Request-Line       | IP/Domain  | Overwrite                    | siptrunking.bell.ca          |
| Time of Day Rules                   |                      | Record-Route       | IP/Domain  | Auto                         |                              |
| FGDN Groups                         |                      |                    | a resonant |                              |                              |
| Reverse Proxy Policy                |                      |                    |            | Edit                         |                              |
| RADIUS                              |                      | <u>h-</u>          |            |                              |                              |

Figure 55: Topology Hiding To Bell Canada

## 7.9. Domain Policies

The Domain Policies feature allows administrator to configure, apply, and manage various rule sets (policies) to control unified communications based upon various criteria of communication sessions originating from or terminating in the enterprise. These criteria can be used to trigger different policies which will apply on call flows, change the behavior of the call, and make sure the call does not violate any of the policies. There are default policies available to use, or an administrator can create a custom domain policy.

## 7.9.1. Create Application Rules

Application Rules allow one to define which types of Avaya applications will be passed. The Avaya SBCE security device will protect: voice, video, and/or Instant Messaging (IM). In addition, one can determine the maximum number of concurrent voice and video sessions so that the network will process to prevent resource exhaustion. For the compliance test, the **SP5\_IPO\_14** application rule (shown below) was used for the End Point Policy Group defined in **Section 7.9.3**.

From the menu on the left-hand side, select **Domain Policies**  $\rightarrow$  **Application Rules** 

- Select the **default** rule and click on **Clone** button
- Enter Clone Name: SP5\_IPO\_14 and click Finish button (not shown)
- Select the **SP5\_IPO\_14** rule from the list of **Application Rules** and click on **Edit** button
- Set Maximum Concurrent Sessions to 500 and Maximum Sessions Per Endpoint to 500
- Click **Finish** button (not shown) to save the changes

| Alarms 1 Incidents Stat                                        | us v Logs v Diagnostics | s Users                          |            |       |                             | Settings ~  | Help ~      | Log Out  |
|----------------------------------------------------------------|-------------------------|----------------------------------|------------|-------|-----------------------------|-------------|-------------|----------|
| Session Borde                                                  | er Controller f         | or Enterprise                    |            |       |                             |             | A           | VAYA     |
| Dashboard<br>Administration<br>Backup/Restore                  | Application Rules:      | SP5_IPO_14<br>Filter By Device ~ |            |       |                             | Rename      | Clone       | Delete   |
| System Management                                              | Application Rules       |                                  | Click here | to ad | dd a description.           |             | 14          |          |
| <ul> <li>Global Parameters</li> <li>Global Profiles</li> </ul> | default                 | Application Rule                 |            |       |                             |             |             |          |
| <ul> <li>PPM Services</li> </ul>                               | default-trunk           | Application Type                 | In C       | Out   | Maximum Concurrent Sessions | Maximum Ses | sions Per I | Endpoint |
| Domain Policies                                                | default-subscriber-low  | Audio                            |            |       | 500                         | 500         |             |          |
| Application Rules                                              | default-subscriber-high |                                  | _          |       |                             |             |             |          |
| Border Rules                                                   | default-server-low      | Video                            |            |       |                             |             |             |          |
| Media Rules                                                    | default-server-high     | Miscellaneous                    | _          |       |                             |             | _           |          |
| Security Rules                                                 |                         | CDD Support                      | Off        |       |                             |             |             |          |
| Signaling Rules                                                | SP5_IP0_14              | CDK Support                      | Oli        |       |                             |             |             | _        |
| End Point Policy<br>Groups                                     |                         | RICP Keep-Alive                  | No         | E     | dit                         |             |             |          |

**Figure 56 – Application Rule** 

### 7.9.2. Create Media Rules

Media Rules allow one to define media packet parameters such as prioritizing encryption techniques and packet encryption techniques. Together these media-related parameters define a strict profile that is associated with other SIP-specific policies to determine how media packets matching these criteria will be handled by the Avaya SBCE security product. For the compliance test, the predefined **default-low-med-enc** media rule (shown below) was used to clone and edit.

From the menu on the left-hand side, select **Domain Policies**  $\rightarrow$  **Media Rules** 

- Select the **default-low-med-enc** rule, click **Clone**. Enter **Clone Name**: **SMVM\_SP5\_Bell** Click **Finish** (not shown)
- Select SMVM\_SP5\_Bell under Media Rules to Edit

The Encryption tab indicates that RTP and SRTP\_AES\_CM\_128\_HMAC\_SHA1\_80 encryption were used as Preferred Formats for Audio Encryption.

| Alamis incluents Status ·                                                                                                    | Logs v Diagnostics                                        | Users                                   |                                     | Settings ~ | Help ~ Log Out |
|----------------------------------------------------------------------------------------------------|-----------------------------------------------------------|-----------------------------------------|-------------------------------------|------------|----------------|
| Session Borde                                                                                                    | r Controller fo                                           | or Enterprise                           |                                     |            | AVAYA          |
| Dashboard<br>Administration<br>Backup/Restore<br>System Management<br>> Global Parameters                                            | Media Rules: SMV<br>Add<br>Media Rules<br>default-low-med | M_SP5_Bell<br>Filter By Device ~        | Click here to add a description.    | Rename     | Clone Delete   |
| <ul> <li>Global Profiles</li> <li>PPM Services</li> <li>Domain Policies</li> <li>Application Rules</li> </ul>                        | default-low-med-enc<br>default-high<br>default-high-enc   | Audio Encryption<br>Preferred Formats   | RTP<br>SRTP_AES_CM_128_HMAC_SHA1_80 |            |                |
| Border Rules<br>Media Rules<br>Security Rules<br>Signaling Rules                                                                     | avaya-low-med-enc SMVM SP5 Bell                           | Encrypted RTCP<br>MKI<br>Lifetime       | ☑<br>□<br>Any                       |            |                |
| <ul> <li>Find Point Poincy<br/>Groups</li> <li>Session Policies</li> <li>TLS Management</li> <li>Device Specific Settings</li> </ul> |                                                           | Video Encryption<br>Preferred Formats   | SRTP_AES_CM_128_HMAC_SHA1_80        | -          | _              |
|                                                                                                    |                                                           | MKI<br>Lifetime                         | Any                                 |            |                |
|                                                                                                    |                                                           | Miscellaneous<br>Capability Negotiation |                                     |            |                |

Figure 57: Media Rule

### 7.9.3. Create Endpoint Policy Groups

The End Point Policy Group feature allows one to create Policy Sets and Policy Groups. A Policy Set is an association of individual, SIP signaling-specific security policies (rule sets): application, border, media, security, signaling, and ToD, each of which was created using the procedures contained in the previous sections.) A Policy Group is comprised of one or more Policy Sets. The purpose of Policy Sets and Policy Groups is to increasingly aggregate and simplify the application of Avaya SBCE security features to very specific types of SIP signaling messages traversing through the enterprise.

From the menu on the left-hand side, select **Domain Policies**  $\rightarrow$  **End Point Policy Groups** 

- Select Add
- Enter Group Name: SMVM\_SP5\_Bell
  - Application Rule: SP5\_IPO\_14 (See in Section 7.9.1)
  - Border Rule: default
  - Media Rule: SMVM\_SP5\_Bell (See in Section 7.9.2)
  - Security Rule: default-low
  - Signaling Rule: default
- Select **Finish** (not shown)

| Alarms Incidents Status                                              | <ul> <li>Logs &gt; Diagnostics</li> </ul> | Users             |         |                       |                         |           | Settings V | Help ~  | Log     |
|----------------------------------------------------------------------|-------------------------------------------|-------------------|---------|-----------------------|-------------------------|-----------|------------|---------|---------|
| Session Bord                                                         | er Controller                             | for Enterpris     | se      |                       |                         |           |            | A       | VAY     |
| )ashboard                                                            | Policy Groups: SI                         | VVM SP5 Bell      |         |                       |                         |           |            |         |         |
| dministration                                                        | Add                                       | Filter By Device  | ~       |                       |                         |           | Rename     | Clone   | Delete  |
| ackup/Restore                                                        | Delieu Creupe                             |                   |         | Olive based and a     | and a sector to the sec |           | renorme    |         | D GIGIG |
| ystem Management                                                     |                                           |                   |         | Glick here to add     | a description.          |           |            |         |         |
| Global Parameters                                                    | detault-low                               |                   |         | Hover over a row to s | ee its description      |           |            |         |         |
| Global Profiles                                                      | default-low-enc                           | D.I. C            |         |                       |                         |           |            |         |         |
| PPM Services                                                         | default-med                               | Policy Group      |         |                       |                         |           |            |         |         |
| Domain Policies                                                      | default-med-enc                           |                   |         |                       |                         |           |            | Sum     | mary    |
| Application Rules                                                    | default-high                              | Order Application | Border  | Media                 | Security                | Signaling | RTCP       | Mon Gen |         |
| Media Rules                                                          | delade nigh                               | 1 SP5 IPO 14      | default | SMVM SP5 Bell         | default-low             | default   |            |         | Edit    |
| Security Rules                                                       | default-high-enc                          |                   |         |                       |                         |           |            | _       |         |
| Signaling Rules                                                      | OCS-default-high                          |                   |         |                       |                         |           |            |         |         |
| End Point Policy                                                     | avaya-def-low-enc                         |                   |         |                       |                         |           |            |         |         |
| Groups                                                               | avava-def-high-subs                       |                   |         |                       |                         |           |            |         |         |
| Session Policies                                                     | , g                                       |                   |         |                       |                         |           |            |         |         |
| TLS Management                                                       | avaya-del-nign-server                     |                   |         |                       |                         |           |            |         |         |
| <ul> <li>TLS Management</li> <li>Device Specific Settings</li> </ul> | SMVM_SP5_Bell                             |                   |         |                       |                         |           |            |         |         |

#### **Figure 58: Endpoint Policy**

# 7.10. Device Specific Settings

The Device Specific Settings feature for SIP allows one to view aggregate system information, and manage various device-specific parameters which determine how a particular device will function when deployed in the network. Specifically, one has the ability to define and administer various device-specific protection features such as Message Sequence Analysis (MSA) functionality, end-point and session call flows and Network Management.

### 7.10.1. Manage Network Settings

From the menu on the left-hand side, select **Device Specific Settings** → **Network Management** 

- Select **Networks** tab and click the **Add** button to add a network for the inside interface as follows:
  - Name: Network\_A1
  - Default Gateway: 10.10.98.1
  - Subnet Mask: 255.255.255.192
  - **Interface**: A1 (This is the Avaya SBCE inside interface)
  - Click the Add button to add the IP Address for inside interface: 10.10.98.13
  - Click the **Finish** button to save the changes

| Alarms Incidents Status v                                          | Logs - Diagnostics Users |              |        |                               |                          | Settings ~ | Help 🖌 Log Out |
|--------------------------------------------------------------------|--------------------------|--------------|--------|-------------------------------|--------------------------|------------|----------------|
| Session Borde                                                      | r Controller for E       | Interprise   |        |                               |                          |            | AVAYA          |
| Dashboard<br>Administration<br>Backup/Restore<br>System Management | Network Management: S    | SBCE72       |        |                               |                          |            |                |
| <ul> <li>Global Parameters</li> <li>Global Profiles</li> </ul>     | SBCE72                   |              |        |                               |                          |            | Add            |
| <ul> <li>PPM Services</li> </ul>                                   |                          | Name         | Gatewa | iy Subnet Mask / Pr           | refix Length Interface I | ⊃ Address  |                |
| Domain Policies                                                    |                          | Network A1   | 135-10 |                               | Add Network              | x          |                |
| TLS Management                                                     |                          | including it | 100.10 | Name                          | Network A1               |            |                |
| <ul> <li>Device Specific Settings</li> </ul>                       |                          |              |        |                               |                          | 1.         |                |
| Network                                                            |                          | Network_B1   | 135.10 | Default Gateway               | 10.10.98.1               |            | B, Edit Delete |
| Madia Interface                                                    |                          |              | _      | Network Prefix or Subnet Mask | 255.255.255.192          |            |                |
| Signaling Interface                                                |                          |              |        | Interface                     | A1                       |            |                |
| End Point Flows                                                    |                          |              |        | Intellace                     | AI *                     |            |                |
| Session Flows                                                      |                          |              |        |                               |                          | Add        |                |
| DMZ Services                                                       |                          |              |        | IP Address Public             | ic IP Gateway Override   |            |                |
| TURN/STUN Service                                                  |                          |              |        | 10 10 98 13                   | TP Address               | Delete     |                |
| SNMP                                                               |                          |              |        |                               |                          |            |                |
| Advanced Options                                                   |                          |              |        |                               | Finish                   |            |                |

Figure 59: Network Management – Inside Interface

From the menu on the left-hand side, select **Device Specific Settings** → **Network Management** 

- Select **Networks** tab and click **Add** button to add a network for the outside interface as follows:
  - Name: Network\_B1
  - Default Gateway: 10.10.98.97
  - Subnet Mask: 255.255.255.224
  - Interface: B1 (This is the Avaya SBCE outside interface)
  - Click the Add button to add the IP Address for outside interface: 10.10.98.111
  - Click the **Finish** button to save the changes

| Alarms Incidents Status ~                                                                 | Logs v Diagnostics Users                   |                     |       |                                                  |                        | Settin     | gs ~              | Help ~ | Log Out |
|-------------------------------------------------------------------------------------------|--------------------------------------------|---------------------|-------|--------------------------------------------------|------------------------|------------|-------------------|--------|---------|
| Session Borde                                                                             | r Controller for E                         | Interprise          |       |                                                  |                        |            |                   | A۷     | АУА     |
| Dashboard<br>Administration<br>Backup/Restore<br>System Management<br>I Global Parameters | Network Management: 5<br>Devices<br>SBCE72 | Interfaces Networks |       |                                                  |                        |            |                   |        |         |
| <ul> <li>Global Profiles</li> <li>PPM Services</li> </ul>                                 |                                            | Name                | Gatev | way Subnet Mask / Pr                             | refix Length Interface | IP Address | ¥ 21              |        | Add     |
| Domain Policies      TLS Management      Device Specific Settings                         |                                            | Network_A1          | 135.1 | Name                                             | Network_B1             |            | 23,               | Edit   | Delete  |
| Network<br>Management                                                                     |                                            | Network_B1          | 135.1 | Default Gateway<br>Network Prefix or Subnet Mask | 10.10.98.97            |            | . 119,<br>3. 123, |        |         |
| Signaling Interface<br>End Point Flows                                                    |                                            |                     |       | Interface                                        | B1 ~                   |            |                   |        |         |
| Session Flows <ul> <li>DMZ Services</li> </ul>                                            |                                            |                     |       | IP Address Public                                | IP Gateway Ove         | Ad         | <u>.</u>          |        |         |
| TURN/STUN Service<br>SNMP<br>Syston Management                                            |                                            |                     |       | 10.10.98.111                                     | Address Use Default    | Delet      | e                 |        |         |
| Advanced Options                                                                          |                                            |                     |       |                                                  | Finish                 |            |                   |        |         |

Figure 60: Network Management – Outside Interface

From the menu on the left-hand side, select **Device Specific Settings** → **Network Management** 

- Select the **Interfaces** tab
- Click on the **Status** of the physical interfaces being used and change them to **Enabled** state

| Alarms Incidents Status ~                                      | ✓ Logs ✓ Diagnostics L | Jsers          |          |          | Settings ~ | Help 🗸 | Log Out |
|----------------------------------------------------------------|------------------------|----------------|----------|----------|------------|--------|---------|
| Session Borde                                                  | er Controller fo       | or Enterprise  |          |          |            | AV     | aya     |
| Dashboard<br>Administration<br>Backup/Restore                  | Network Manageme       | ent: SBCE72    |          |          |            |        |         |
| System Management     Global Parameters     Oktobel Parameters | SBCE72                 | Interfaces     |          |          |            | Add    | I VLAN  |
| <ul> <li>Bervices</li> </ul>                                   |                        | Interface Name | VLAN Tag | Status   |            |        |         |
| Domain Policies                                                |                        | A1             |          | Enabled  |            |        |         |
| TLS Management                                                 |                        | A2             |          | Disabled |            |        |         |
| Device Specific Settings                                       |                        | B1             |          | Enabled  |            |        |         |
| Network<br>Management<br>Media Interface                       |                        | B2             |          | Disabled |            |        |         |

Figure 61: Network Management – Interface Status

## 7.10.2. Create Media Interfaces

Media Interfaces define the IP addresses and port ranges in which the Avaya SBCE will accept media streams on each interface. The default media port range on the Avaya SBCE can be used for inside port.

From the menu on the left-hand side, **Device Specific Settings**  $\rightarrow$  **Media Interface** 

- Select the **Add** button and enter the following:
- Name: InsideMedia1
- IP Address: Select Network\_A1 (A1,VLAN0) and 10.10.98.13 (Internal IP Address toward Session Manager)
- Port Range: 35000 40000
- Click **Finish** (not shown)
- Select the **Add** button and enter the following:
  - Name: OutsideMedia1
  - **IP Address**: Select **Network\_B1 (B1,VLAN0)** and **10.10.98.111** (External IP Address toward Bell Canada)
  - Port Range: 35000 40000
  - Click **Finish** (not shown)

| Alarms Incidents Status -                                                                                                    | Logs ~ Diagnostics Use                     | rs                                                         |                                                                                    |                                  | Settings ~                             | Help ~ | Log Out |
|----------------------------------------------------------------------------------------------------|--------------------------------------------|------------------------------------------------------------|------------------------------------------------------------------------------------|----------------------------------|----------------------------------------|--------|---------|
| Session Borde                                                                                                    | r Controller for                           | Enterprise                                                 |                                                                                    |                                  |                                        | AV     | ауа     |
| Dashboard<br>Administration<br>Backup/Restore<br>System Management<br>> Global Parameters<br>> Global Profiles<br>> PPM Services | Media Interface: SBCE<br>Devices<br>SBCE72 | Media Interface<br>Modifying or deleting an existing media | a interface will require an application restart before taking ef                   | Tect. Application restarts can l | e issued from <u>System Management</u> |        | Add     |
| <ul> <li>Domain Policies</li> <li>TLS Management</li> </ul>                                                                      |                                            | Name                                                       | Media IP<br>Network<br>10:10:98:13                                                 | Port Range                       | TLS Profile                            |        |         |
| Network Management     Media Interface                                                                                           |                                            | OutsideMedia1                                              | 10.10.98.101<br>Network_A1 (41, VLAN 0)<br>10.10.98.111<br>Network_B1 (B1, VLAN 0) | 35000 - 40000                    | None                                   | Edit   | Delete  |

Figure 62: Media Interface
### 7.10.3. Create Signaling Interfaces

Signaling Interfaces define the type of signaling on the ports.

From the menu on the left-hand side, select **Device Specific Settings** → **Signaling Interface** 

- Select the **Add** button and enter the following:
  - Name: OutsideUDP
  - IP Address: Select Network\_B1 (B1,VLAN0) and 10.10.98.111 (External IP Address toward Bell Canada)
  - UDP Port: 5060
  - Click **Finish** (not shown)

From the menu on the left-hand side, select **Device Specific Settings** → **Signaling Interface** 

- Select the **Add** button and enter the following:
  - Name: InsideTLS
  - **IP Address**: Select **Network\_A1 (A1,VLAN0)** and **10.10.98.13** (Internal IP Address toward Session Manager)
  - TLS Port: 5061
  - **TLS Profile:** AvayaSBCServer71. Note: During the compliance test in the lab environment, demo certificates are used on Session Manager, and are not recommended for production use.
  - Click **Finish** (not shown)

**Note**: For the external interface, the Avaya SBCE was configured to listen for UDP on port 5060 the same as Bell Canada used. For the internal interface, the Avaya SBCE was configured to listen for TLS on port 5061.

| Alarms Incidents Status -                                                                                                    | r Logs ∽ Diagnostics                     | Users                                                           |                                                |                         |                     |                    | Settings                              | - Help | Log Out |
|----------------------------------------------------------------------------------------------------|------------------------------------------|-----------------------------------------------------------------|------------------------------------------------|-------------------------|---------------------|--------------------|---------------------------------------|--------|---------|
| Session Borde                                                                                                    | r Controller                             | for Enterprise                                                  |                                                |                         |                     |                    |                                       | A      | VAYA    |
| Dashboard<br>Administration<br>Backup/Restore<br>System Management<br>> Global Prarmeters<br>> Global Profiles<br>> PPM Services | Signaling Interface<br>Devices<br>SBCE72 | ce: SBCE72 Signaling Interface Nodifying or deleting an example | dung signaling interface will require an apple | cation restart before t | aking effect. Appli | ication restarts c | an be issued from <u>System Manag</u> | ement. | Add     |
| <ul> <li>Domain Policies</li> <li>TLS Management</li> </ul>                                                                      |                                          | Name                                                            | Signaling IP<br>Network                        | TCP Port                | UDP Port            | TLS Port           | TLS Profile                           |        |         |
| Device Specific Settings                                                                                                    |                                          | OutsideUDP                                                      | 10.10.98.111<br>Network B1 (B1, VLAN 0)        | -                       | 5060                |                    | None                                  | Edi    | Delete  |
| Network Management<br>Media Interface                                                                                            |                                          | InsideTLS                                                       | 10.10.98.13<br>Network_A1 (A1, VLAN 0)         |                         | -                   | 5061               | AvayaSBCServer71                      | Edr    | Delete  |
| Signaling Interface                                                                                                    |                                          |                                                                 |                                                |                         |                     |                    |                                       |        |         |

**Figure 63: Signaling Interface** 

### 7.10.4. Configuration Server Flows

Server Flows allow an administrator to categorize trunk-side signaling and apply a policy.

#### 7.10.4.1 Create End Point Flows – SMVM Flow

From the menu on the left-hand side, select **Device Specific Settings** → **End Point Flows** 

- Select the Server Flows tab
- Select Add, enter Flow Name: SMVM Bell Flow
  - Server Configuration: SMVM (see Section 7.4)
  - URI Group: \*
  - Transport: \*
  - Remote Subnet: \*
  - Received Interface: OutsideUDP (see Section 7.10.3)
  - Signaling Interface: InsideTLS (see Section 7.10.3)
  - Media Interface: InsideMedia1 (see Section 7.10.2)
  - Secondary Media Interface: None
  - End Point Policy Group: SMVM\_SP5\_Bell (see Section 7.9.3)
  - Routing Profile: SMVM\_To\_SP5\_Bell (see Section 7.7)
  - Topology Hiding Profile: SP5\_Bell\_To\_SMVM (see Section 7.8)
  - Leave other parameters as default
  - Click Finish

|                                                           |                     |                               |                                      | Settings ~ Help ~ Log Out            |
|-----------------------------------------------------------|---------------------|-------------------------------|--------------------------------------|--------------------------------------|
| Session Border                                            | r Controller for    | r Enterprise                  |                                      | AVAYA                                |
| Dashboard<br>Administration<br>Backup/Restore             | End Point Flows: SB | CE72                          |                                      |                                      |
| <ul> <li>Global Parameters</li> </ul>                     | SBCE72              |                               |                                      | Add                                  |
| Global Profiles                                           |                     |                               | Click here to add a row description. |                                      |
| <ul> <li>PPM Services</li> <li>Domain Policies</li> </ul> |                     |                               | Add Flow                             | x                                    |
| TLS Management                                            |                     | Flow Name                     | SMVM Bell Flow                       |                                      |
| Device Specific Settings     Network Management           |                     | Server Configuration          | SMVM ~                               | ting                                 |
| Media Interface                                           |                     | URI Group                     | * ~                                  |                                      |
| End Point Flows                                           |                     | Transport                     | * ~                                  | RP View Clone Edit                   |
| Session Flows                                             |                     | Remote Subnet                 | *                                    | ult_RW View Clone Edit               |
| TURN/STUN Service                                         |                     | Received Interface            | OutsideUDP                           |                                      |
| SNMP<br>Svelog Management                                 |                     | Signaling Interface           | InsideTLS ✓                          |                                      |
| Advanced Options                                          |                     | Media Interface               | InsideMedia1 ~                       |                                      |
| Troubleshooting                                           |                     | Secondary Media Interface     | None                                 | View Clone Edit Delete               |
|                                                           |                     | End Point Policy Group        | SMVM_SP5_Bell ~                      |                                      |
|                                                           |                     | Routing Profile               | SMVM_To_SP5_Bell ~                   |                                      |
|                                                           |                     | Topology Hiding Profile       | SP5_Bell_To_SMVM ~                   | uting Profile                        |
|                                                           |                     | Signaling Manipulation Script | None ~                               | IVM_To_SP5_Bell View Clon            |
|                                                           |                     | Remote Branch Office          | Any ~                                | ault_RW View Clon                    |
|                                                           |                     |                               | Finish                               | ي المراجع<br>العالية:<br>ما العالية: |

Figure 64: End Point Flow 1

#### 7.10.4.2 Create End Point Flows – Bell Canada SIP Trunk Flow

From the menu on the left-hand side, select **Device Specific Settings** → **End Point Flows** 

- Select the Server Flows tab
- Select Add, enter Flow Name: SP5 Bell Flow
  - Server Configuration: SP5-Bell (see Section 7.5)
  - URI Group: \*
  - Transport: \*
  - Remote Subnet: \*
  - Received Interface: InsideTLS (see Section 7.10.3)
  - Signaling Interface: OutsideUDP (see Section 7.10.3)
  - Media Interface: OutsideMedia1 (see Section 7.10.2)
  - Secondary Media Interface: None
  - End Point Policy Group: SMVM\_SP5\_Bell (see Section 7.9.3)
  - Routing Profile: SP5\_Bell\_To\_SMVM (see Section 7.6)
  - Topology Hiding Profile: SMVM\_To\_SP5\_Bell (see Section 7.8)
  - Leave other parameters as default
  - Click Finish

| Alarms Incidents Status v                                                                 | Logs - Diagnostics Us                     | ers                                |                                                  | Settings ~ Help ~ Log Out |
|-------------------------------------------------------------------------------------------|-------------------------------------------|------------------------------------|--------------------------------------------------|---------------------------|
| Session Borde                                                                             | Controller for                            | Enterprise                         |                                                  | AVAYA                     |
| Dashboard<br>Administration<br>Backup/Restore<br>System Management<br>I Global Parameters | End Point Flows: SBC<br>Devices<br>SBCE72 | CE72 Subscriber Flows Server Flows |                                                  | Add                       |
| <ul> <li>Global Profiles</li> <li>PPM Services</li> <li>Domain Policies</li> </ul>        |                                           |                                    | Click here to add a row description.<br>Add Flow | x                         |
| TLS Management<br>Device Specific Settings                                                |                                           | Flow Name                          | SP5 Bell Flow                                    |                           |
| Network Management                                                                        |                                           | Server Configuration               | SP5-Bell V                                       | ting<br>ile               |
| Media Interface<br>Signaling Interface                                                    |                                           | URI Group                          | * ~                                              |                           |
| End Point Flows                                                                           |                                           | Transport                          | * v                                              | RP View Clone Edit        |
| Session Flows                                                                             |                                           | Remote Subnet                      | *                                                | ult_RW View Clone Edit    |
| TURN/STUN Service                                                                         | 1                                         | Received Interface                 | InsideTLS                                        |                           |
| SNMP<br>Svelog Management                                                                 |                                           | Signaling Interface                | OutsideUDP ~                                     |                           |
| Advanced Options                                                                          |                                           | Media Interface                    | OutsideMedia1 V                                  |                           |
| Troubleshooting                                                                           |                                           | Secondary Media Interface          | None                                             | View Clone Edit Delete    |
|                                                                                           | 1                                         | End Point Policy Group             | SMVM_SP5_Bell ~                                  |                           |
|                                                                                           |                                           | Routing Profile                    | SP5_Bell_To_SMVM ~                               |                           |
|                                                                                           |                                           | Topology Hiding Profile            | SMVM_To_SP5_Bell ~                               | uting Profile             |
|                                                                                           |                                           | Signaling Manipulation Script      | None ~                                           | IVM_To_SP5_Bell View Clon |
|                                                                                           |                                           | Remote Branch Office               | Any ~                                            | ault_RW View Clon         |
|                                                                                           | <                                         |                                    | Finish                                           | ्राज्य हो।<br>हर्म क      |

**Figure 65: End Point Flow 2** 

# 8. Bell Canada SIP Trunk Configuration

Bell Canada is responsible for the configuration of Bell Canada SIP Trunk Service. The customer must provide the IP address used to reach the Avaya SBCE at the enterprise. Bell Canada will provide the customer necessary information to configure the SIP connection between Avaya SBCE and Bell Canada. The provided information from Bell Canada includes:

- IP address and port number used for signaling or media servers through any security devices
- DID numbers
- Bell Canada SIP Trunk Specification (if applicable)

# 9. Verification Steps

The following steps may be used to verify the configuration:

Use the Avaya IP Office System Status application to verify the state of the SIP connection. Launch the application from Start → Programs → IP Office → System Status on the PC where Avaya IP Office Manager was installed. Select the SM Line of interest from the left pane. On the Status tab in the right pane, verify that the Current State for each channel. (The below screen shot showed 2 active calls at the time.)

| 14114                     | in other                                                                                                    | _1 (10.10.9                                                                        | o. 14) - 19300 1                                                                                                    | V2 10.1.0.1.0 DI                                                                                                    | and 5                                                                           |                                           |                                                                    |                                                            |                                                                           |                                              |                     |                |                       |                    | L.               |             |
|---------------------------|----------------------------------------------------------------------------------------------------|------------------------------------------------------------------------------------|----------------------------------------------------------------------------------------------------|----------------------------------------------------------------------------------------------------|---------------------------------------------------------------------------------|-------------------------------------------|--------------------------------------------------------------------|------------------------------------------------------------|---------------------------------------------------------------------------|----------------------------------------------|---------------------|----------------|-----------------------|--------------------|------------------|-------------|
| VAYA                      |                                                                                                    |                                                                                    |                                                                                                    |                                                                                                    |                                                                                 |                                           | IP Of                                                              | fice Sy                                                    | stem Status                                                               | 5                                            |                     |                |                       |                    |                  |             |
| napshot LogOff I          | Exit About                                                                                                    |                                                                                    |                                                                                                    |                                                                                                    |                                                                                 |                                           |                                                                    |                                                            |                                                                           |                                              |                     |                |                       |                    |                  |             |
| tem                       | Chabus (                                                                                                    |                                                                                    |                                                                                                    |                                                                                                    |                                                                                 |                                           |                                                                    |                                                            |                                                                           |                                              |                     |                |                       |                    |                  |             |
| larms (7)<br>ensions (27) | Status Ut                                                                                                    | lization Su                                                                        | mmary A                                                                                                    | larms                                                                                                    |                                                                                 |                                           |                                                                    | Contraction of the                                         |                                                                           |                                              |                     |                |                       |                    |                  | _           |
| nks (4)                   |                                                                                                    |                                                                                    |                                                                                                    |                                                                                                    |                                                                                 |                                           |                                                                    | SM Tru                                                     | nk Summary                                                                |                                              |                     |                |                       |                    |                  |             |
| Line: 1                   | Session Man                                                                                                    | ager Addre                                                                         | ess:                                                                                                    | 10.33.10.43                                                                                                    |                                                                                 |                                           |                                                                    |                                                            |                                                                           |                                              |                     |                |                       |                    |                  |             |
| Line: 2                   | Line Number                                                                                                    | :                                                                                  |                                                                                                    | 18                                                                                                    |                                                                                 |                                           |                                                                    |                                                            |                                                                           |                                              |                     |                |                       |                    |                  |             |
| Line: 17                  | Number of A                                                                                                    | dministere                                                                         | d Channels:                                                                                                    | 10                                                                                                    |                                                                                 |                                           |                                                                    |                                                            |                                                                           |                                              |                     |                |                       |                    |                  |             |
| Line: 18                  | Number of C                                                                                                    | hannels in                                                                         | Use:                                                                                                    | 2                                                                                                    |                                                                                 |                                           |                                                                    |                                                            |                                                                           |                                              |                     |                |                       |                    |                  |             |
| ve calls                  | Administered                                                                                                    | Compress                                                                           | ion:                                                                                                    | G711 Mu. G7                                                                                                    | 729 A                                                                           |                                           |                                                                    |                                                            |                                                                           |                                              |                     |                |                       |                    |                  |             |
| email                     | Enable Fasts                                                                                                    | start:                                                                             |                                                                                                    | Off                                                                                                    |                                                                                 |                                           |                                                                    |                                                            |                                                                           |                                              |                     |                |                       |                    |                  |             |
| etworking                 | Silence Supr                                                                                                    | ression:                                                                           |                                                                                                    | Off                                                                                                    |                                                                                 |                                           |                                                                    |                                                            |                                                                           |                                              |                     |                |                       |                    |                  |             |
| ations                    |                                                                                                    | 100000000000000000000000000000000000000                                            |                                                                                                    |                                                                                                    |                                                                                 |                                           |                                                                    |                                                            |                                                                           |                                              |                     |                |                       |                    |                  |             |
|                           | Media Stream                                                                                                    | m:                                                                                 |                                                                                                    | Best Effort                                                                                                    |                                                                                 |                                           |                                                                    |                                                            |                                                                           |                                              |                     |                |                       |                    |                  |             |
|                           | Media Stream                                                                                                    | m:<br>nocol:                                                                       |                                                                                                    | Best Effort                                                                                                    |                                                                                 |                                           |                                                                    |                                                            |                                                                           |                                              |                     |                |                       |                    |                  |             |
|                           | Media Stream<br>Layer 4 Prot                                                                                                    | n:<br>ocol:<br>annel Licer                                                         | 25851                                                                                                    | Best Effort<br>TLS<br>128                                                                                                    |                                                                                 |                                           |                                                                    |                                                            |                                                                           |                                              |                     |                |                       |                    |                  |             |
|                           | Media Stream<br>Layer 4 Prot<br>SM Trunk Ch                                                                                                    | m:<br>ocol:<br>Jannel Licer                                                        | ises:                                                                                                    | Best Effort<br>TLS<br>128<br>2                                                                                                    | 2%                                                                              |                                           |                                                                    |                                                            |                                                                           |                                              |                     |                |                       |                    |                  |             |
|                           | Media Stream<br>Layer 4 Prot<br>SM Trunk Ch<br>SM Trunk Ch<br>SID Davice E                                                                        | m:<br>ocol:<br>Jannel Licer<br>Jannel Licer                                        | nses:<br>nses in Use:                                                                                                | Best Effort<br>TLS<br>128<br>2<br>REEED (Inco                                                                                                    | 2%                                                                              |                                           | E (Incoming an                                                     | d Outaoina)                                                |                                                                           |                                              |                     |                |                       |                    |                  |             |
|                           | Media Strea<br>Layer 4 Prot<br>SM Trunk Ch<br>SM Trunk Ch<br>SIP Device F                                                                         | m:<br>ocol:<br>Iannel Licer<br>Iannel Licer<br>Teatures:                           | nses:<br>nses in Use:                                                                                                | Best Effort<br>TLS<br>128<br>2<br>REFER (Inco                                                                                                    | 2%<br>ming and Outgoin                                                          | g), UPDATE                                | E (Incoming an                                                     | d Outgoing)                                                |                                                                           |                                              |                     |                |                       |                    |                  |             |
|                           | Media Stream<br>Layer 4 Prot<br>SM Trunk Ch<br>SM Trunk Ch<br>SIP Device F                                                                        | m:<br>ocol:<br>annel Licer<br>annel Licer<br>ceatures:<br>Call Ref                 | nses:<br>nses in Use:<br>Current State                                                                               | Best Effort<br>TLS<br>128<br>2<br>REFER (Inco<br>Time in State                                                                                                    | 2%<br>ming and Outgoin<br>Remote Media                                          | g), UPDATE<br>Codec                       | E (Incoming an<br>Connection                                       | d Outgoing)<br>Caller ID or                                | Other Party on Call                                                       | Direction of                                 | Round Trip          | Receive Jitter | Receive               | Transmit           | Transm           | nit         |
|                           | Media Stream<br>Layer 4 Prot<br>SM Trunk Ch<br>SM Trunk Ch<br>SIP Device F<br>Channel<br>Number                                                   | n:<br>ocol:<br>Jannel Licer<br>Jannel Licer<br>Jeatures:<br>Call Ref               | nses:<br>nses in Use:<br>Current State                                                                               | Best Effort<br>TLS<br>128<br>2<br>REFER (Inco<br>Time in State                                                                                                    | 2%<br>ming and Outgoin<br>Remote Media<br>Address                               | g), UPDATI<br>Codec                       | E (Incoming an<br>Connection<br>Type                               | d Outgoing)<br>Caller ID or<br>Dialed Digits               | Other Party on Call                                                       | Direction of<br>Call                         | Round Trip<br>Delay | Receive Jitter | Receive<br>Packet Los | Transmit<br>Jitter | Transm<br>Packet | nit<br>: Lo |
|                           | Media Stream<br>Layer 4 Prot<br>SM Trunk Ch<br>SIP Device F<br>Channel<br>Number<br>1                                                             | n:<br>ocol:<br>lannel Licer<br>lannel Licer<br>reatures:<br>Call Ref<br>196        | nses:<br>nses in Use:<br>Current State<br>Connected                                                                  | Best Effort<br>TLS<br>128<br>2<br>REFER (Inco<br>Time in State<br>00:00:24                                                                                                    | 2%<br>ming and Outgoin<br>Remote Media<br>Address<br>10.10.98.13                | g), UPDATE<br>Codec<br>G711 Mu            | E (Incoming an<br>Connection<br>Type<br>RTP Relay (                | d Outgoing)<br>Caller ID or<br>Dialed Digits<br>1613xxx74  | Other Party on Call                                                       | Direction of<br>Call<br>Incoming             | Round Trip<br>Delay | Receive Jitter | Receive<br>Packet Los | Transmit<br>Jitter | Transm<br>Packet | nit<br>: Lo |
|                           | Media Stream<br>Layer 4 Prot<br>SM Trunk Ch<br>SIP Device F<br>Channel<br>Number<br>1<br>2                                                        | n:<br>ocol:<br>aannel Licer<br>eatures:<br>Call Ref<br>196<br>197                  | nses:<br>nses in Use:<br>Current State<br>Connected<br>Connected                                                     | Best Effort<br>TLS<br>128<br>2<br>REFER (Inco<br>Time in State<br>00:00:24<br>00:00:11                                                                                        | 2%<br>ming and Outgoin<br>Remote Media<br>Address<br>10.10.98.13<br>10.10.98.13 | g), UPDATT<br>Codec<br>G711 Mu<br>G711 Mu | E (Incoming an<br>Connection<br>Type<br>RTP Relay (<br>RTP Relay ( | d Outgoing)<br>Caller ID or<br>Dialed Digits<br>1613xxx 74 | Other Party on Call<br>Extn 6506, 613.0005506<br>Extn 6507, 613.000 6507  | Direction of<br>Call<br>Incoming<br>Outgoing | Round Trip<br>Delay | Receive Jitter | Receive<br>Packet Los | Transmit<br>Jitter | Transm<br>Packet | nit<br>: Lo |
|                           | Media Stream<br>Layer 4 Prot<br>SM Trunk Ch<br>SIP Device F<br>Channel<br>Number<br>1<br>2<br>3                                                   | n:<br>ocol:<br>annel Licer<br>eatures:<br>Call Ref<br>196<br>197                   | nses:<br>nses in Use:<br>Current State<br>Connected<br>Connected<br>Idle                                             | Best Effort<br>TLS<br>128<br>2<br>REFER (Inco<br>Time in State<br>00:00:24<br>00:00:11<br>00:00:45                                                                            | 2%<br>ming and Outgoin<br>Remote Media<br>Address<br>10.10.98.13<br>10.10.98.13 | g), UPDATT<br>Codec<br>G711 Mu<br>G711 Mu | E (Incoming an<br>Connection<br>Type<br>RTP Relay (<br>RTP Relay ( | d Outgoing)<br>Caller ID or<br>Dialed Digits<br>1613xxx 74 | Other Party on Call<br>Extn 6506, 613 XXX 5506<br>Extn 6507, 613 XXX 6507 | Direction of<br>Call<br>Incoming<br>Outgoing | Round Trip<br>Delay | Receive Jitter | Receive<br>Packet Los | Transmit<br>Jitter | Transm<br>Packet | nit<br>: Lo |
|                           | Media Streat<br>Layer 4 Prot<br>SM Trunk Ch<br>SM Trunk Ch<br>SIP Device F<br>Channel<br>Number<br>1<br>2<br>3<br>4<br>5                          | n:<br>ocol:<br>iannel Licer<br>ieatures:<br>Call Ref<br>196<br>197                 | ses:<br>Current State<br>Connected<br>Connected<br>Idle<br>Idle<br>Idle                                              | Best Effort<br>TLS<br>128<br>2<br>REFER (Inco<br>Time in State<br>00:00:24<br>00:00:11<br>00:00:45<br>9 days 00:3                                                             | 2%<br>ming and Outgoin<br>Remote Media<br>Address<br>10.10.98.13<br>10.10.98.13 | g), UPDATE<br>Codec<br>G711 Mu<br>G711 Mu | E (Incoming an<br>Connection<br>Type<br>RTP Relay (<br>RTP Relay ( | d Outgoing)<br>Caller ID or<br>Dialed Digits<br>1613xxx74  | Other Party on Call<br>Extn 6506, 613 XXX 5506<br>Extn 6507, 613 XXX 6507 | Direction of<br>Call<br>Incoming<br>Outgoing | Round Trip<br>Delay | Receive Jitter | Receive<br>Packet Los | Transmit<br>Jitter | Transm<br>Packet | nit<br>L    |
|                           | Media Streat<br>Layer 4 Prot<br>SM Trunk CH<br>SIP Device F<br>Channel<br>Number<br>1<br>2<br>3<br>4<br>5<br>6                                    | m:<br>ocol:<br>iannel Licer<br>iannel Licer<br>ieatures:<br>Call Ref<br>196<br>197 | Current State<br>Connected<br>Connected<br>Idle<br>Idle                                                              | Best Effort<br>TLS<br>128<br>2<br>REFER (Inco<br>Time in State<br>00:00:24<br>00:00:11<br>00:00:45<br>9 days 00:3<br>9 days 00:3                                              | 2%<br>ming and Outgoin<br>Remote Media<br>Address<br>10.10.98.13<br>10.10.98.13 | g), UPDATE<br>Codec<br>G711 Mu<br>G711 Mu | E (Incoming an<br>Connection<br>Type<br>RTP Relay (<br>RTP Relay ( | d Outgoing)<br>Caller ID or<br>Dialed Digits<br>1613xxx74  | Other Party on Call<br>Extn 6506, 613:xxx5506<br>Extn 6507, 613:xxx 6507  | Direction of<br>Call<br>Outgoing             | Round Trip<br>Delay | Receive Jitter | Receive<br>Packet Los | Transmit<br>Jitter | Transm<br>Packet | nit         |
|                           | Media Streau<br>Layer 4 Prot<br>SM Trunk Ch<br>SM Trunk Ch<br>SIP Device F<br>Channel<br>Number<br>1<br>2<br>3<br>4<br>5<br>6<br>7                | n:<br>ocol:<br>aannel Licer<br>aannel Licer<br>eatures:<br>Call Ref<br>196<br>197  | ses:<br>Current State<br>Connected<br>Connected<br>Idle<br>Idle<br>Idle<br>Idle<br>Idle                              | Best Effort<br>TLS<br>128<br>2<br>REFER (Inco<br>Time in State<br>00:00:24<br>00:00:11<br>00:00:45<br>9 days 00:3<br>9 days 00:3<br>9 days 00:3<br>9 days 00:3                | 2%<br>ming and Outgoin<br>Address<br>10.10.98.13<br>10.10.98.13                 | g), UPDATH<br>Codec<br>G711 Mu            | E (Incoming an<br>Connection<br>Type<br>RTP Relay (<br>RTP Relay ( | d Outgoing)<br>Caller ID or<br>Dialed Digits<br>1613xxx 74 | Other Party on Call<br>Extn 6506, 613 XXX5506<br>Extn 6507, 613 XXX 6507  | Direction of<br>Call<br>Outgoing             | Round Trip<br>Delay | Receive Jitter | Receive<br>Packet Los | Transmit<br>Jitter | Transm<br>Packet | nit         |
|                           | Media Streau<br>Layer 4 Prot<br>SM Trunk Ch<br>SM Trunk Ch<br>SIP Device F<br>Channel<br>Number<br>1<br>2<br>3<br>4<br>5<br>6<br>6<br>7<br>7<br>8 | m:<br>ocol:<br>lannel Licer<br>leatures:<br>Call Ref<br>196<br>197                 | nses in Use:<br>Current State<br>Connected<br>Idle<br>Idle<br>Idle<br>Idle<br>Idle<br>Idle                           | Best Effort<br>TLS<br>128<br>2<br>REFER (Inco<br>Time in State<br>00:00:24<br>00:00:11<br>00:00:45<br>9 days 00:3<br>9 days 00:3<br>9 days 00:3<br>9 days 00:3<br>9 days 00:3 | 2%<br>ming and Outgoin<br>Remote Media<br>Address<br>10.10.98.13<br>10.10.98.13 | g), UPDATH<br>Codec<br>G711 Mu<br>G711 Mu | E (Incoming an<br>Connection<br>Type<br>RTP Relay (<br>RTP Relay ( | d Outgoing)<br>Caller ID or<br>Dialed Digits<br>1613xxx74  | Other Party on Call<br>Extn 6506, 613 XXX 5506<br>Extn 6507, 613 XXX 6507 | Direction of<br>Call<br>Incoming<br>Outgoing | Round Trip<br>Delay | Receive Jitter | Receive<br>Packet Los | Transmit<br>Jitter | Transm<br>Packet | nit         |
|                           | Media Streat<br>Layer 4 Prot<br>SM Trunk Ch<br>SIM Trunk Ch<br>SIP Device F<br>Channel<br>Number<br>1<br>2<br>3<br>4<br>5<br>6<br>7<br>8<br>9     | m:<br>ocol:<br>aannel Licer<br>aannel Licer<br>reatures:<br>Call Ref<br>196<br>197 | ses in Use:<br>Current State<br>Connected<br>Connected<br>Idle<br>Idle<br>Idle<br>Idle<br>Idle<br>Idle<br>Idle<br>Id | Best Effort<br>TLS<br>128<br>2<br>REFER (Inco<br>00:00:24<br>00:00:11<br>00:00:45<br>9 days 00:3<br>9 days 00:3<br>9 days 00:3<br>9 days 00:3<br>9 days 00:3<br>9 days 00:3   | 2%<br>ming and Outgoin<br>Remote Media<br>Address<br>10.10.98.13                | g), UPDATE<br>Codec<br>G711 Mu<br>G711 Mu | E (Incoming an<br>Connection<br>Type<br>RTP Relay (<br>RTP Relay ( | d Outgoing)<br>Caller ID or<br>Dialed Digits<br>1613xxx74  | Other Party on Call<br>Extn 6506, 613 xxx 5506<br>Extn 6507, 613 xxx 6507 | Direction of<br>Call<br>Incoming<br>Outgoing | Round Trip<br>Delay | Receive Jitter | Receive<br>Packet Los | Transmit<br>Jitter | Transm<br>Packet | nit<br>Lo   |

Figure 66 – SIP Trunk status

Use the Avaya IP Office System Status application to verify that no alarms are active on the Session Manager line. Launch the application from Start → Programs → IP Office → System Status on the PC where Avaya IP Office Manager was installed. Select Alarm → Trunks to verify that no alarms are active on the SM line.

| AVAYA                               |   |                                                                                                    | IP Office Sys                                                                                                    | stem Status                                                                                                    |                                                                                                    |   |  |
|-------------------------------------|---|----------------------------------------------------------------------------------------------------|----------------------------------------------------------------------------------------------------|----------------------------------------------------------------------------------------------------|----------------------------------------------------------------------------------------------------|---|--|
| Help Snapshot LogOff Exit About     |   |                                                                                                    |                                                                                                    |                                                                                                    |                                                                                                    |   |  |
| System Alarms (4) Configuration (0) |   |                                                                                                    | Select a line to displa                                                                                          | y the alarm information                                                                                          |                                                                                                    |   |  |
| Configuration (0)                   |   | Line                                                                                                    | Module / Slot / Type                                                                                             | Port Number / Address / Domain                                                                                   | Alarms                                                                                                    |   |  |
| Service (0)                         | 4 | 1                                                                                                    | Slot: 1                                                                                                    | 1                                                                                                    | 2                                                                                                    | 1 |  |
|                                     | 4 | 2                                                                                                    | Slot: 1                                                                                                    | 2                                                                                                    | 2                                                                                                    | 1 |  |
| Line: 1 (2)                         |   | 17                                                                                                    | SIP                                                                                                    | 10.10.97.174                                                                                                    | 0                                                                                                    | 1 |  |
|                                     |   | and the second second se | and the second second second second second second second second second second second second second second second | and the second second second second second second second second second second second second second second second | the second second second second second second second second second second second second second second second s | 1 |  |

Figure 67 – SIP Trunk alarm

- Verify that a phone connected to the PSTN can successfully place a call to Avaya IP Office with two-way audio.
- Verify that a phone connected to Avaya IP Office can successfully place a call to the PSTN with two-way audio.
- Capture SIP call traces on Avaya SBCE by executing command via the Command Line Interface (CLI): Login Avaya SBCE with root user and enter the command: #traceSBC. The tool updates the database directly based on which trace mode is selected.

### 10. Conclusion

Bell Canada passed compliance testing with the limitation listed in **Section 2.2**. These Application Notes describe the procedures required to configure SIP trunk connectivity between Avaya IP Office 10.1, Avaya Aura Session Manager 7.1 and the Avaya SBCE 7.2 to support Bell Canada SIP Trunking service, as shown in **Figure 1**.

### 11. Additional References

- [1] Administering Avaya IP Office Platform with Manager, Release 10.1, 15-601011, Issue 14, July 2017.
- [2] Deploying Avaya IP Office<sup>TM</sup> Platform IP500V2, Release 10.1, 15-601042, Issue 32d, May 2017.
- [3] Avaya IP Office<sup>TM</sup> Platform Release 10.1 Release Notes / Technical Bulletin General Availability
- [4] Avaya Session Border Controller for Enterprise 7.2 Release Notes, Issue 1, June 2017
- [5] Using Avaya Communicator for Web, Release 1, Issue 1.0.6, May 2016
- [6] Administering Avaya Aura® Session Manager, Release 7.1.1, Issue 2, August 2017
- [7] Administering Avaya Aura® System Manager, Release 7.1.1, Issue 7, October 2017

Product documentation for Avaya products may be found at: <u>http://support.avaya.com</u>. Additional IP Office documentation can be found at:

<u>http://marketingtools.avaya.com/knowledgebase/ipoffice/general/rss2html.php?XMLFILE=manuals.</u> <u>xml&TEMPLATE=pdf\_feed\_template.html</u>

Product documentation for Bell Canada SIP Trunking may be found at: <u>https://business.bell.ca/shop/enterprise/sip-trunking-service</u>

# 12. Appendix A: SigMa Script

The following is the Signaling Manipulation script used in the configuration of the SBCE, Section 7.3:

```
within session "ALL"
```

```
act on request where %DIRECTION="OUTBOUND" and %ENTRY_POINT="POST_ROUTING"
{
   //This is optional for ONND testing
```

//remove(%HEADERS["P-Asserted-Identity"][1]);

//For anonymous outbound call using PPI

%HEADERS["P-Preferred-

Identity"][1].regex\_replace("sip:6506@10.10.98.14:5061","sip:613XXX6506@vendor6.lab.internet voice.ca");

%HEADERS["P-Preferred-

Identity"][1].regex\_replace("sip:6507@10.10.98.14:5061","sip:613XXX6507@vendor6.lab.internet voice.ca");

%HEADERS["P-Preferred-

Identity"][1].regex\_replace("sip:6508@10.10.98.14:5061","sip:613XXX6508@vendor6.lab.internet voice.ca");

if (%HEADERS["P-Asserted-Identity"][1].URI.USER.regex\_match("613XXX650[6-8]")) then

ł %var="this does nothing, match for DID number passed"; }

else

}

}

//For mobile extension/off-net Call Forward feature

```
%HEADERS["P-Asserted-Identity"][1].URI.USER =
%HEADERS["Contact"][1].URI.USER;
```

```
}
```

#### ©2018 Avaya Inc. All Rights Reserved.

Avaya and the Avaya Logo are trademarks of Avaya Inc. All trademarks identified by <sup>®</sup> and <sup>TM</sup> are registered trademarks or trademarks, respectively, of Avaya Inc. All other trademarks are the property of their respective owners. The information provided in these Application Notes is subject to change without notice. The configurations, technical data, and recommendations provided in these Application Notes are believed to be accurate and dependable, but are presented without express or implied warranty. Users are responsible for their application of any products specified in these Application Notes.

Please e-mail any questions or comments pertaining to these Application Notes along with the full title name and filename, located in the lower right corner, directly to the Avaya DevConnect Program at devconnect@avaya.com.